Escola de Governo do Distrito Federal

Secretaria Executiva de Gestão Administrativa

Secretaria de Planejamento, Orçamento e Administração

GOVERNO DO DISTRITO FEDERAL

Curso

Observatório da Natureza e Desempenho Ambiental (Onda) – gestão e criação de informações ambientais

Apresentação

### **Governador do Distrito Federal**

Ibaneis Rocha

### Secretário de Planejamento, Orçamento e Administração

Ney Ferraz Júnior

### Secretária Executiva de Gestão Administrativa

Ana Paula Cardoso da Silva

## Diretora-Executiva da Escola de Governo do Distrito Federal

Juliana Neves Braga Tolentino

### Escola de Governo do Distrito Federal

Endereço: SGON Quadra 1 Área Especial 1 – Brasília/DF – CEP: 70610-610 Telefones: (61) 3344-0074 / 3344-0063

www.egov.df.gov.br

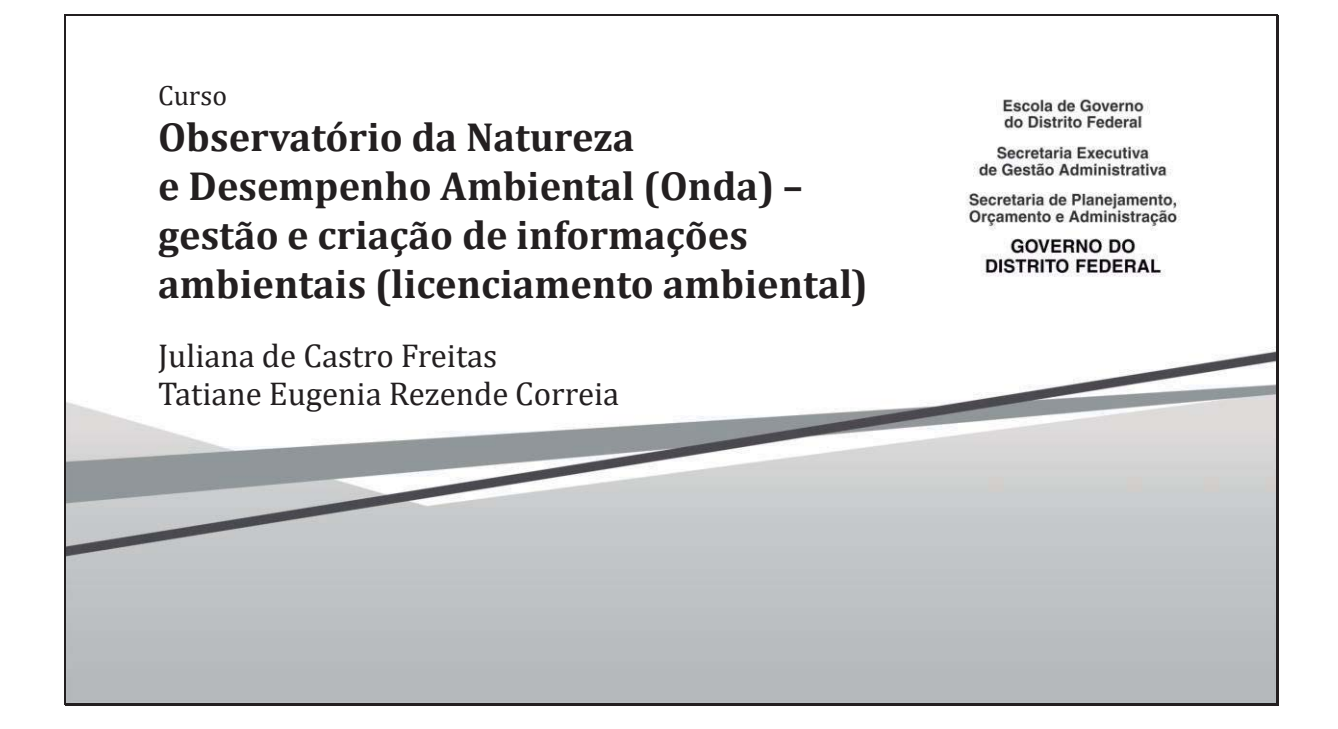

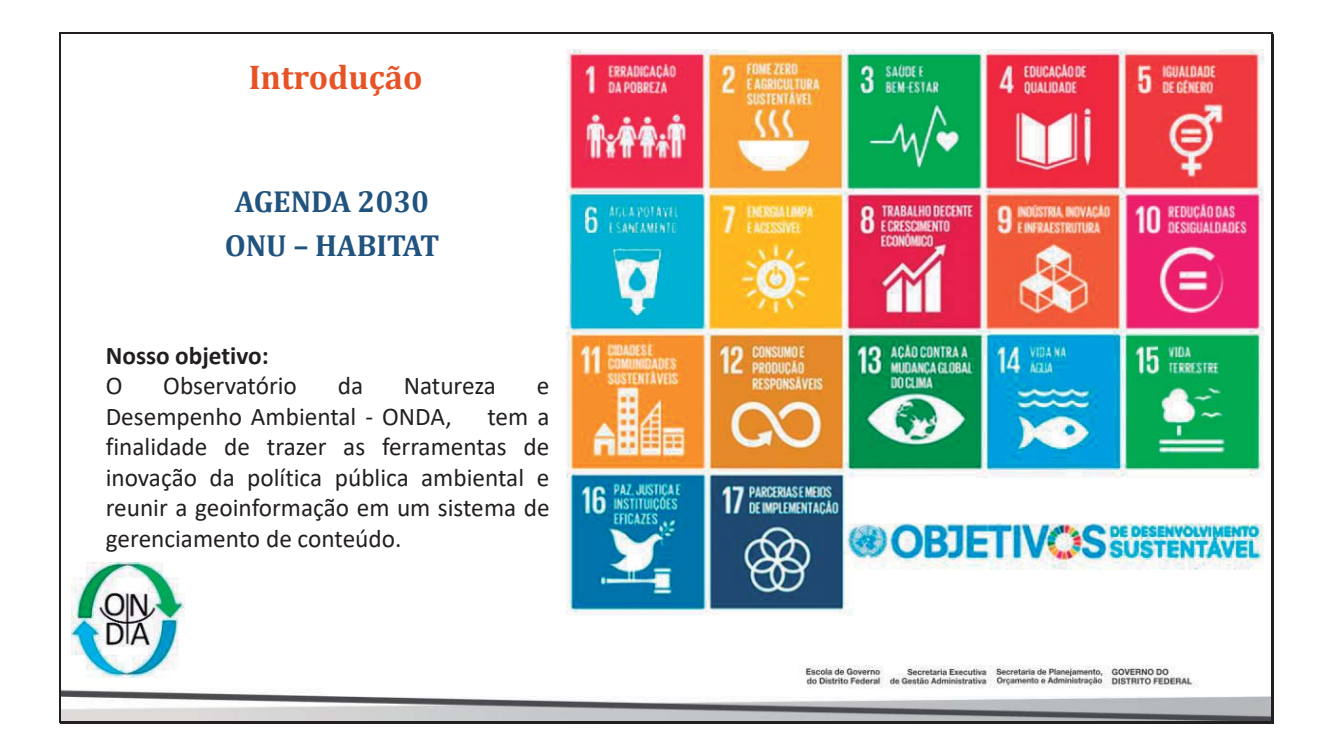

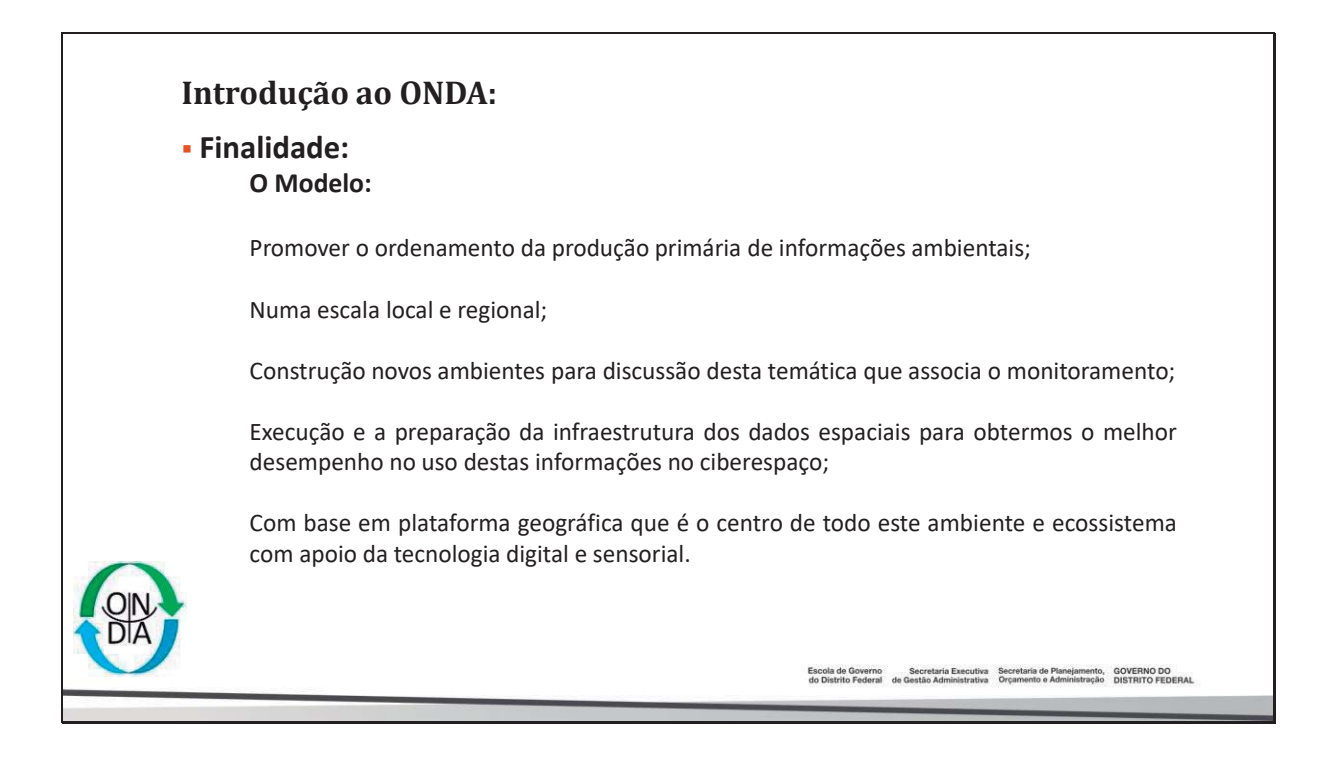

# <section-header> Introdução ao ONDA: Objetivos: Promover gestão do conhecimento Sistema de gestão ambiental Infraestrutura de dados espaciais aplicada Promover acesso à informação Sceelência dos serviços prestados Manter a qualidade do meio ambiente Pomentar o desenvolvimento sustentável Planos de ação Monitorar os indicadores ambientais

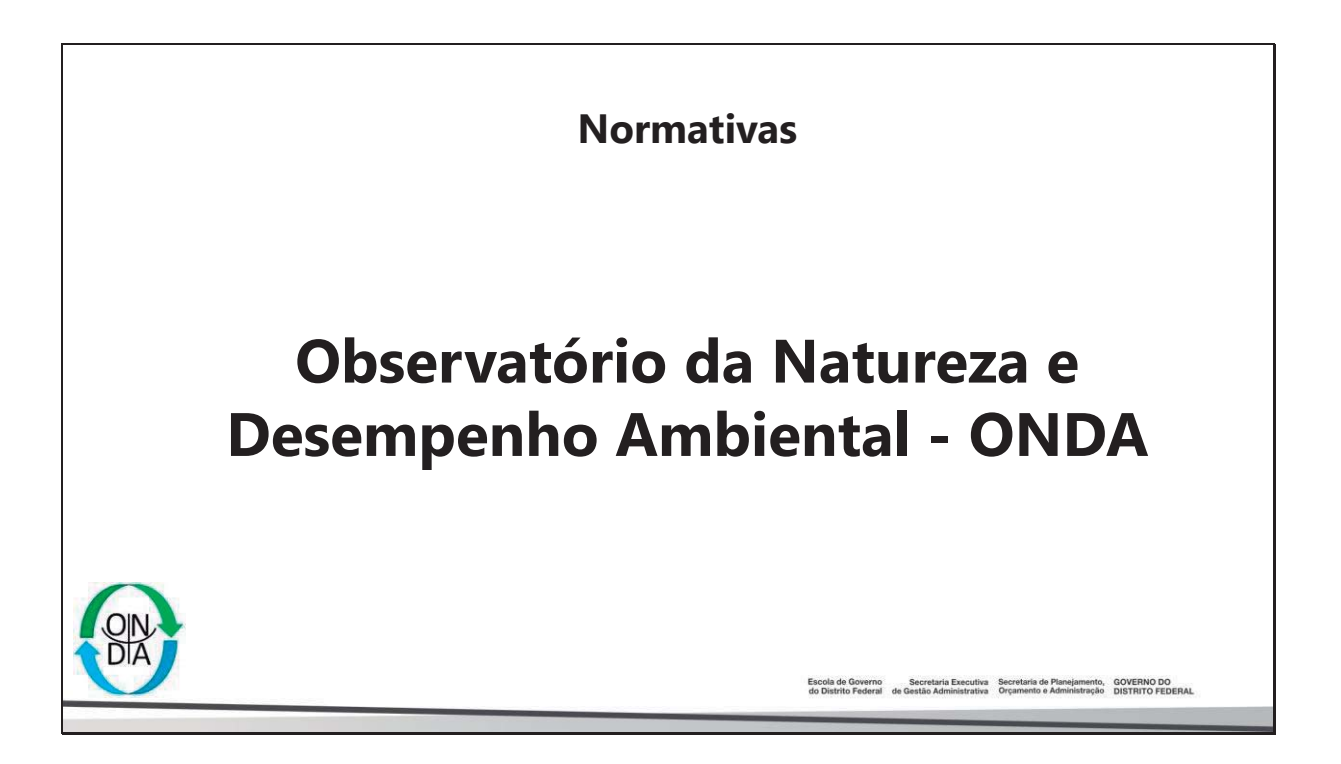

# Regulamentação do ONDA

**Comitê Gestor ONDA** Instrução nº 91, de 12 de Abril de 2021

**Regimento Interno** Instrução nº 150, de 1º de junho de 2021

**Estrutura** Organização Tecnológica e Executiva

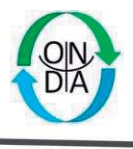

Escola de Governo Secretaria Executiva de Distrito Federal de Gestão Administrativa Orçamento e Administração DISTRITO FEDERAL

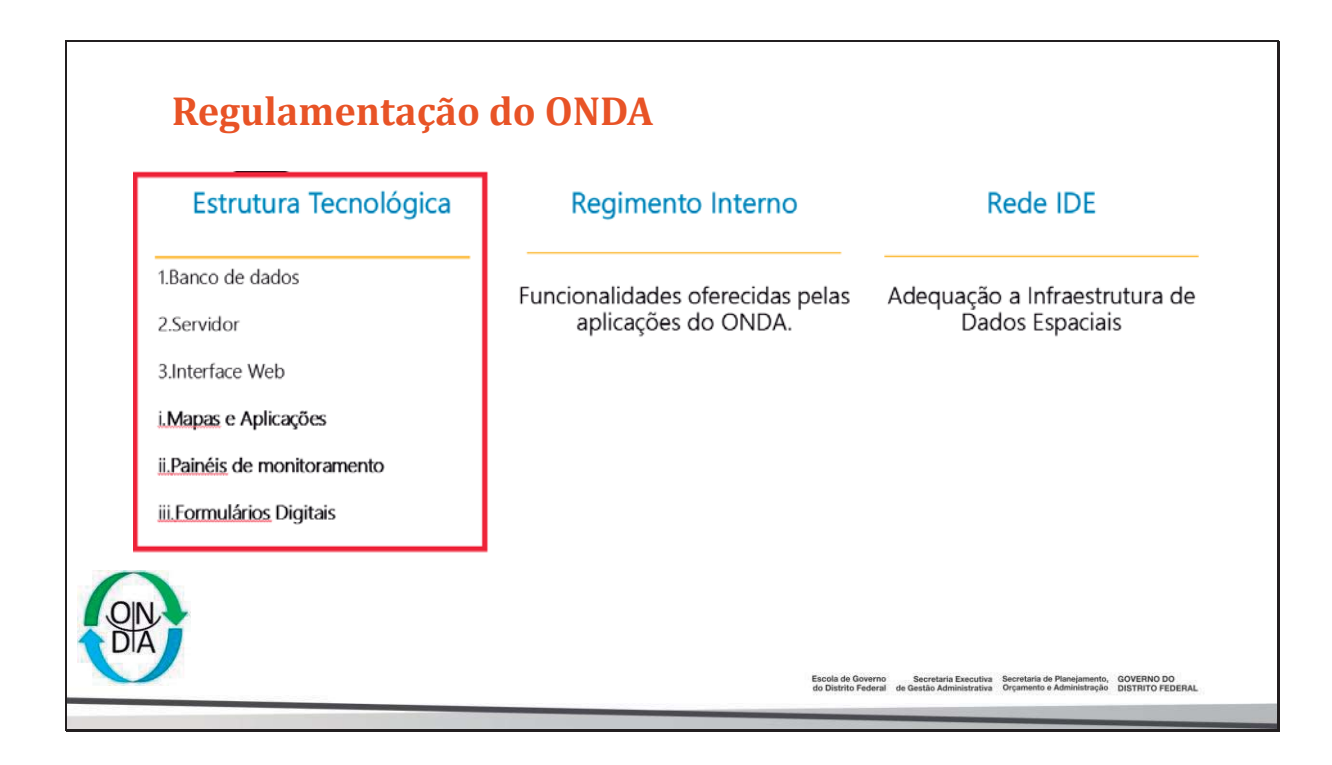

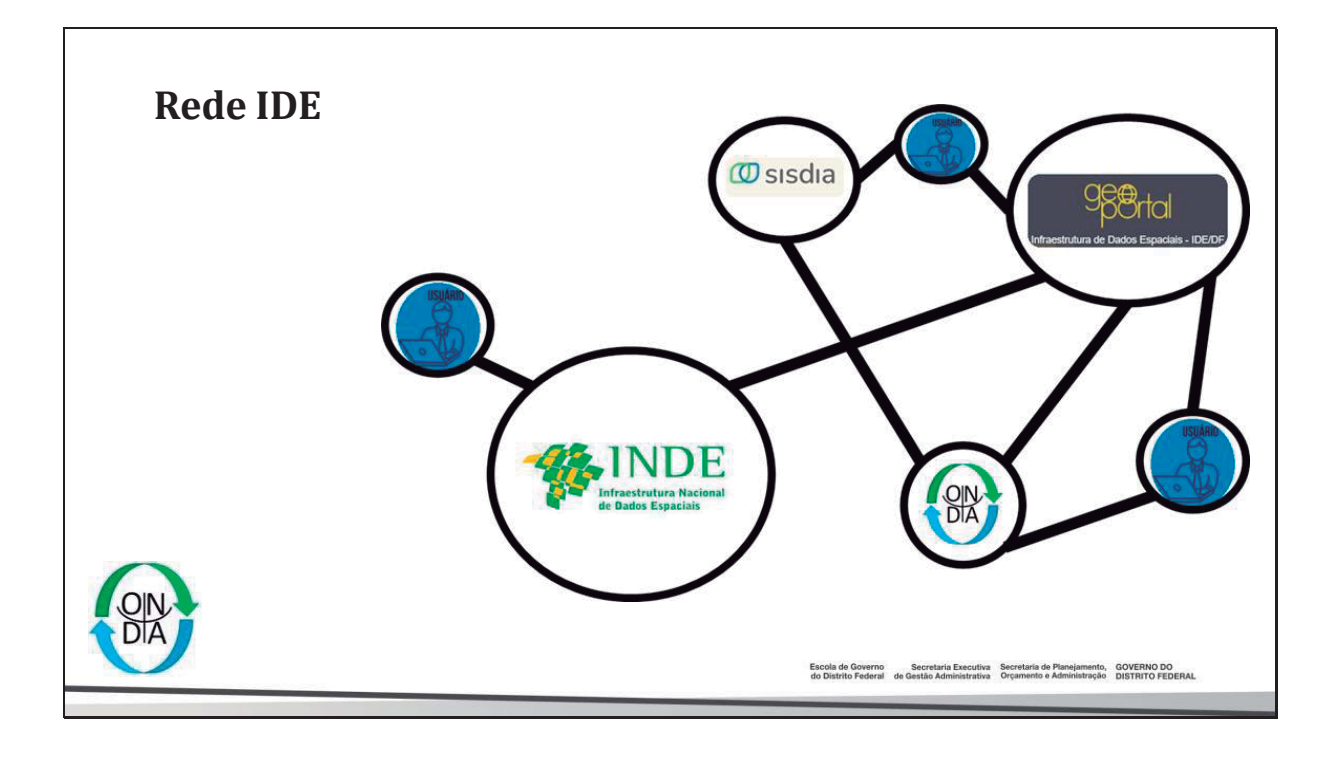

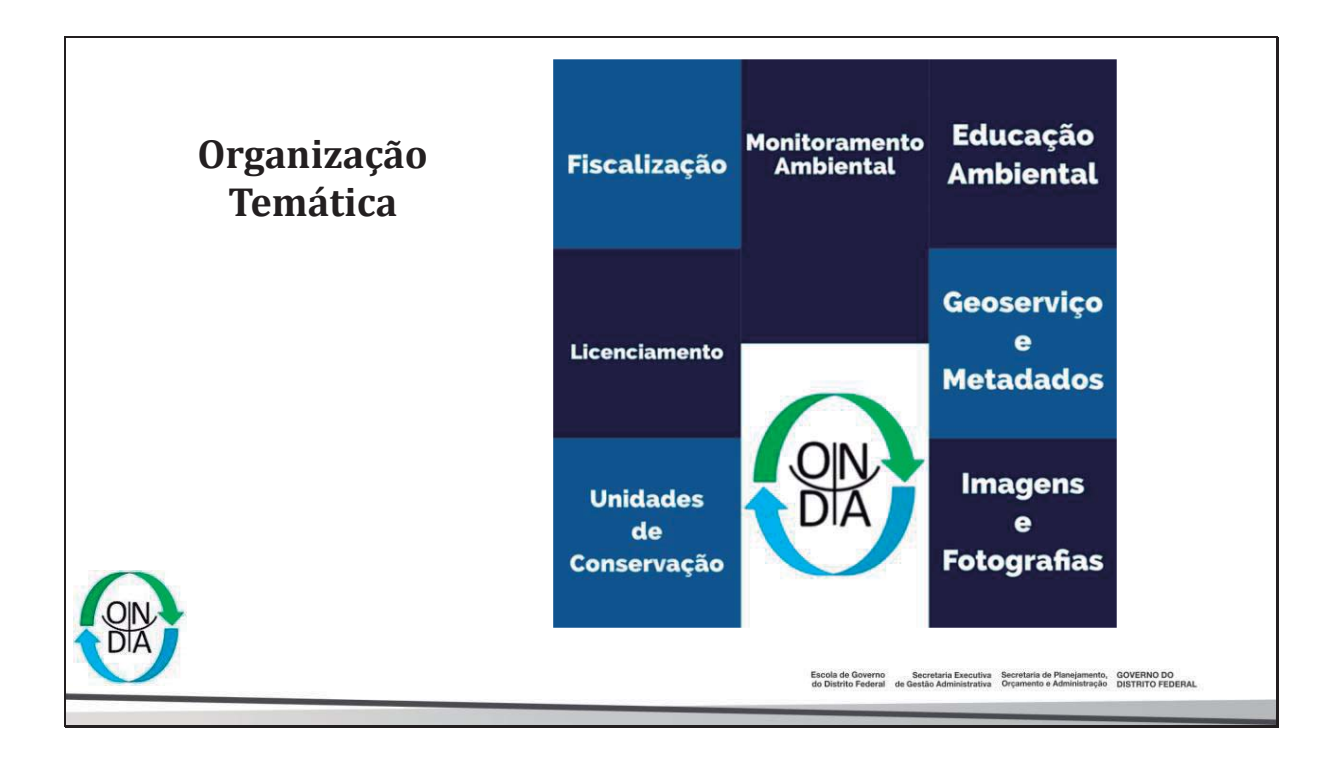

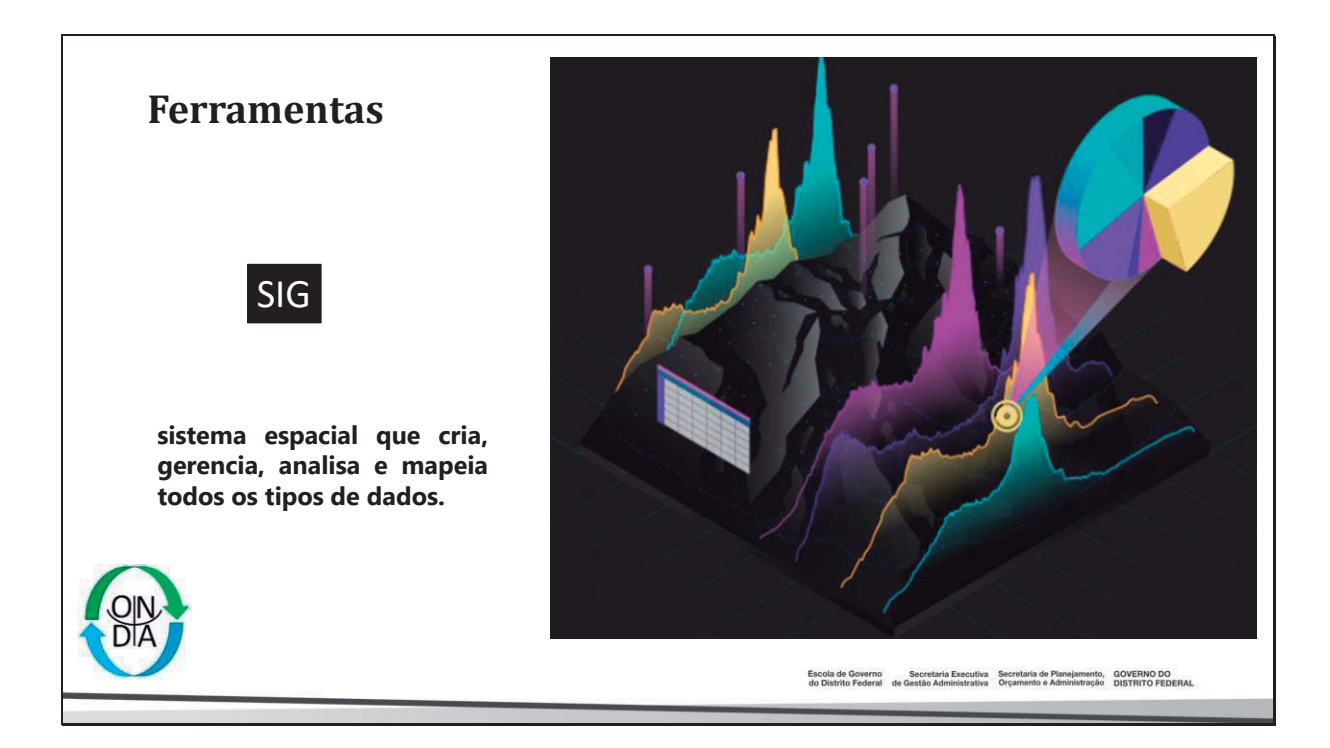

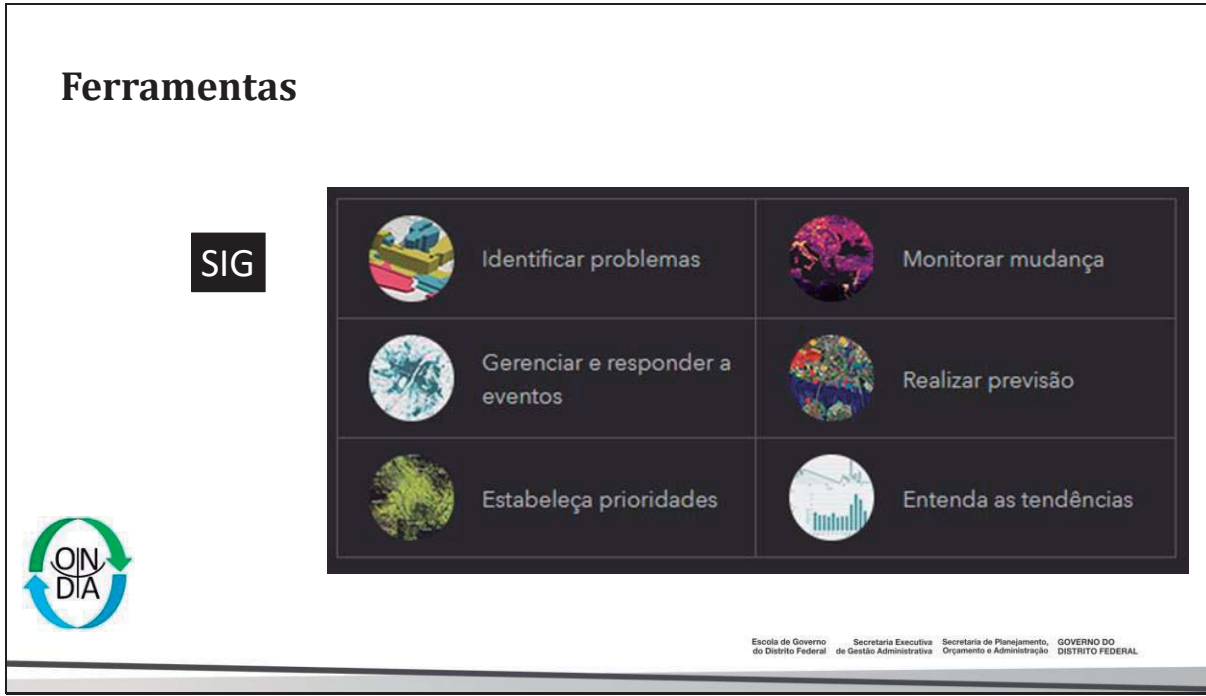

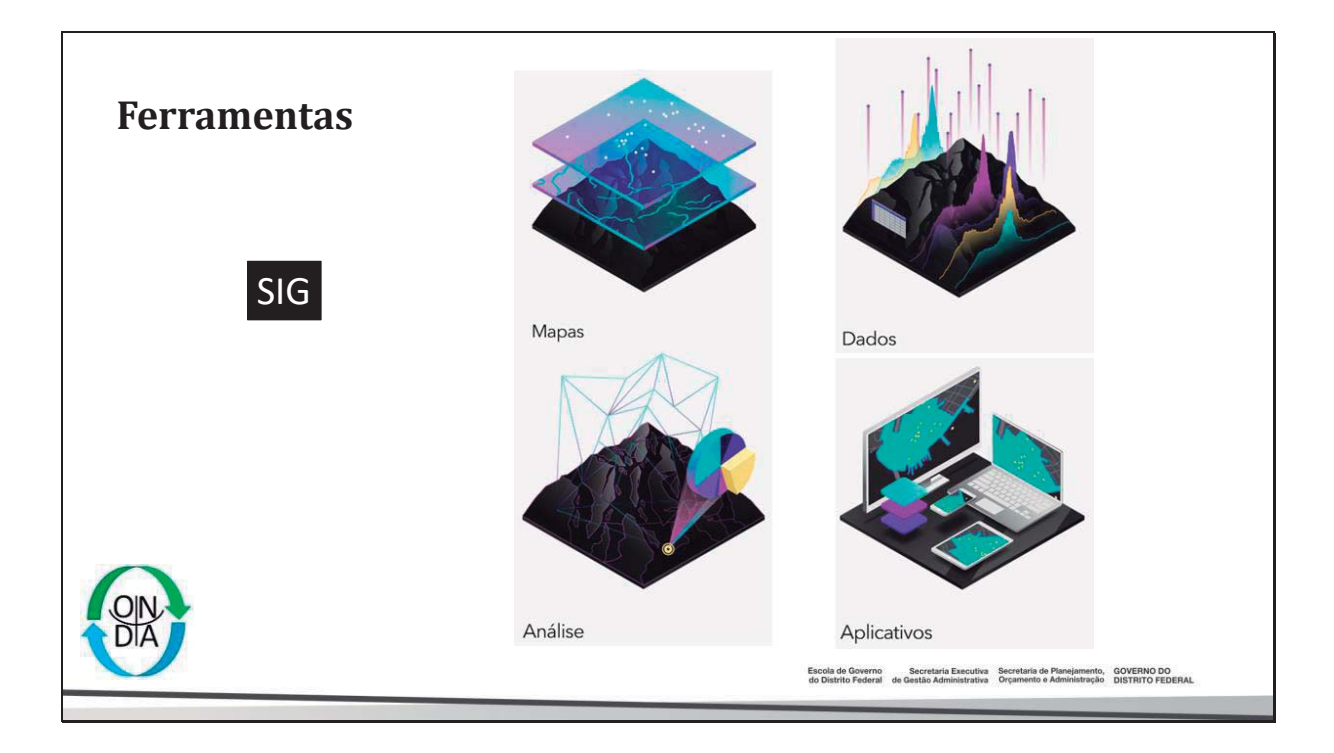

6

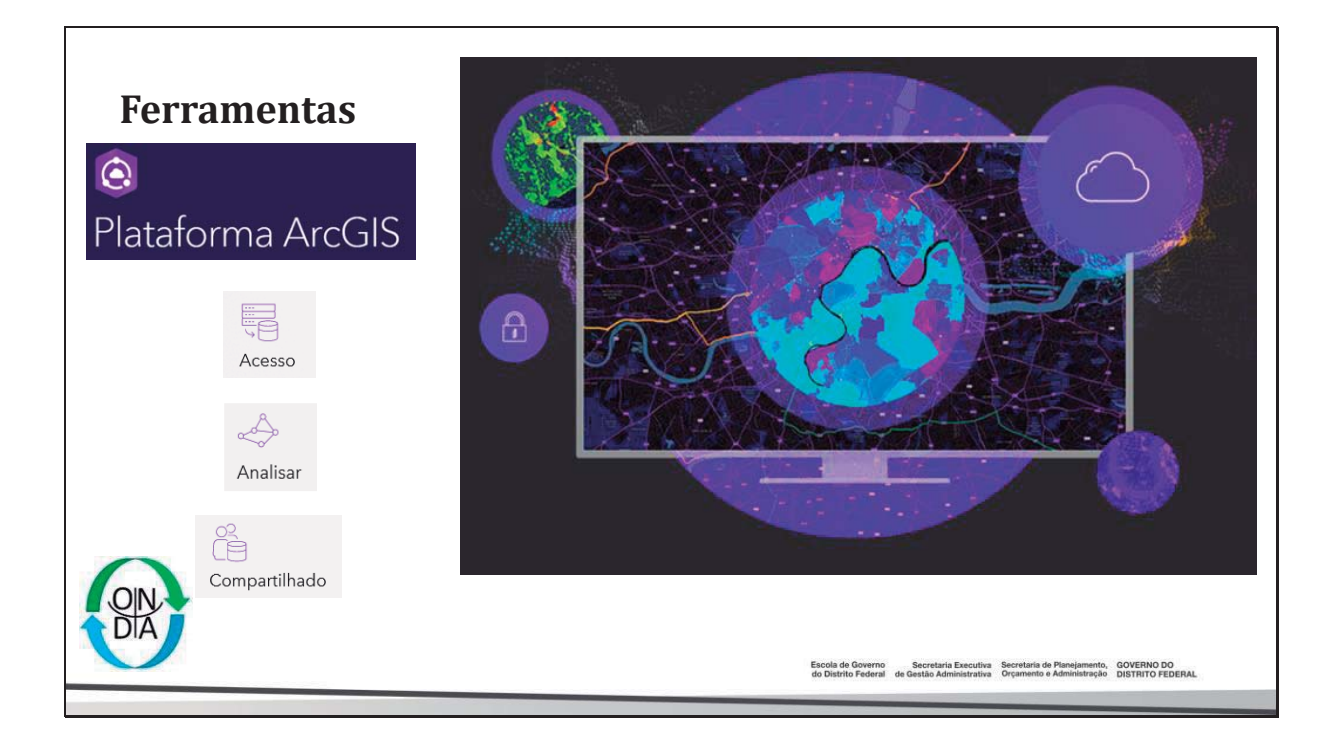

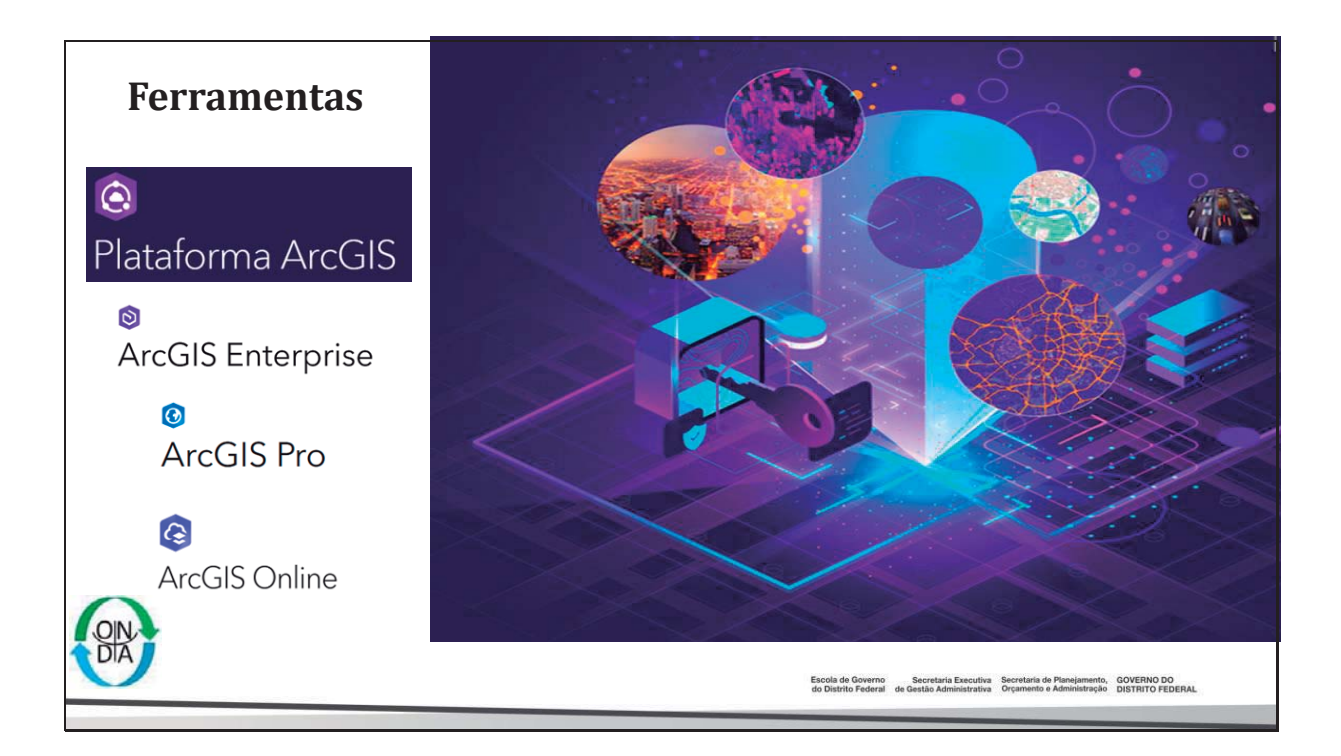

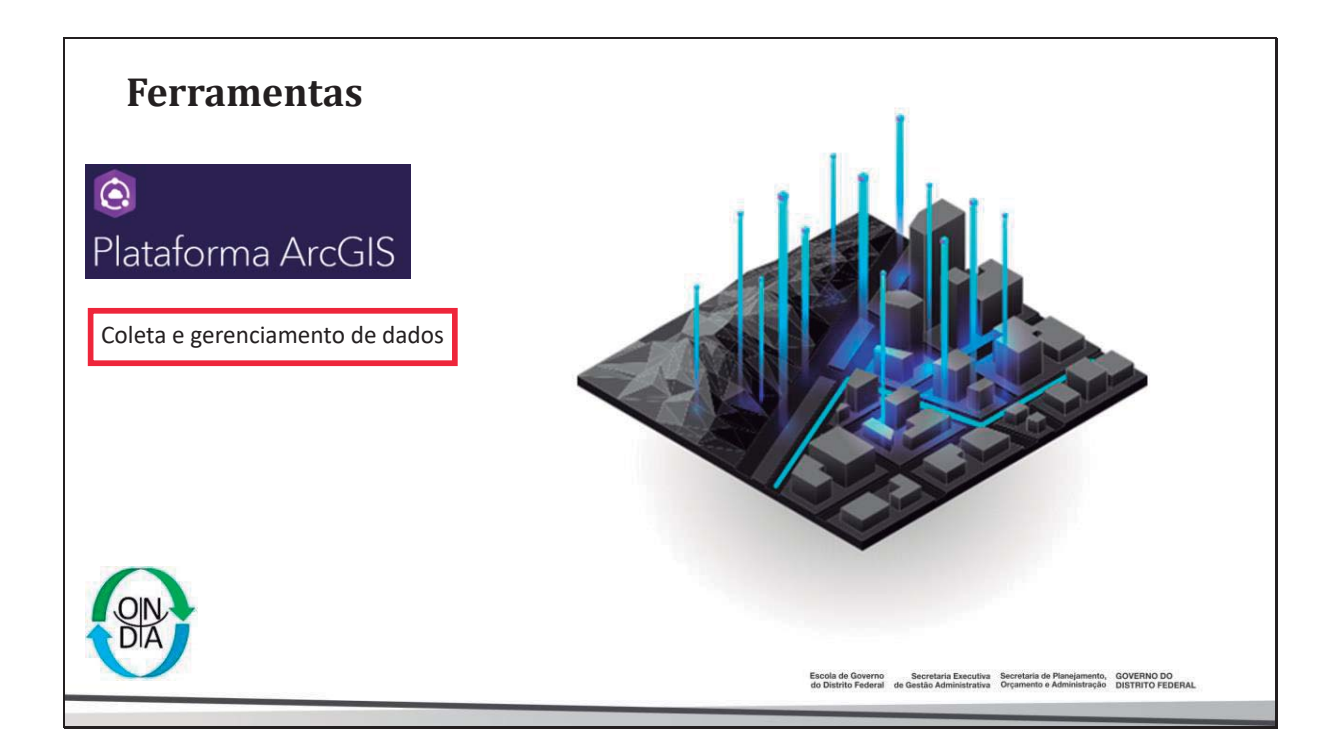

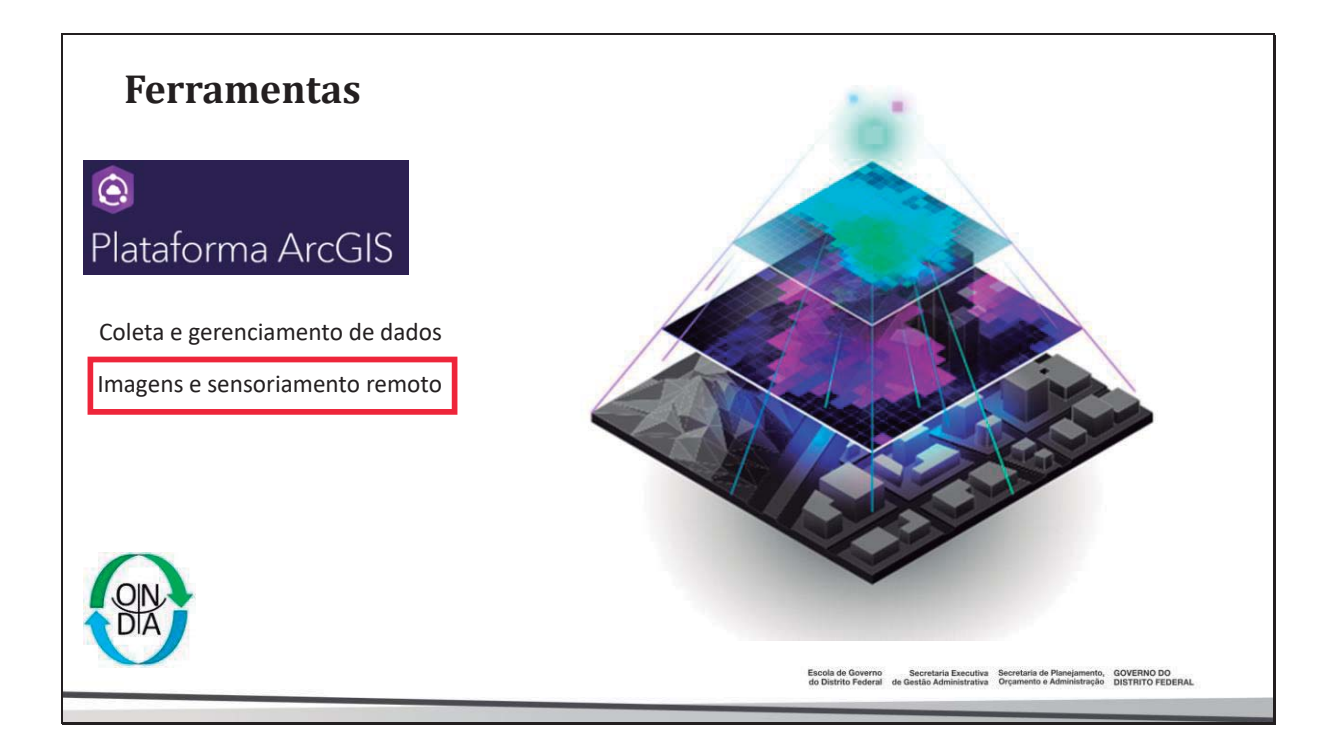

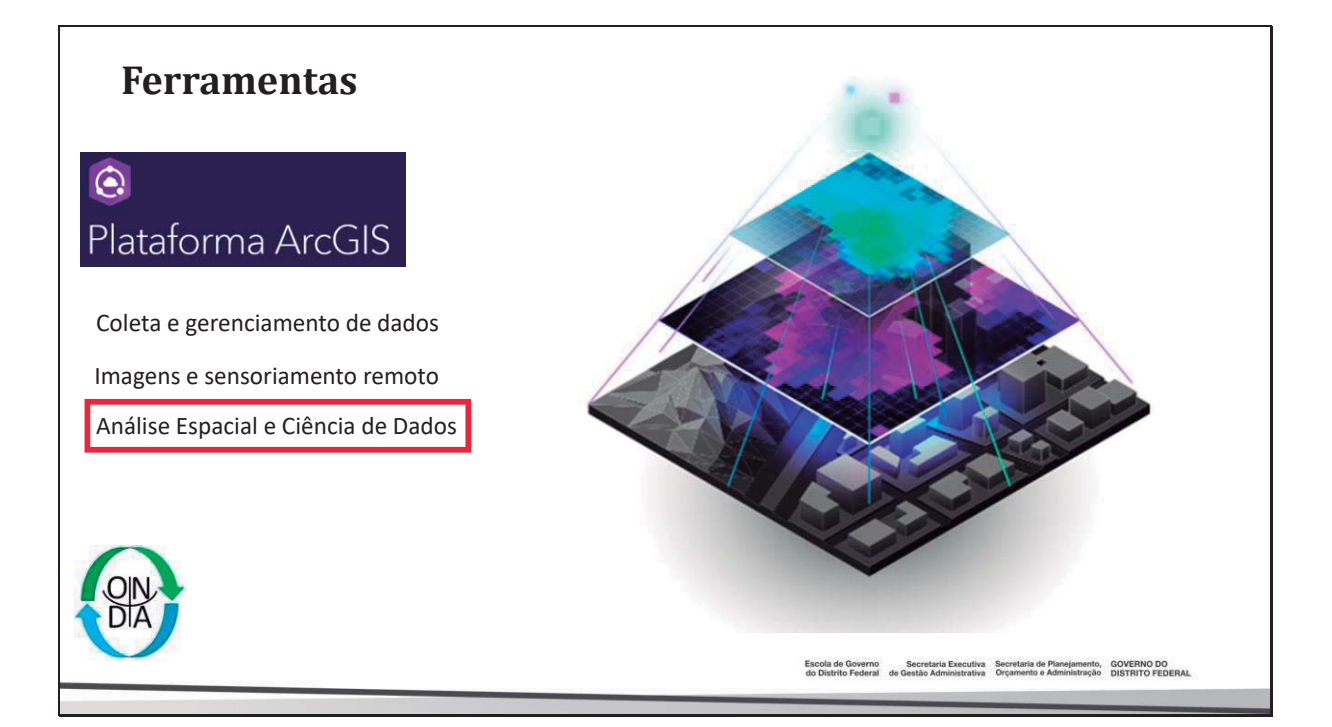

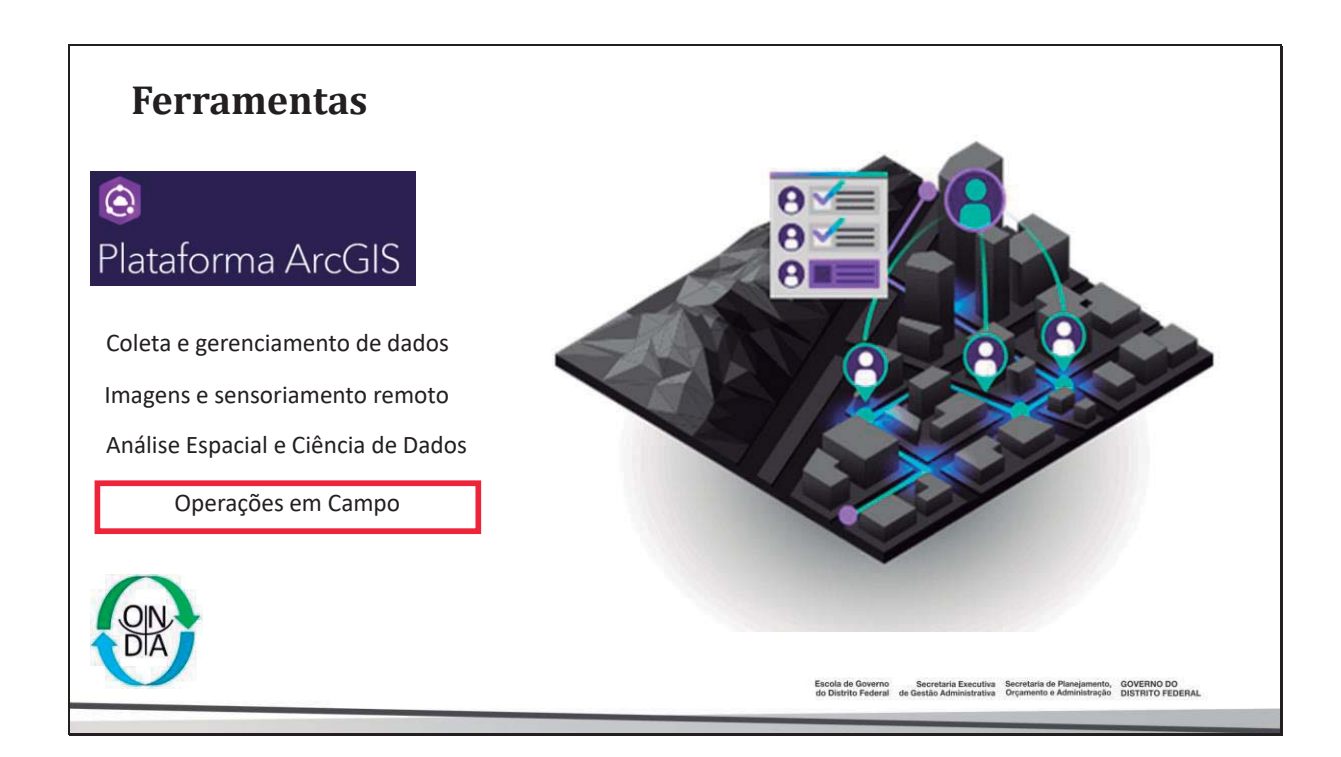

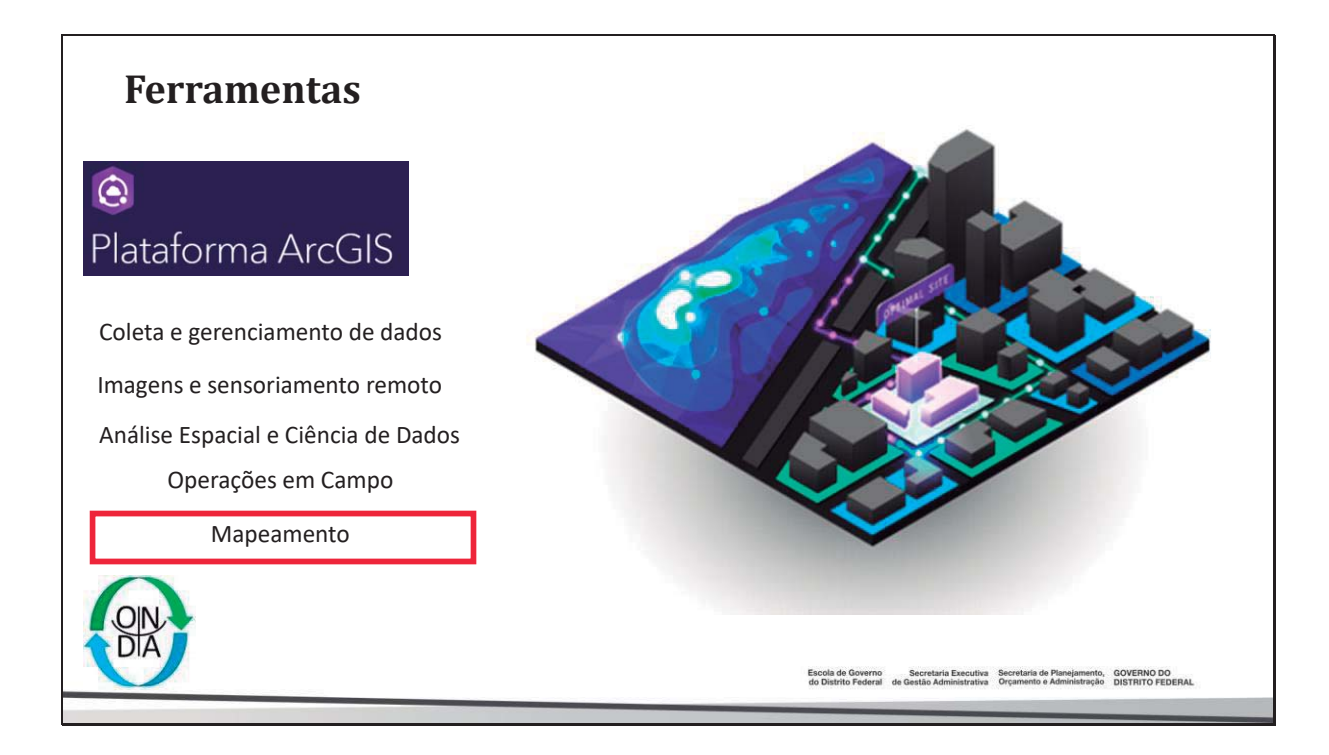

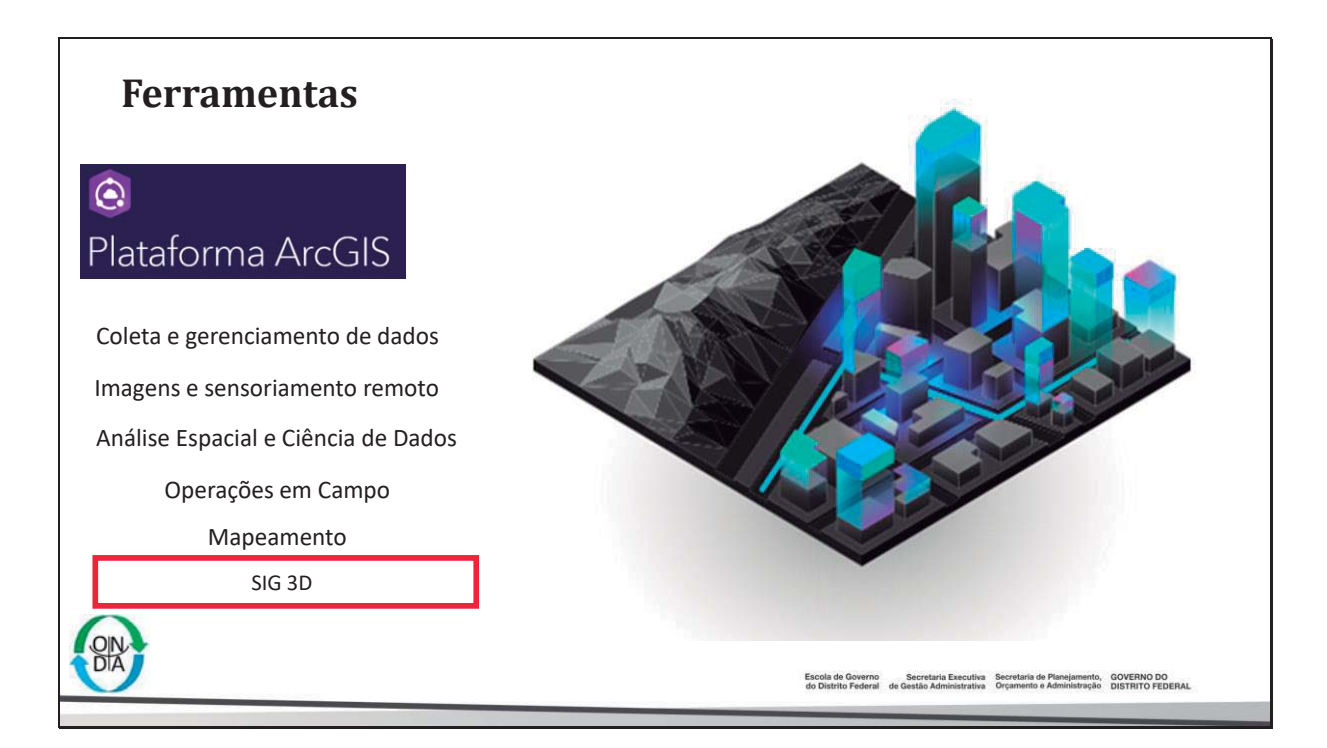

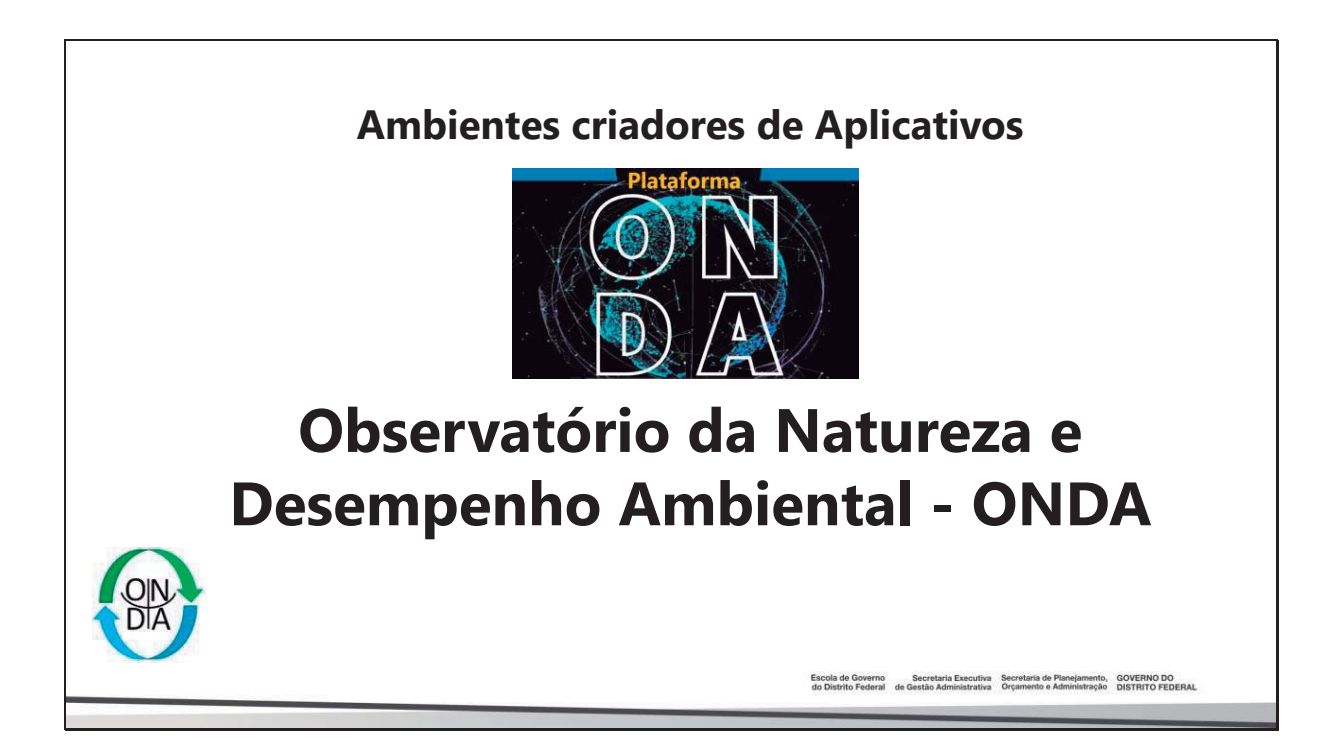

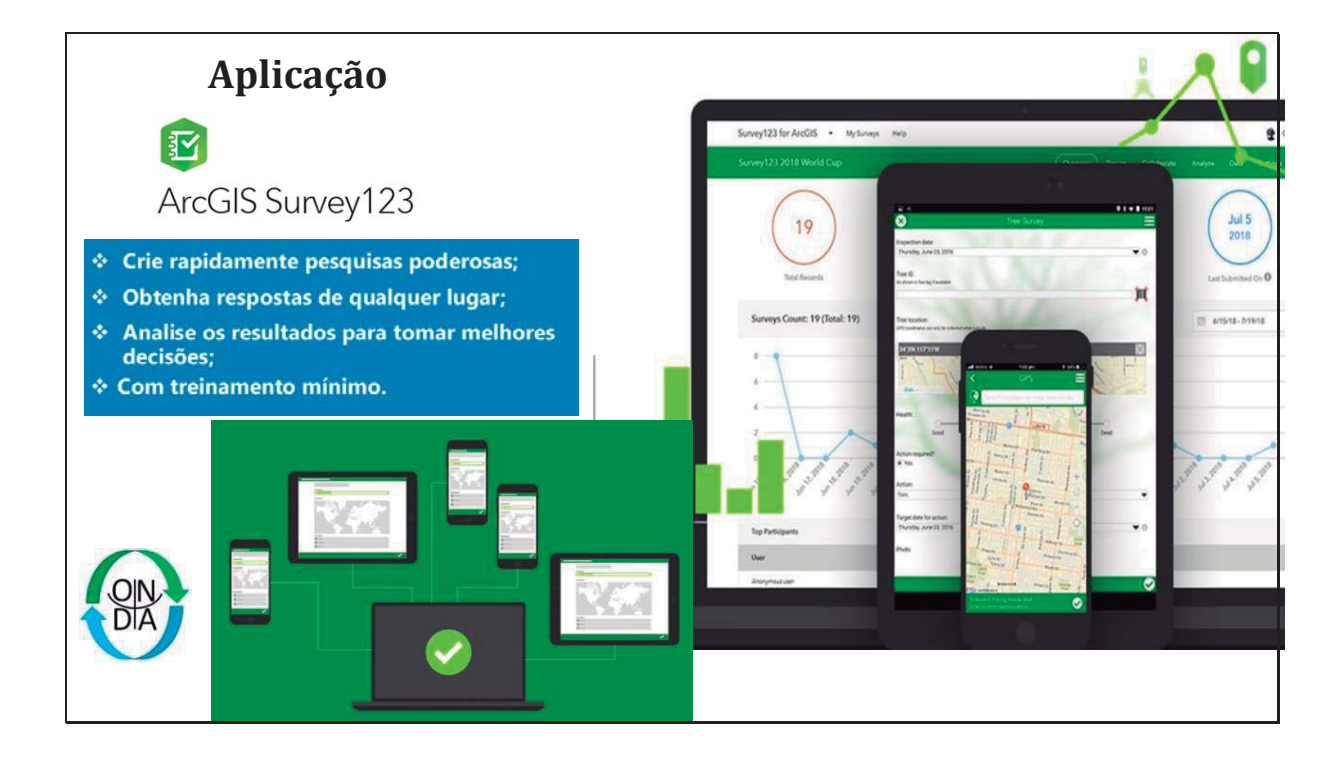

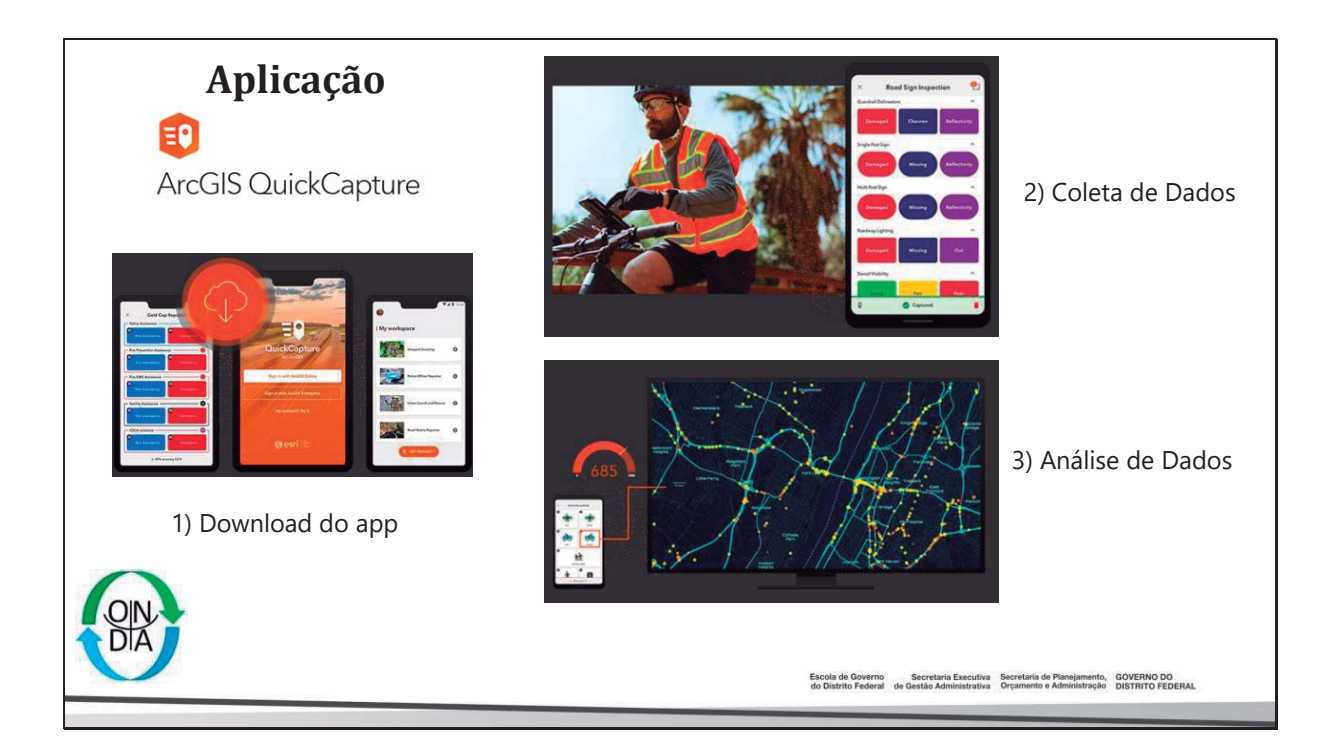

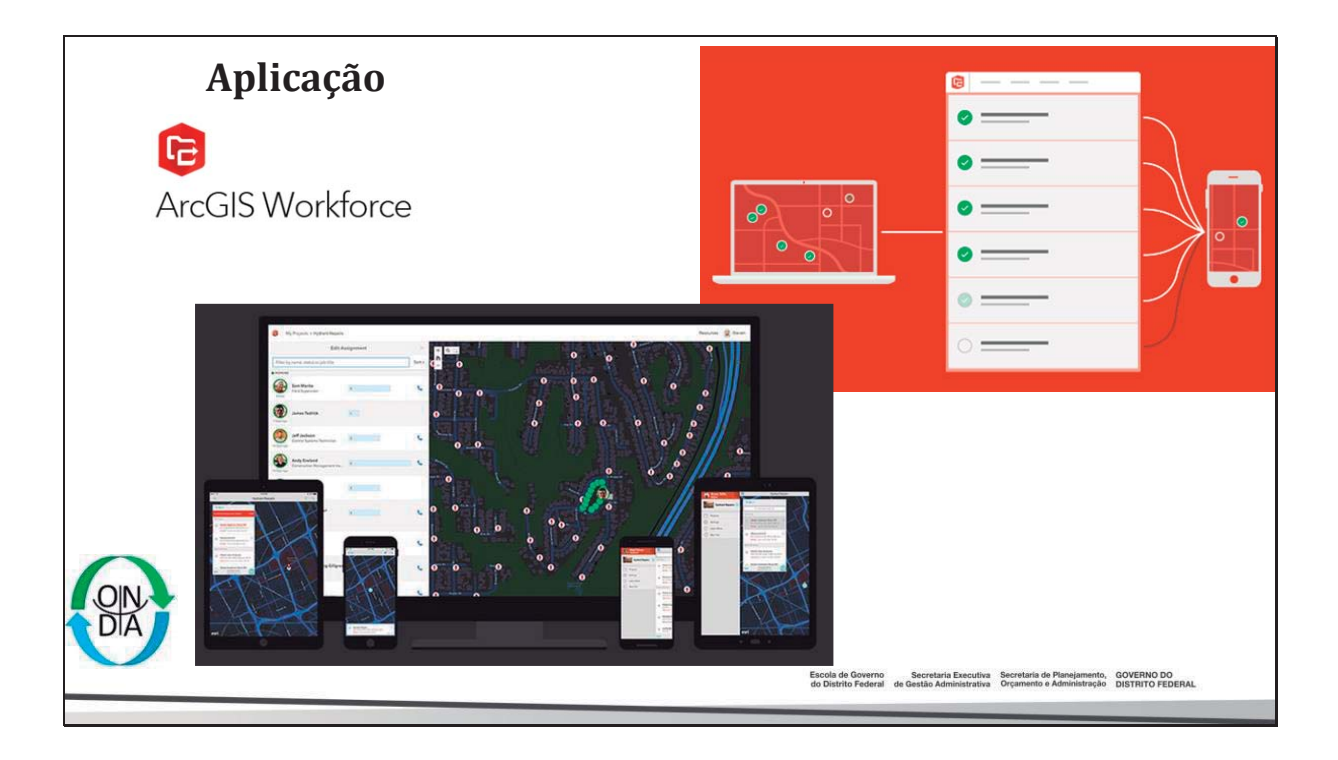

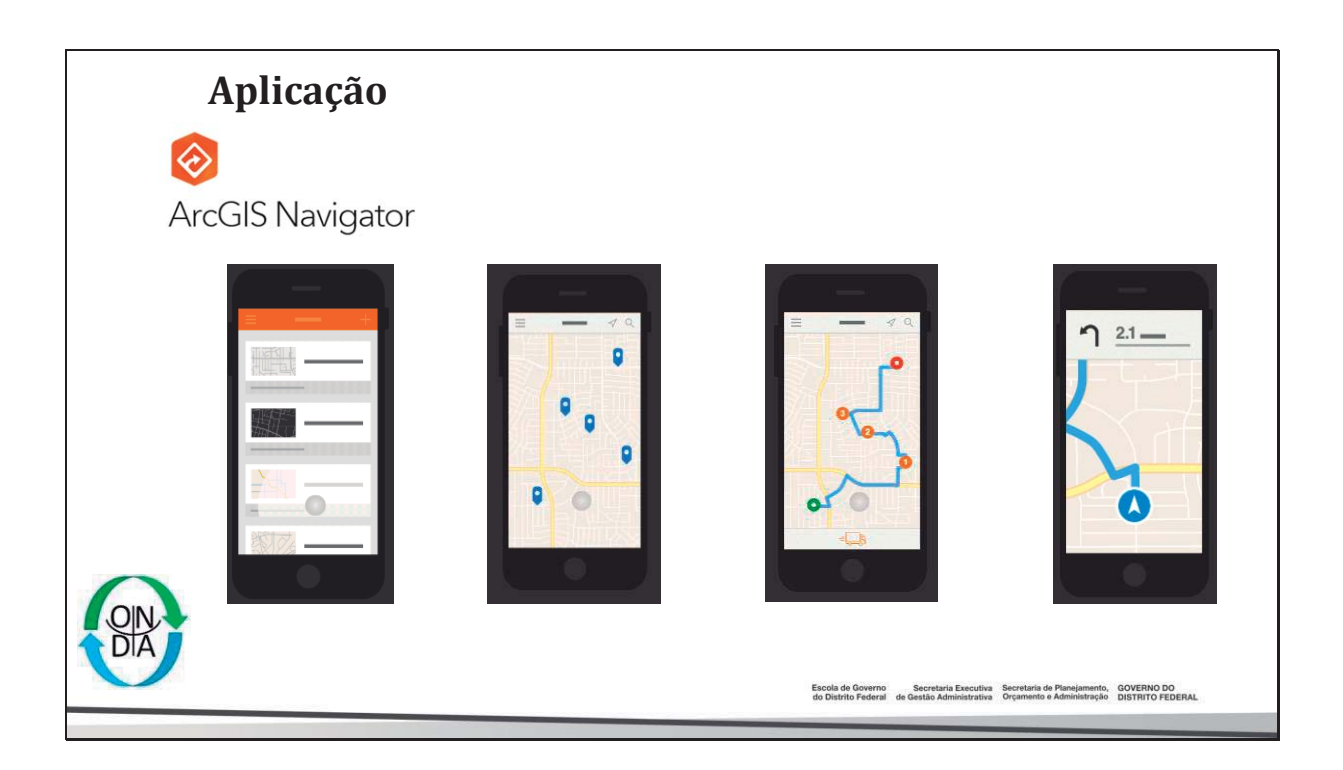

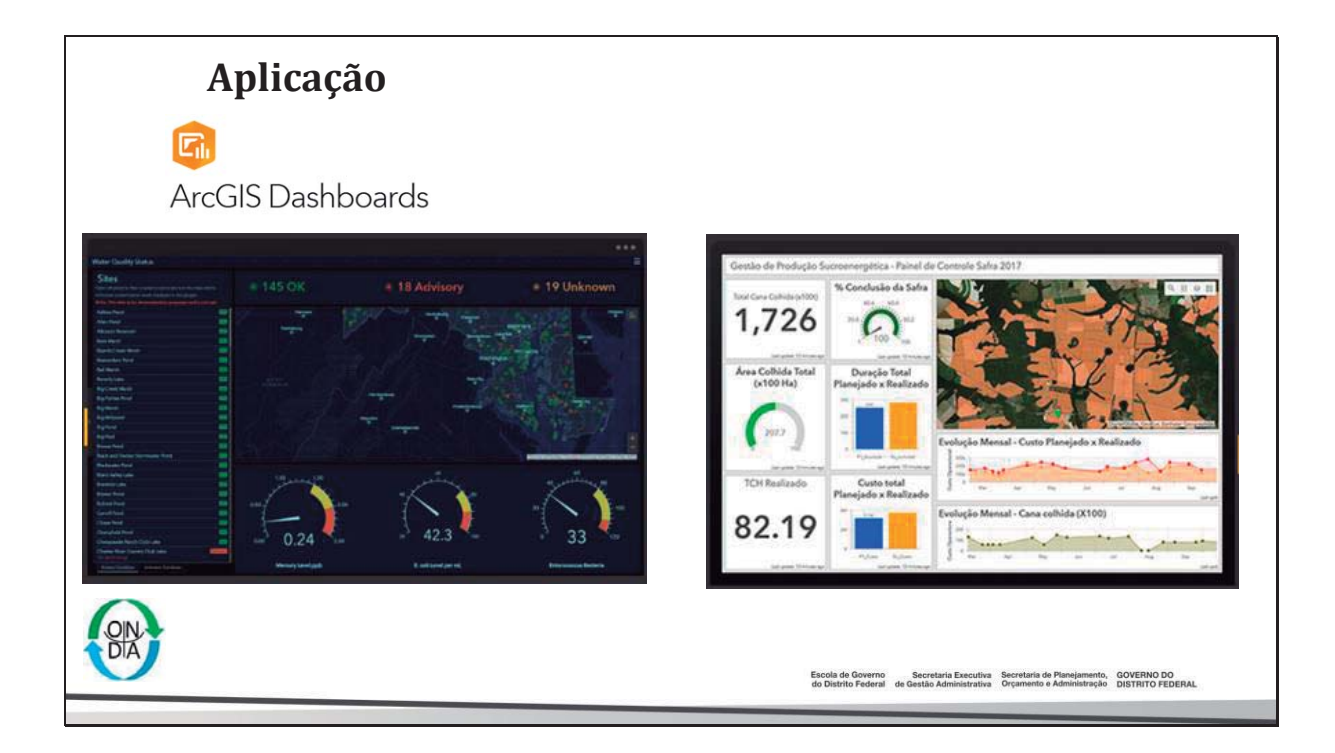

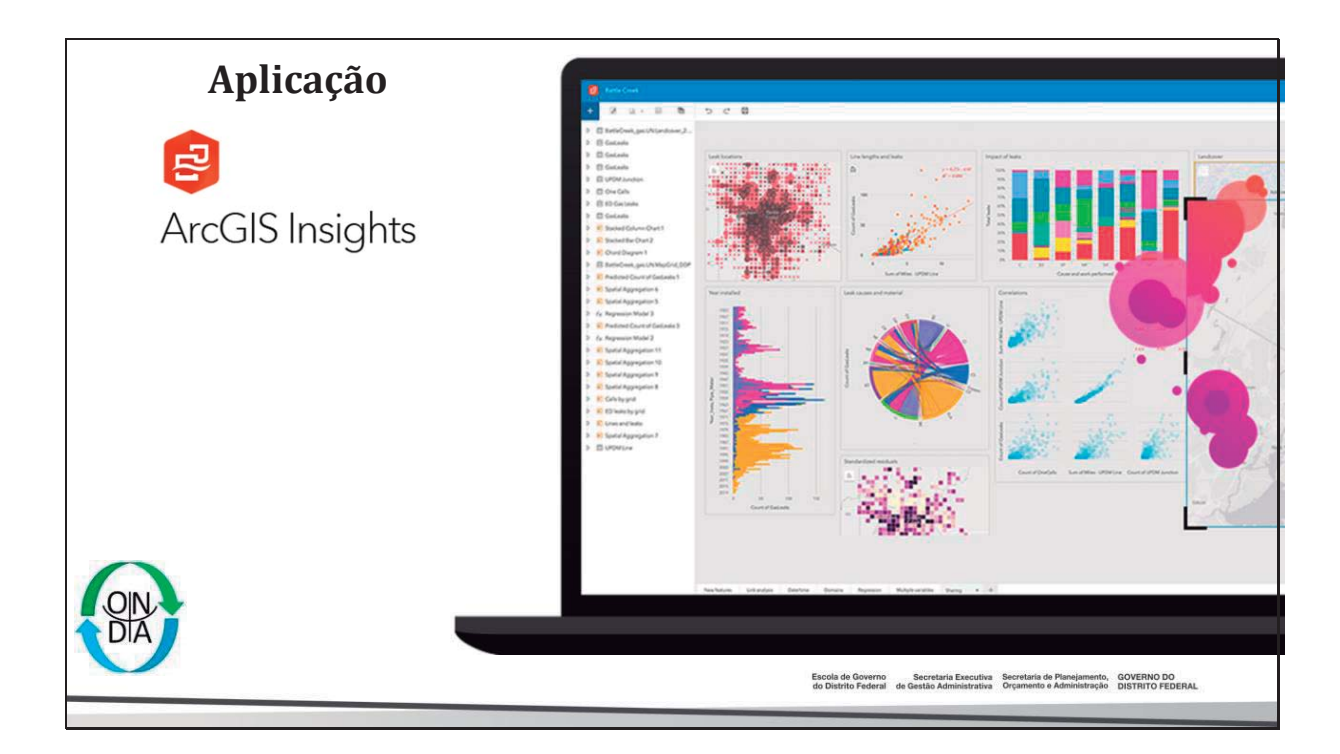

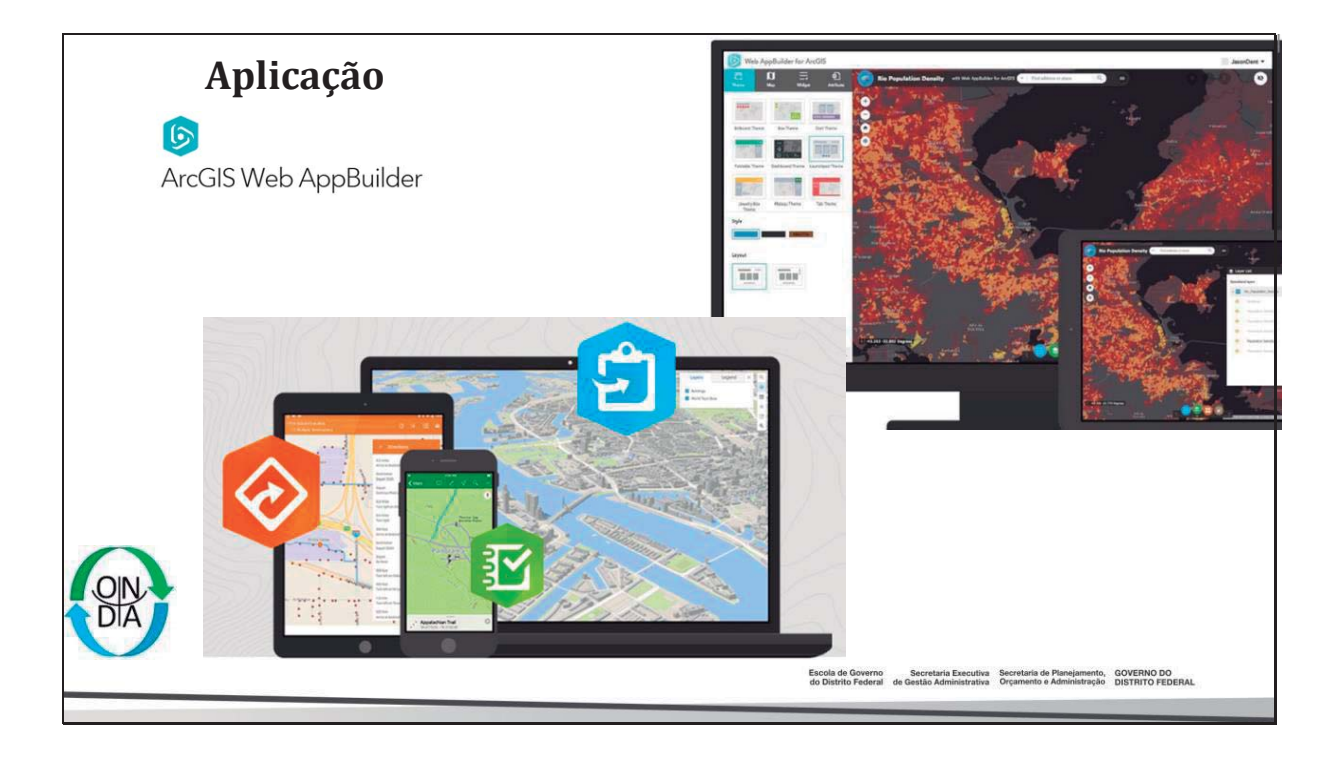

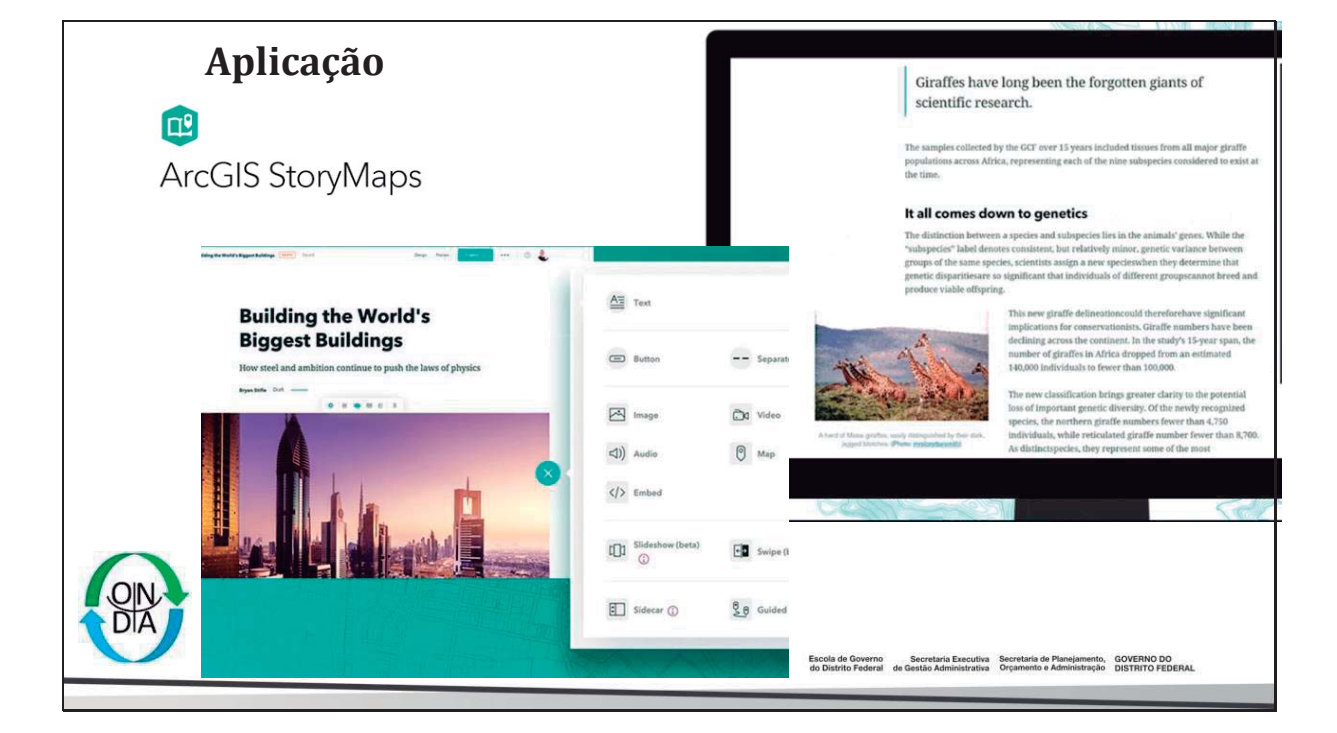

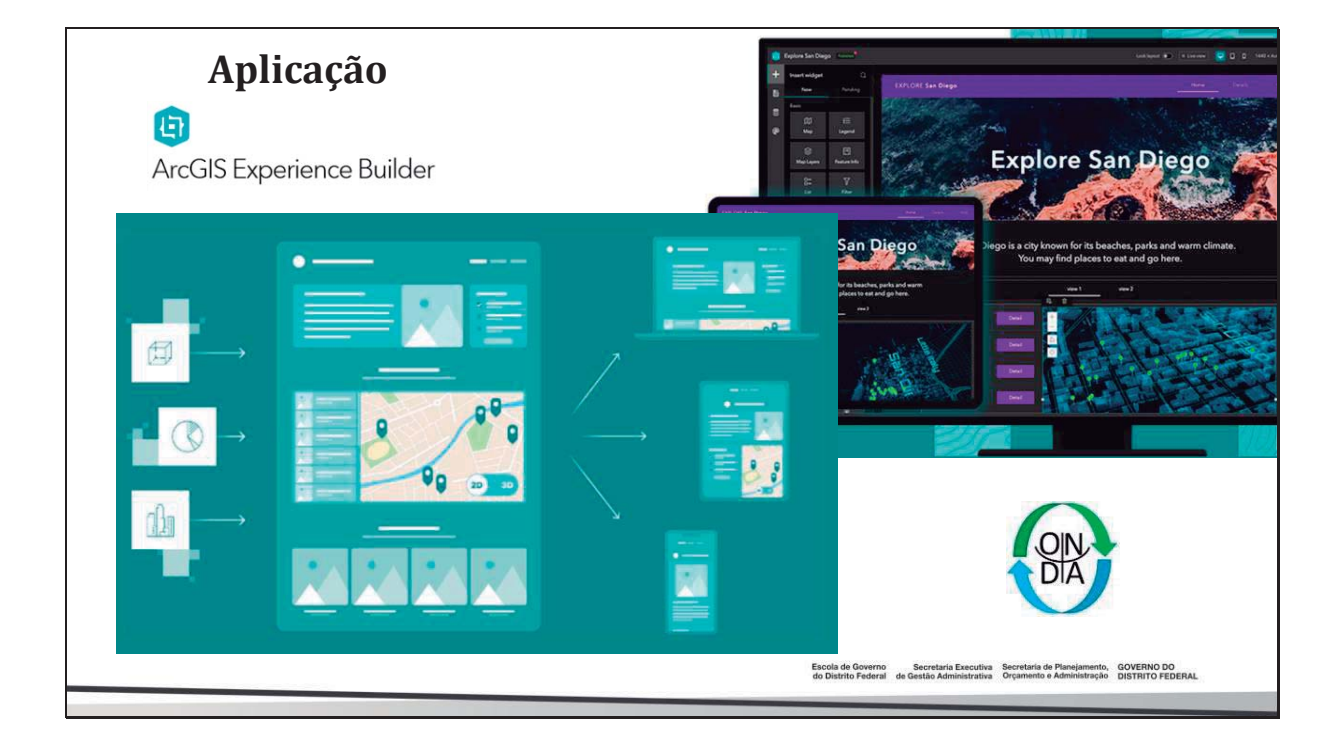

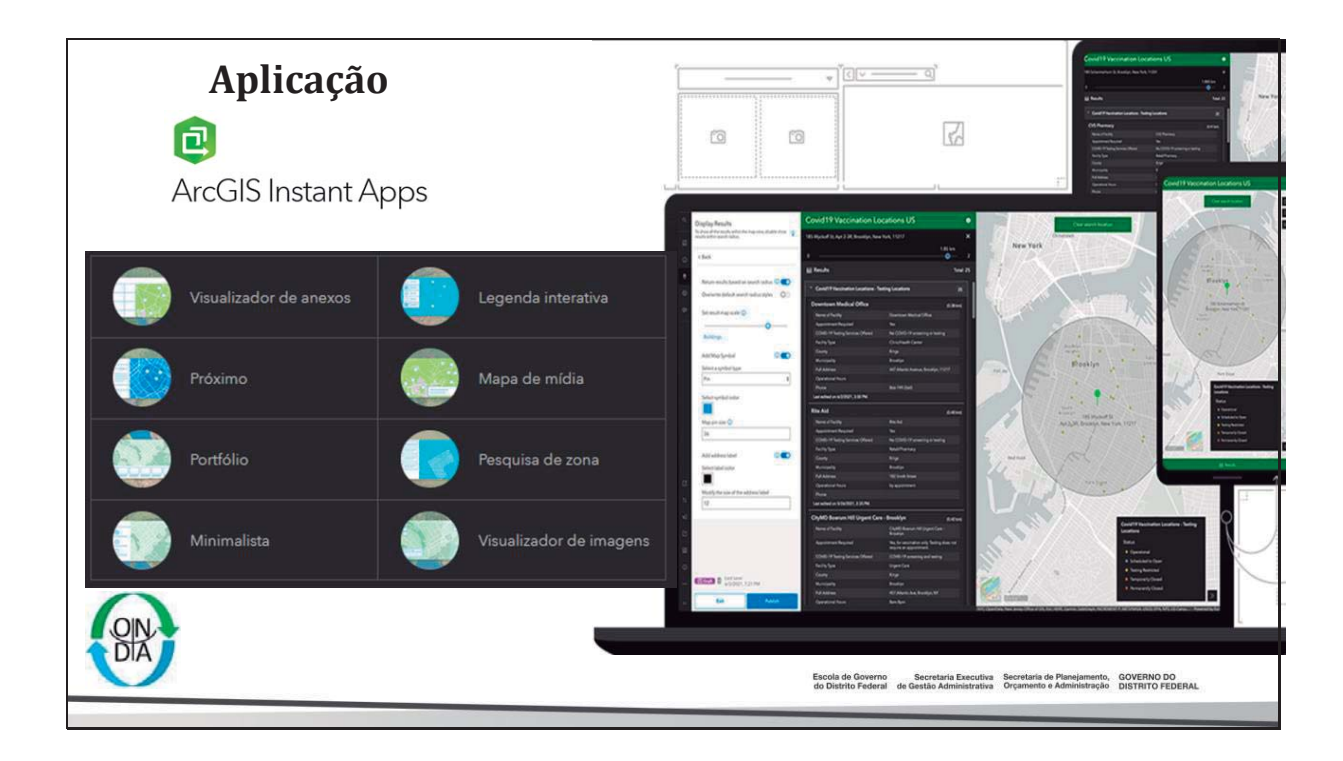

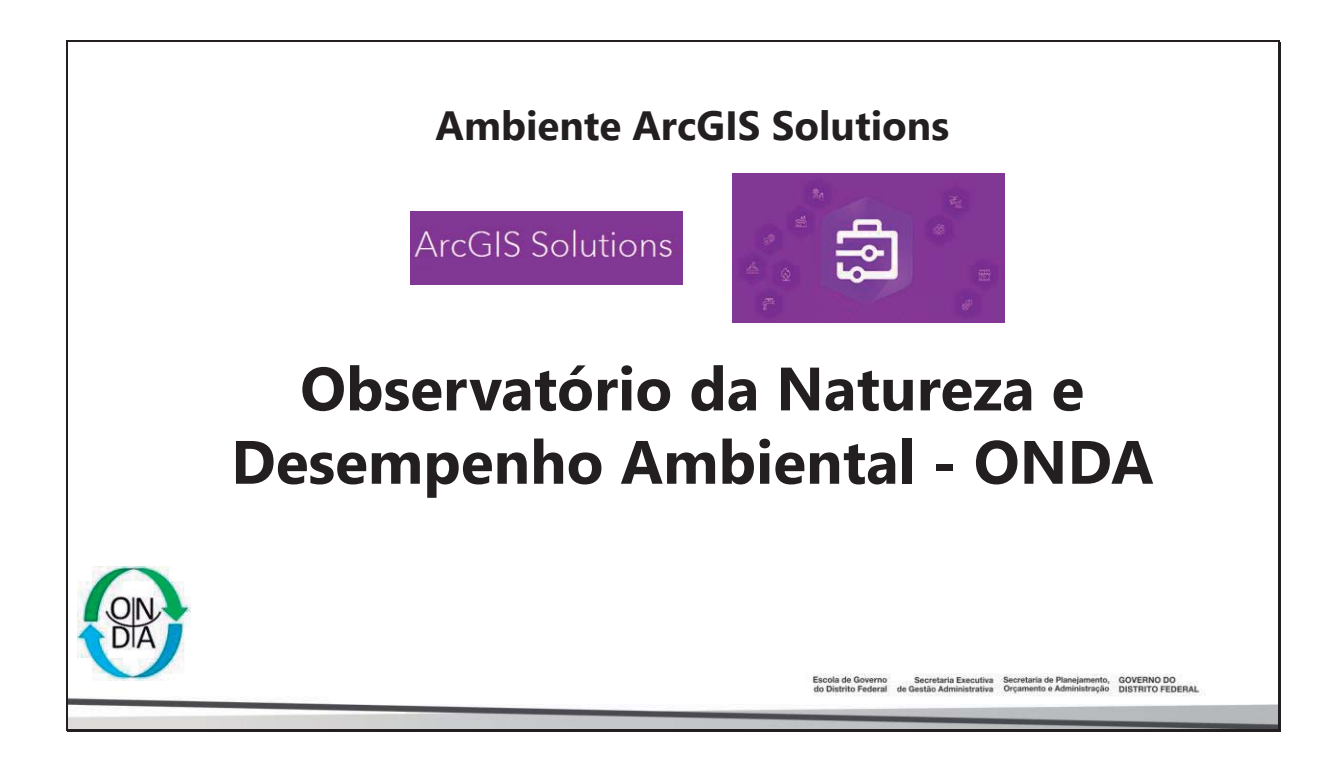

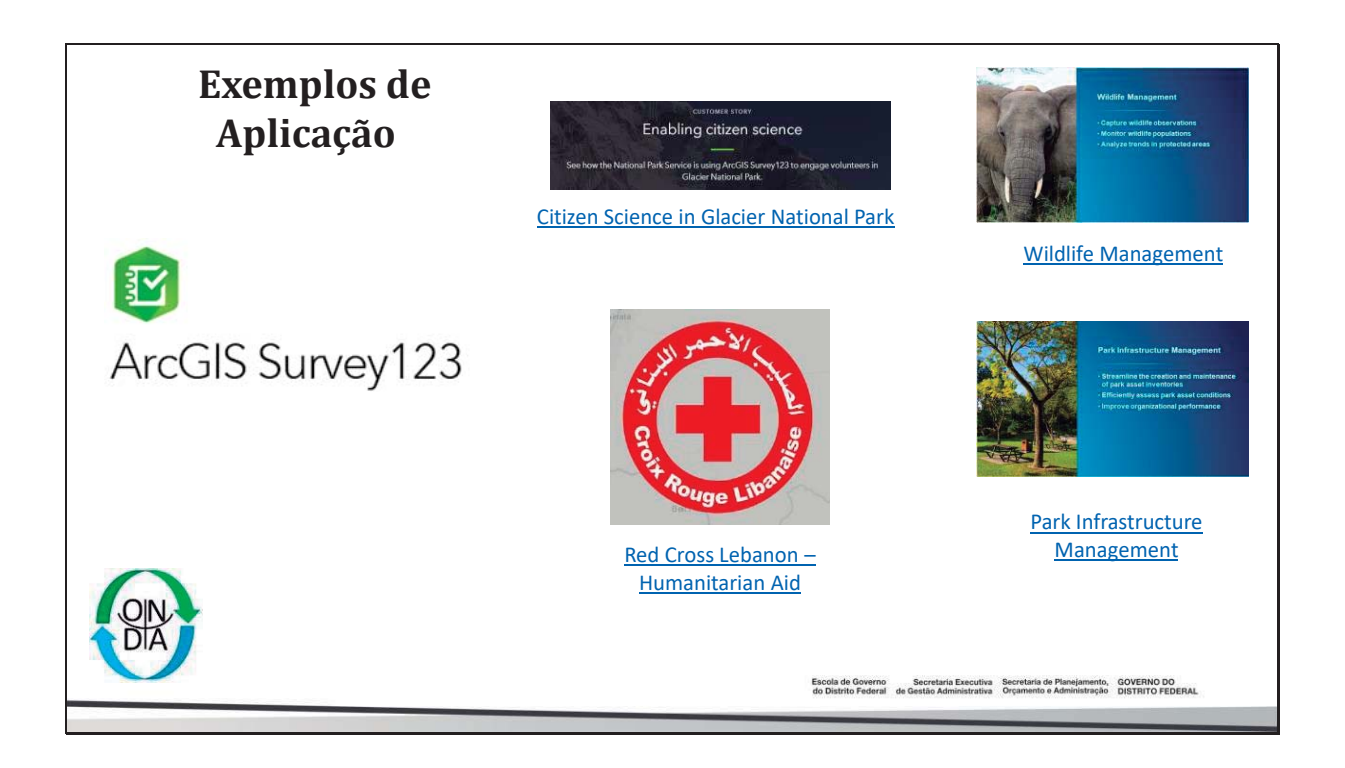

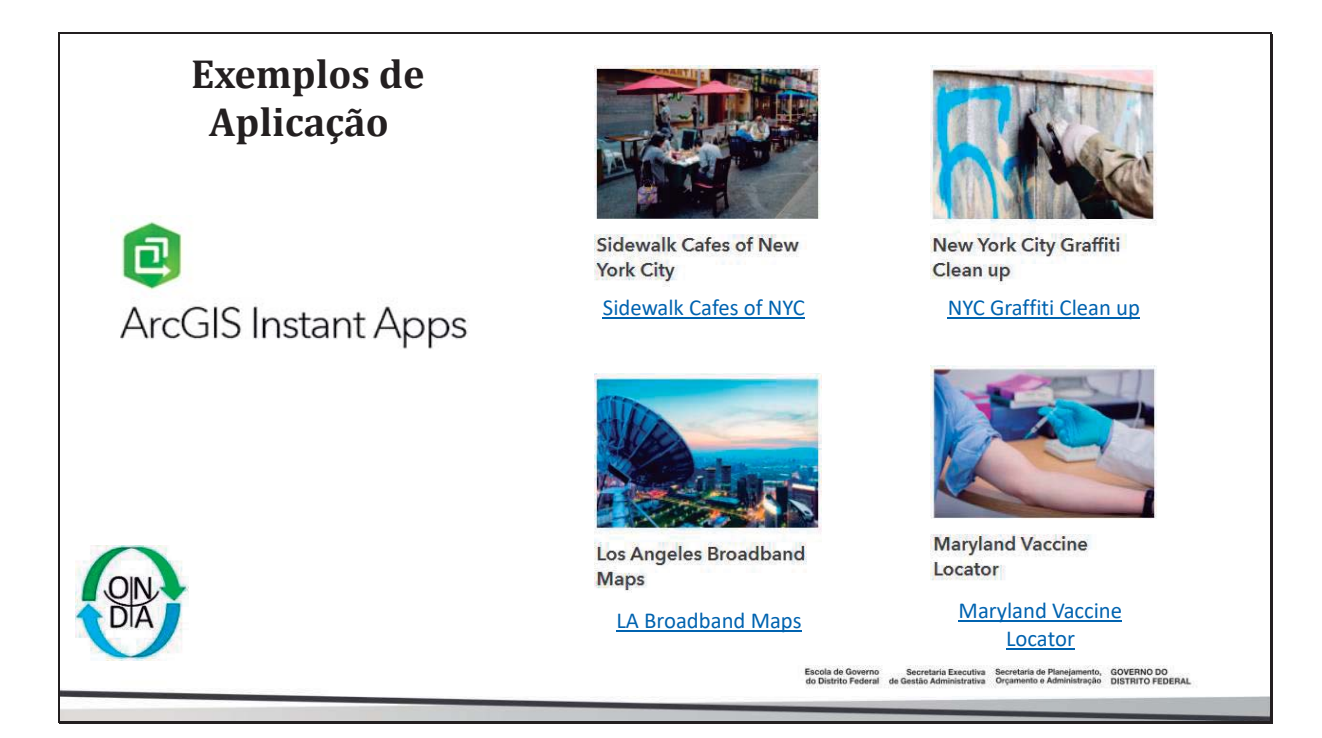

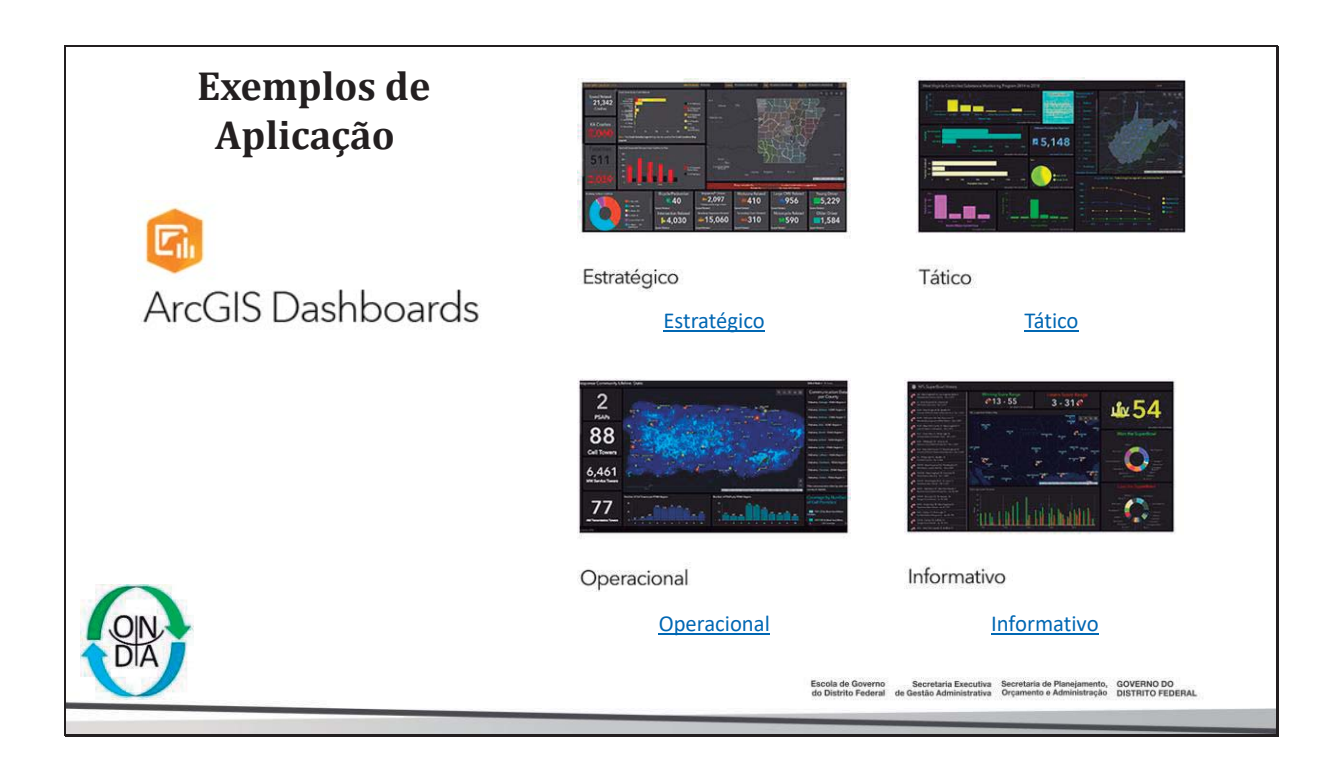

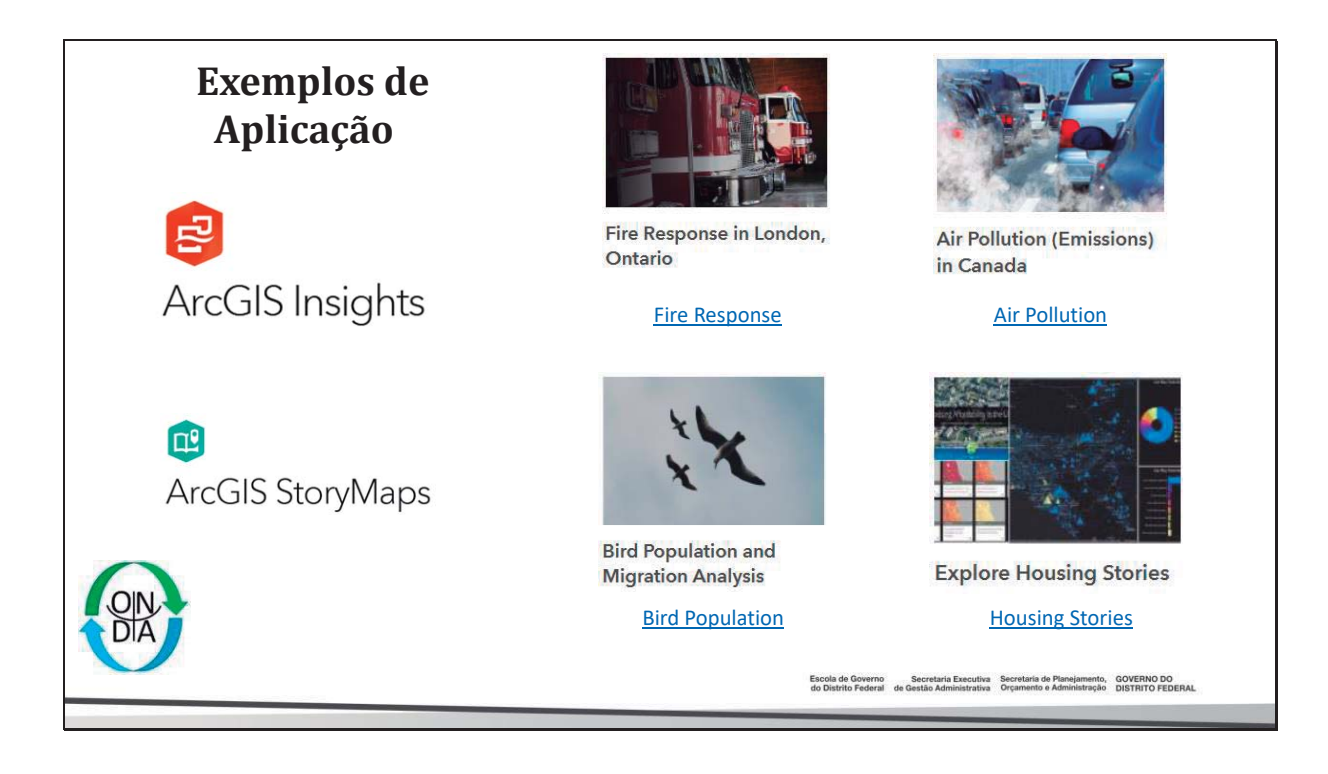

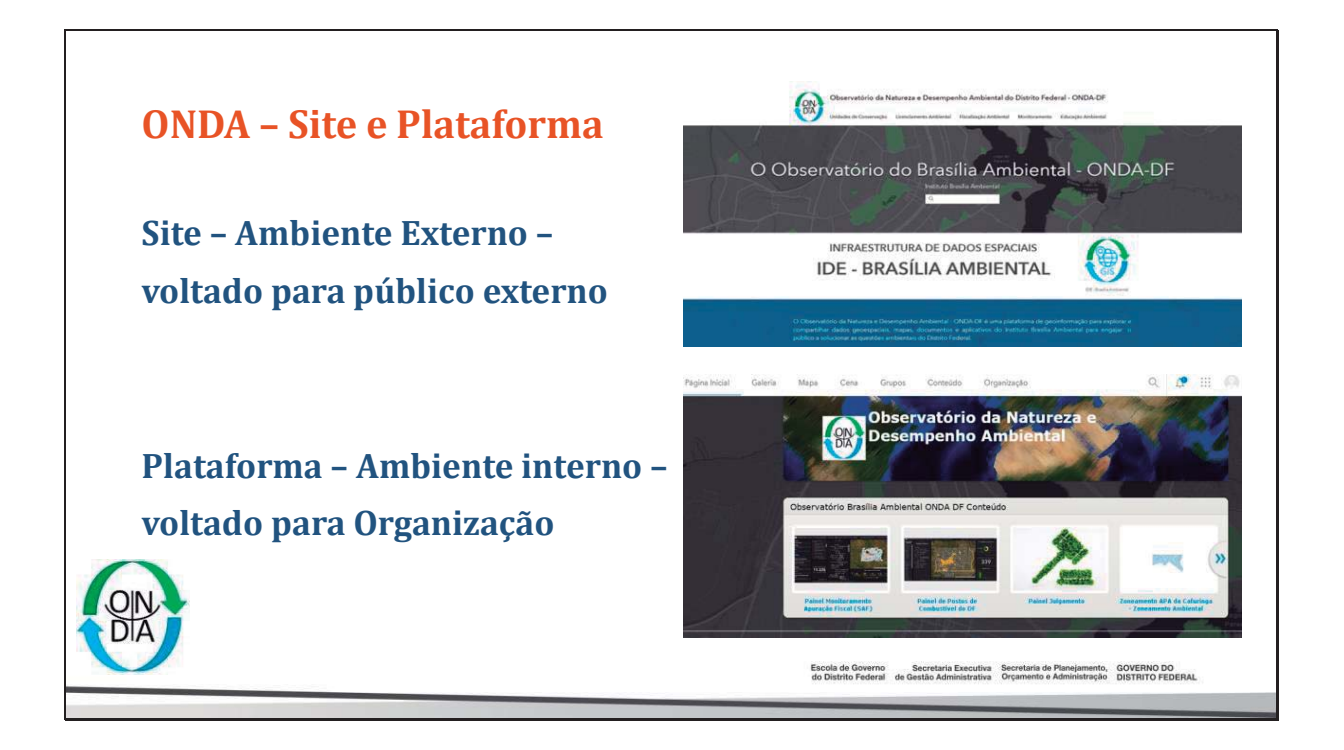

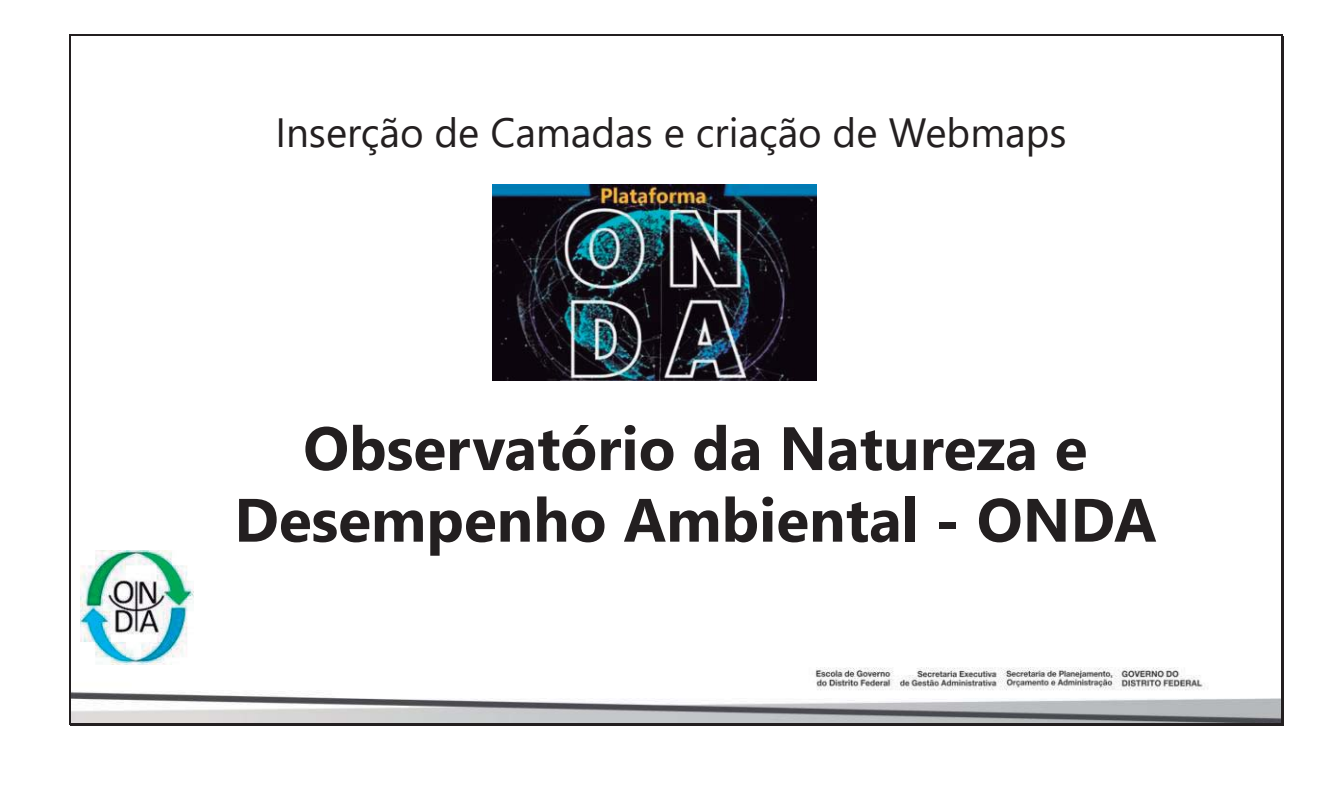

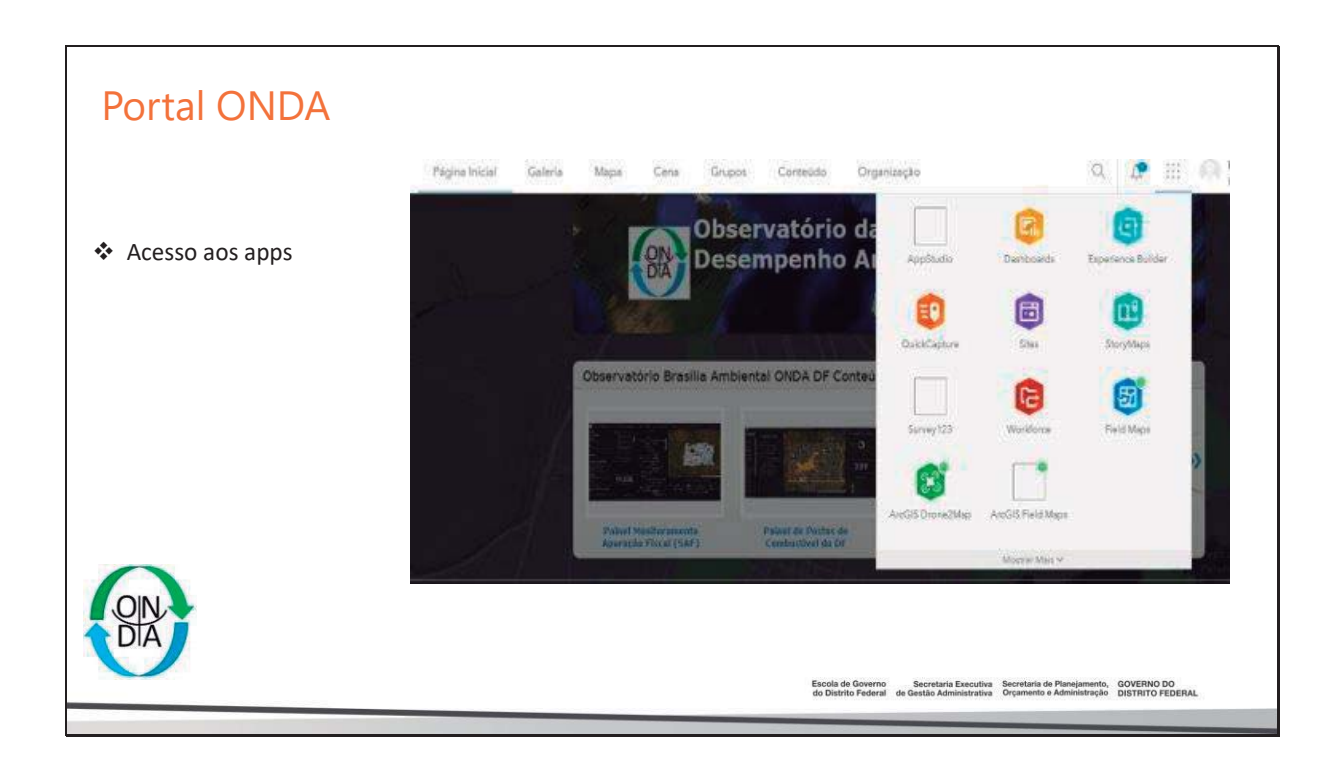

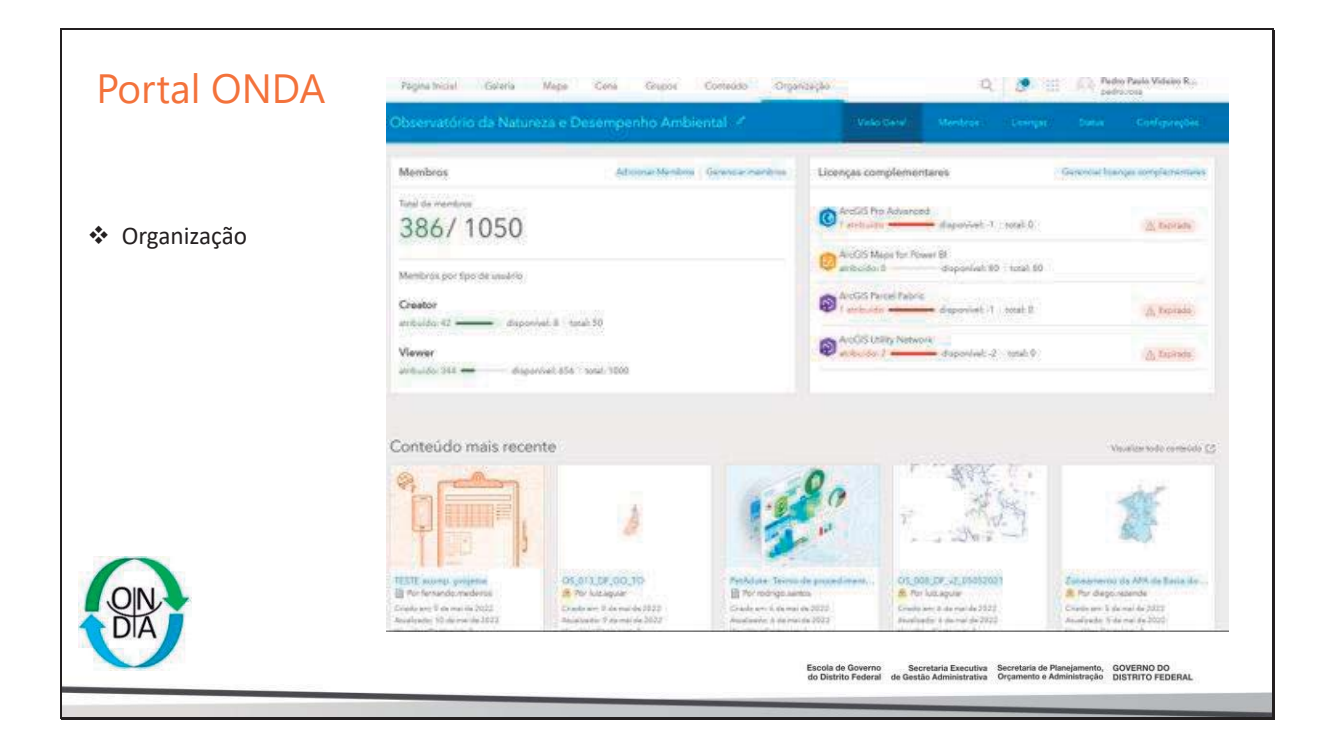

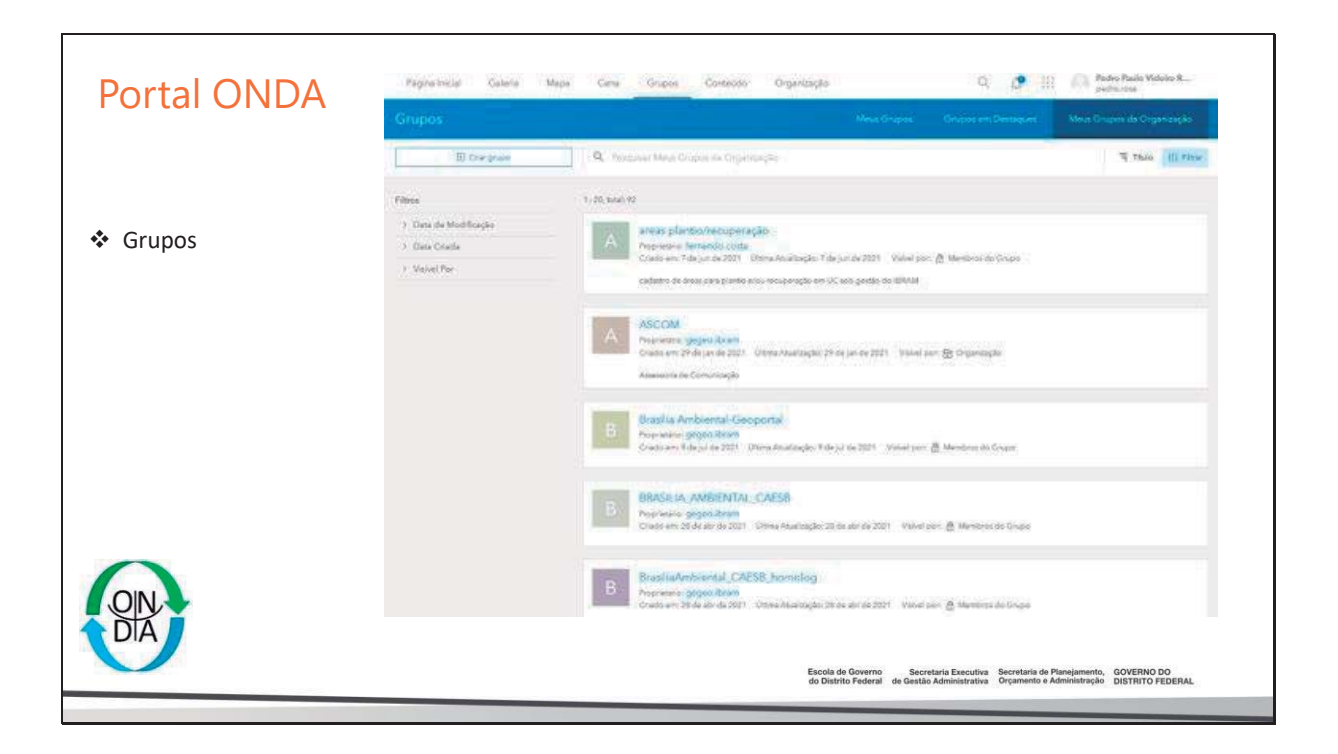

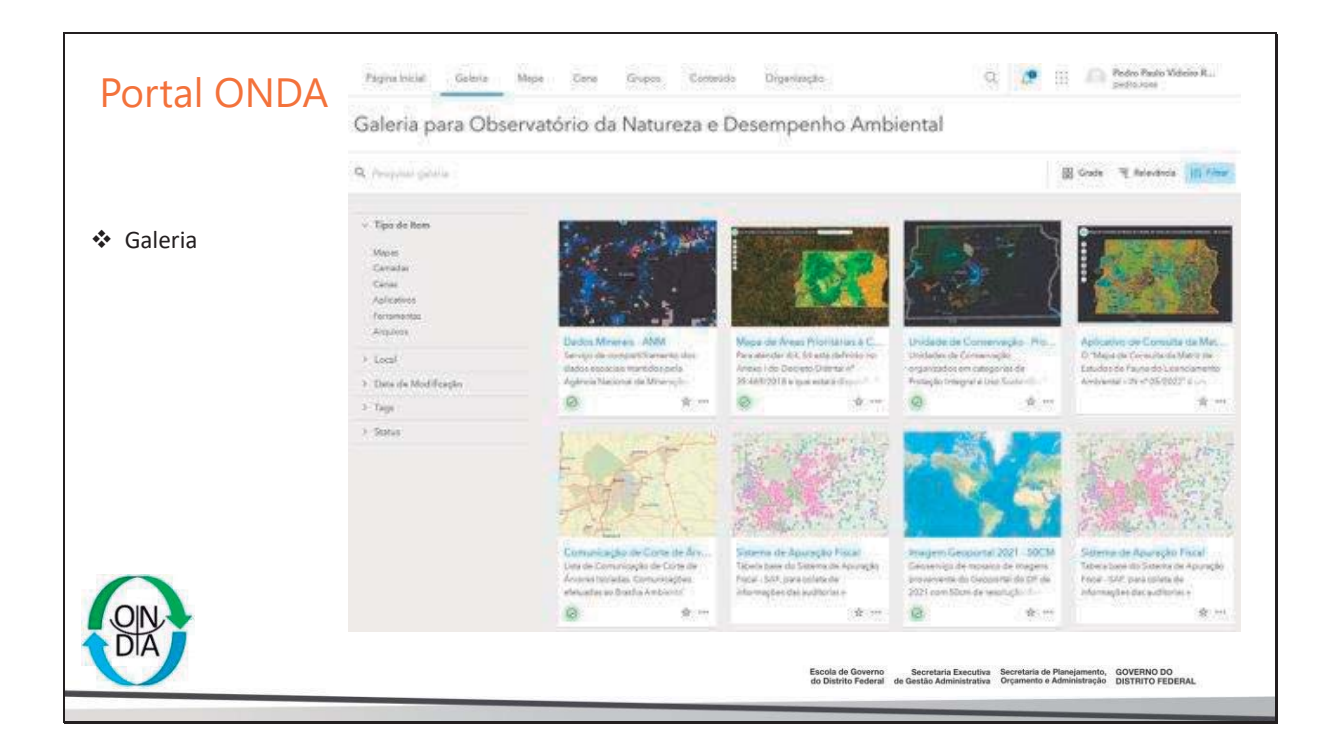

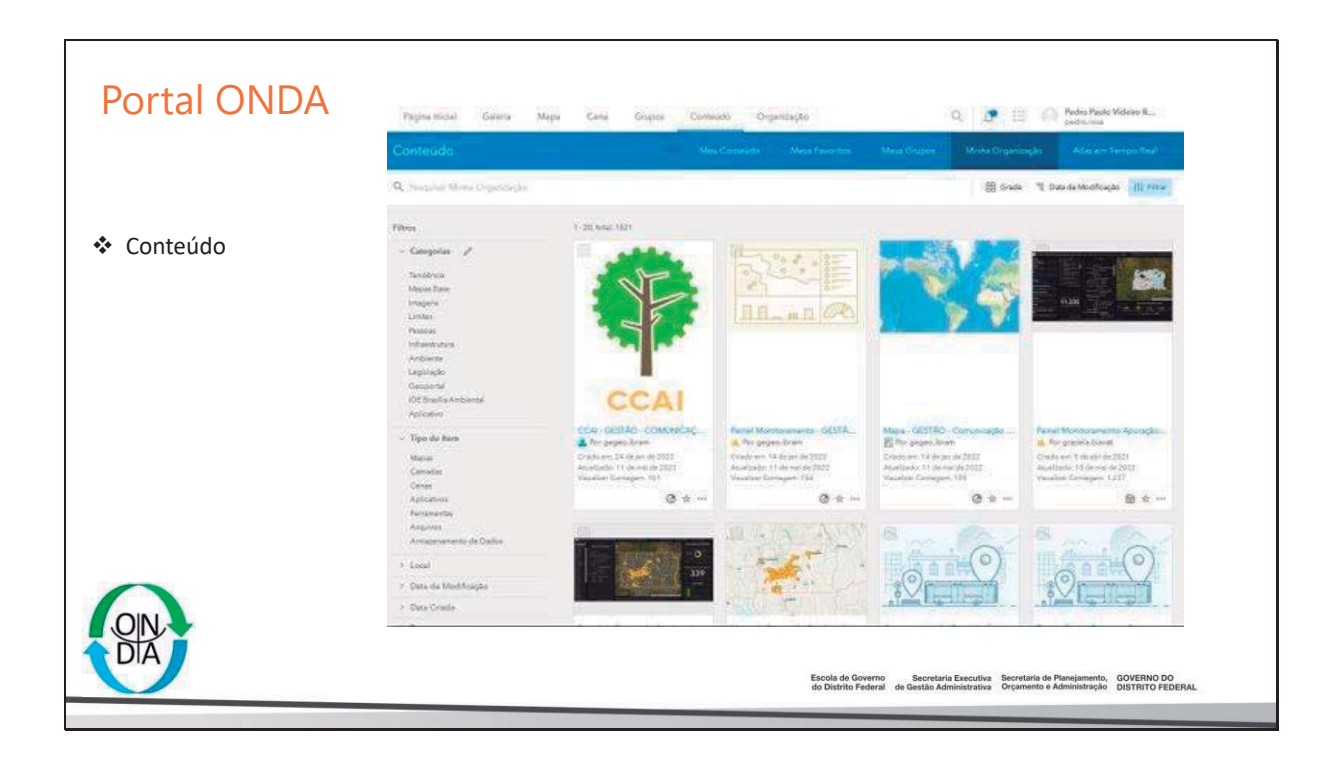

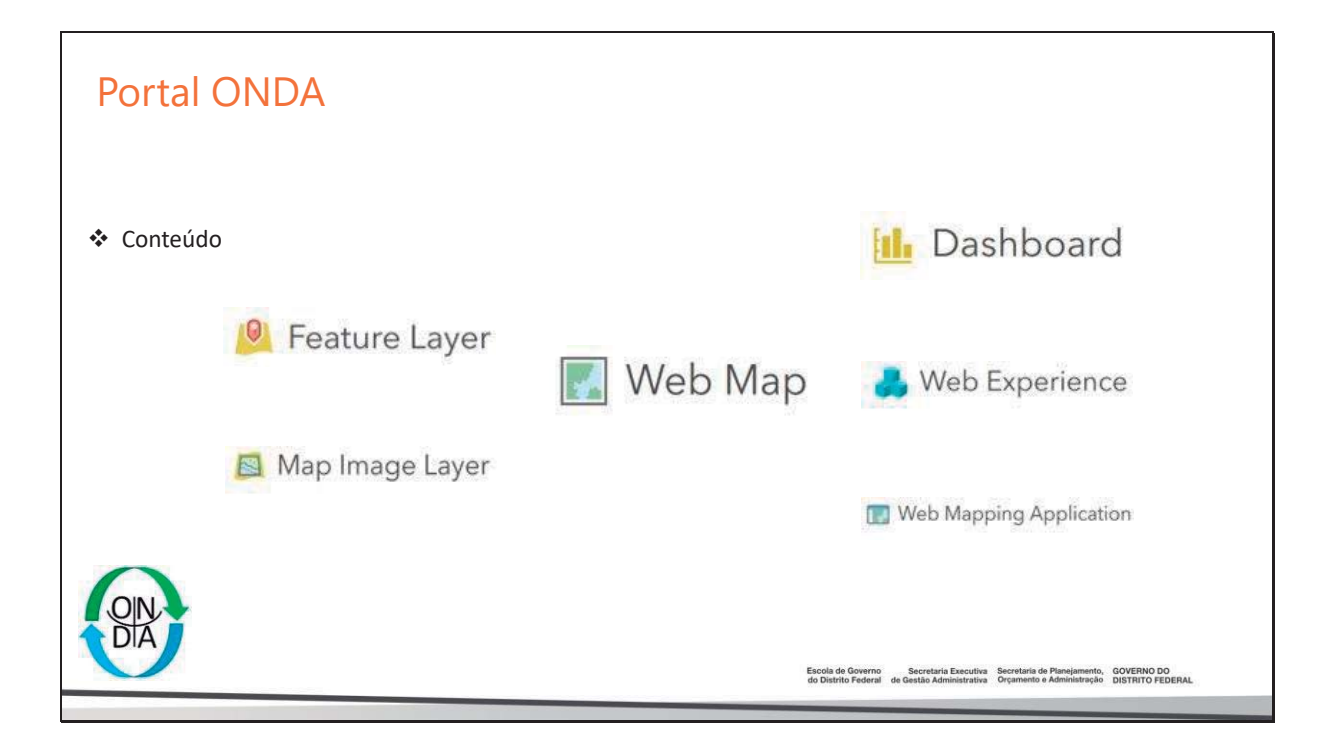

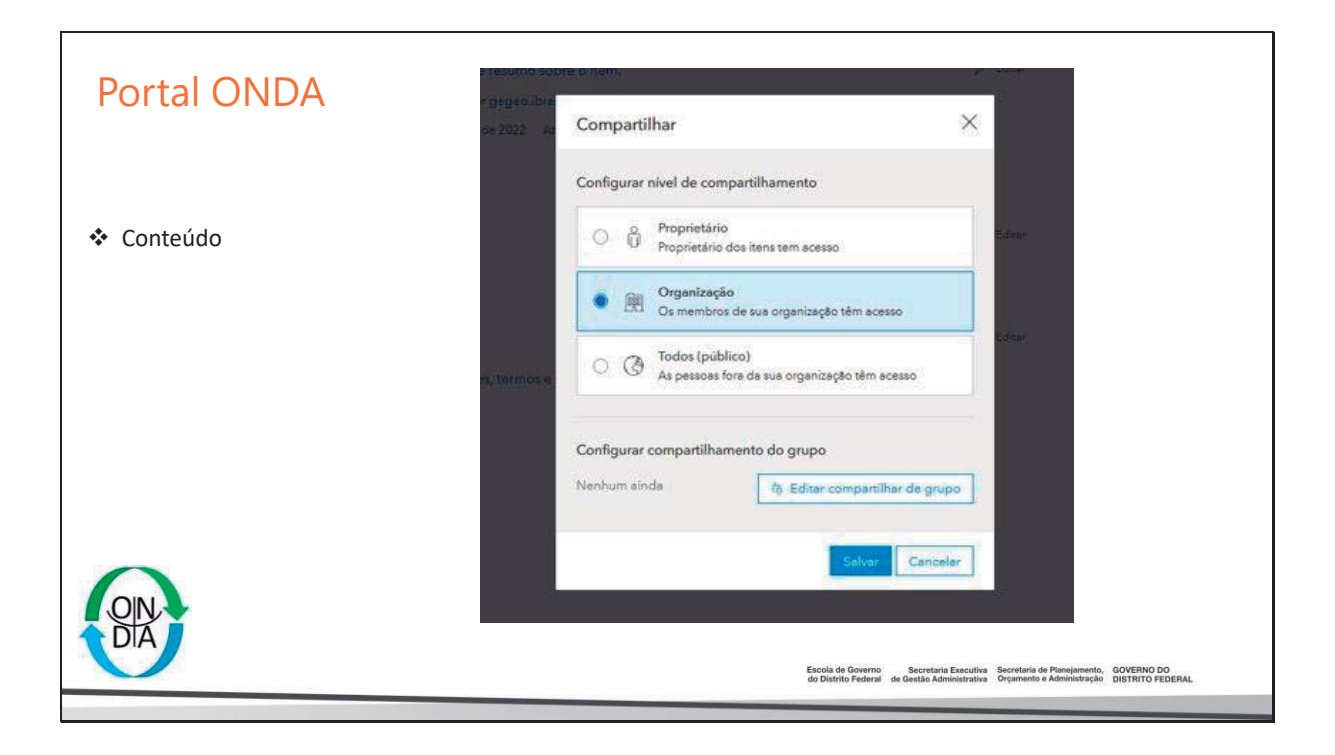

| Portal ONDA                                                                | Conteúdo                                                                                   |                                    | Adicionar um item a partir da web<br>Tee:                                                                                                    | • ×          |  |
|----------------------------------------------------------------------------|--------------------------------------------------------------------------------------------|------------------------------------|----------------------------------------------------------------------------------------------------|--------------|--|
|                                                                            | 🕈 Adicionar Item 🔲 Criar 🔍 🤉                                                               | isquisar Todo Ma                   | MWL2 (OPC)     MW2 (OPC)     MW2 (OPC)     MW2 (OPC)     MUL     MUL     MUL     MUL     MUL     MUL     MUL     MUL     MUL     MUL     MUL                                                |              |  |
| <ul> <li>Adicionar item:</li> <li>Do Computador</li> <li>Da URL</li> </ul> | Do seu computador     Pablque uma camada de um anguno: camag<br>um documento do uma magom. | em Todo Me                         | URL:<br>https://campilulo                                                                                                    |              |  |
|                                                                            |                                                                                            | FICIENCIA                          | Todas           FICITNCIA +         Engine unit linka pare werk term           GESTÃO - O         Cresponie:           VORTS (SCU         + Anthuir Compositivit           Vorto edido de O |              |  |
|                                                                            | De uma URL<br>Link para una imagan du documento na wal                                     | GESTÃO - O<br>VORESISOU            |                                                                                                    |              |  |
|                                                                            | Um aplicativo<br>Lok pasaulo aplicativo ex sets.                                           | Monitoramen<br>Scação de Ci        |                                                                                                    |              |  |
|                                                                            | Um armazenamento de dados<br>Adicioar um armazenamento de dados de<br>vestár construição   | GESTÃO - C<br>s Boladas Na Argunos |                                                                                                    |              |  |
|                                                                            |                                                                                            | Piccurac) Ne<br>Se Postos de       | enhum arquivo selecionado.                                                                                                    |              |  |
|                                                                            | Filtros                                                                                    | Thulo:<br>Digne and Digne and thui | a point data tart                                                                                                    |              |  |
|                                                                            |                                                                                            | Categories<br>+ Atribuit Cat       | ngoria «                                                                                                    |              |  |
| $\cap$                                                                     |                                                                                            | Tegs:<br>Advorsering               | 0                                                                                                    |              |  |
| ON DA                                                                      |                                                                                            |                                    | Afsbierten Geköfer                                                                                                    |              |  |
|                                                                            |                                                                                            | Escola de Go<br>do Distrito Fo     | verno Secretaria Executiva Secretaria de Planejamento, GOVERNO D<br>ederal de Gestão Administrativa Orçamento e Administração DISTRITO FI                                                   | IO<br>EDERAL |  |

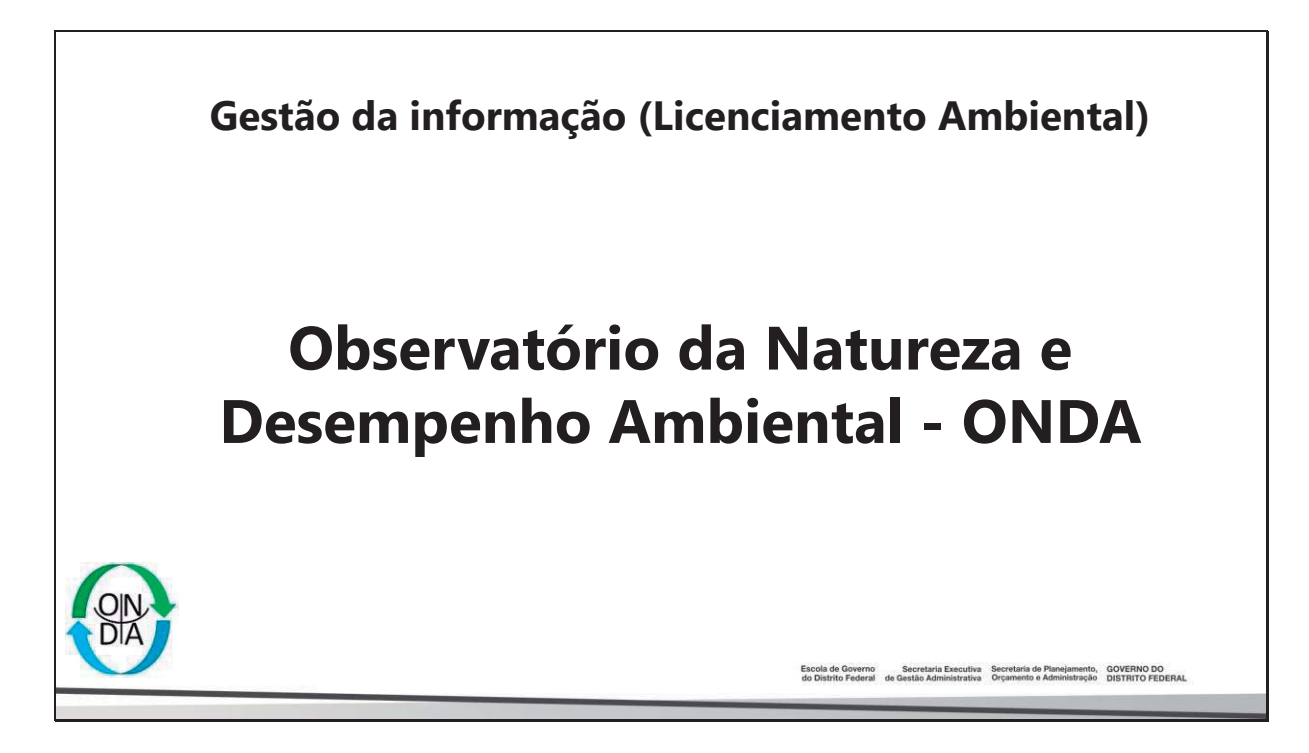

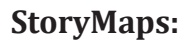

https://onda.ibram.df.gov.br/portal/apps/storymaps/stories/c57db 0080fcd4d1aa12bd8f652773538

Passos para manutenção da informação (Licenciamento Ambiental). Organize e mantenha a temática atualizada (viva) para eficiência do seu trabalho.

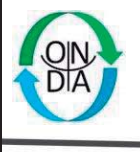

Escola de Governo do Distrito Federal de Gestão Administrativa Secretaria de Planejamento, GOVERNO DO DISTRITO FEDERAL

24

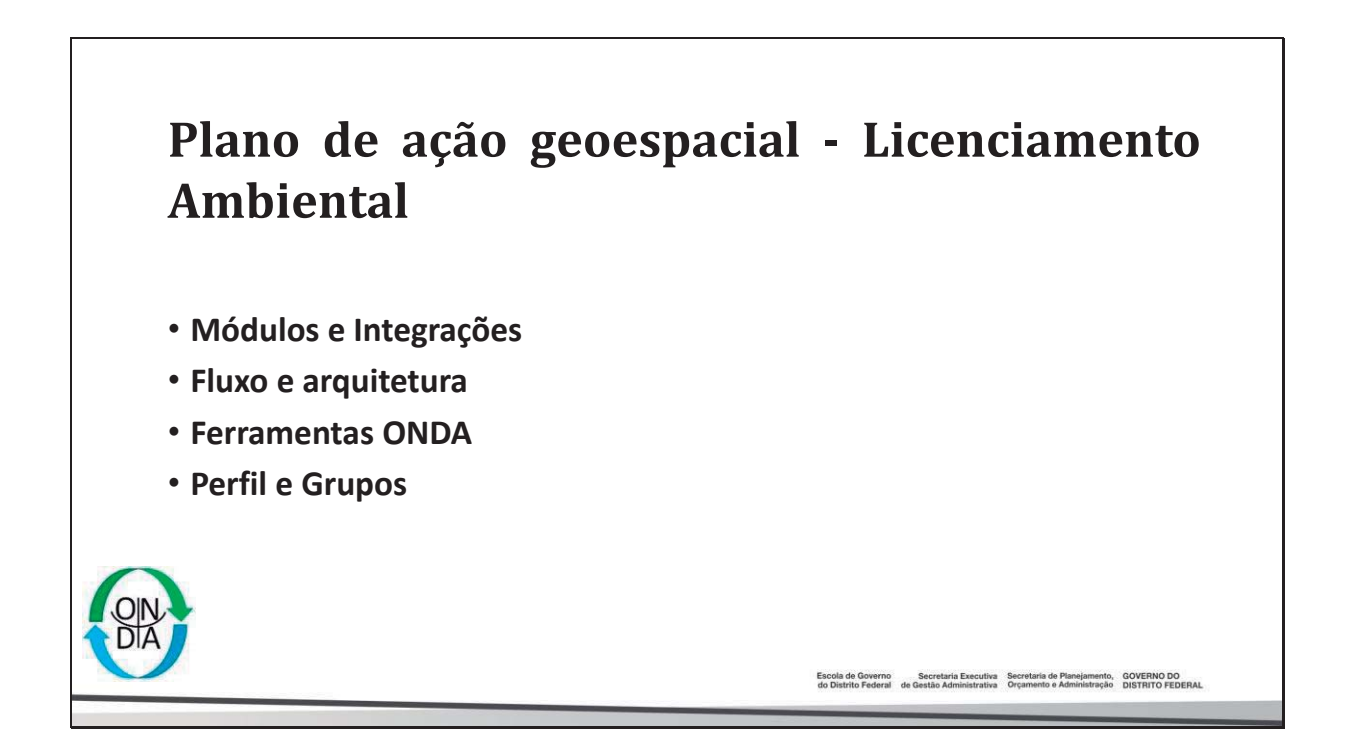

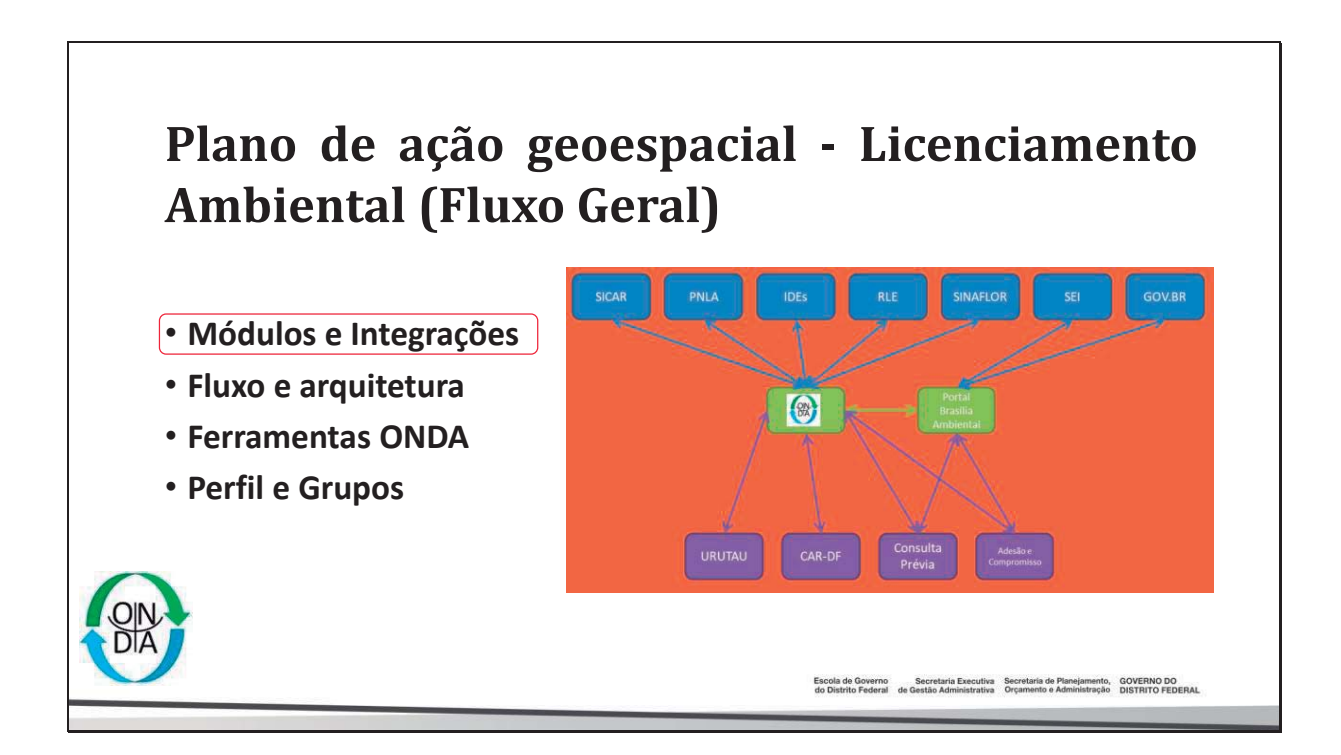

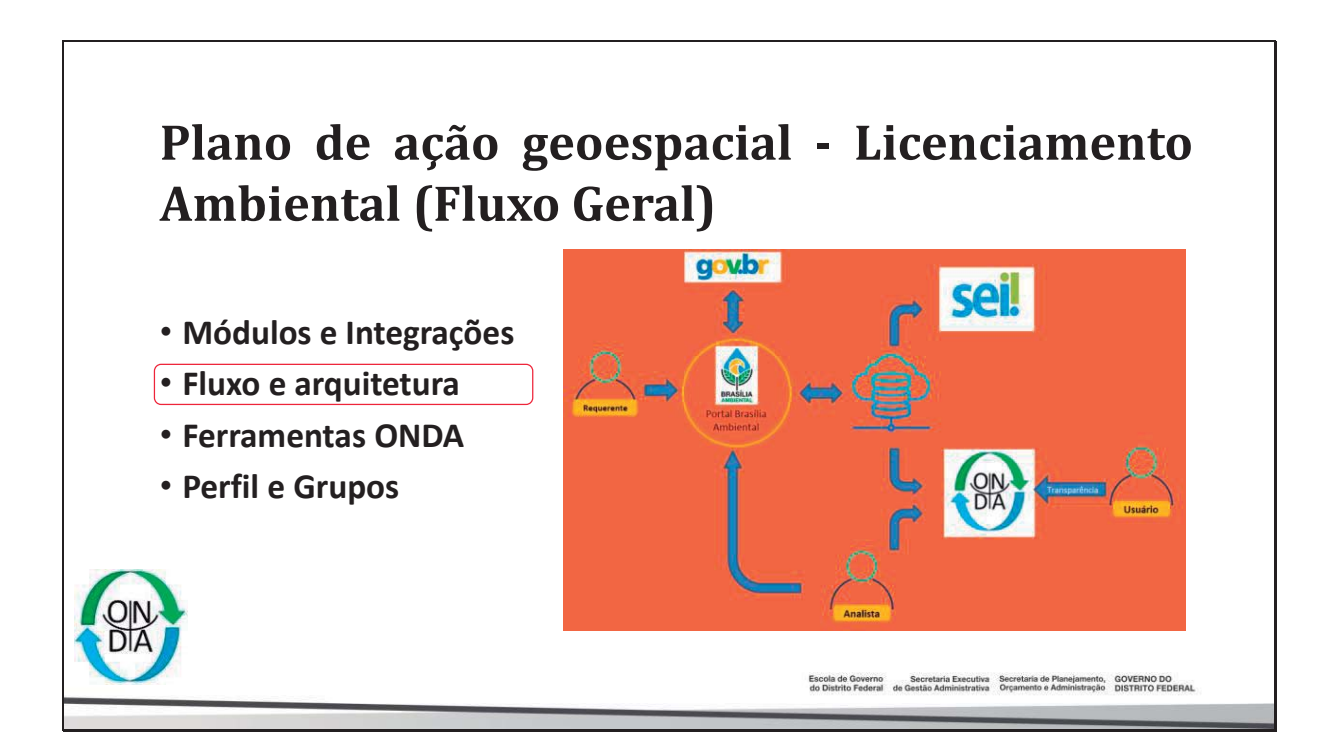

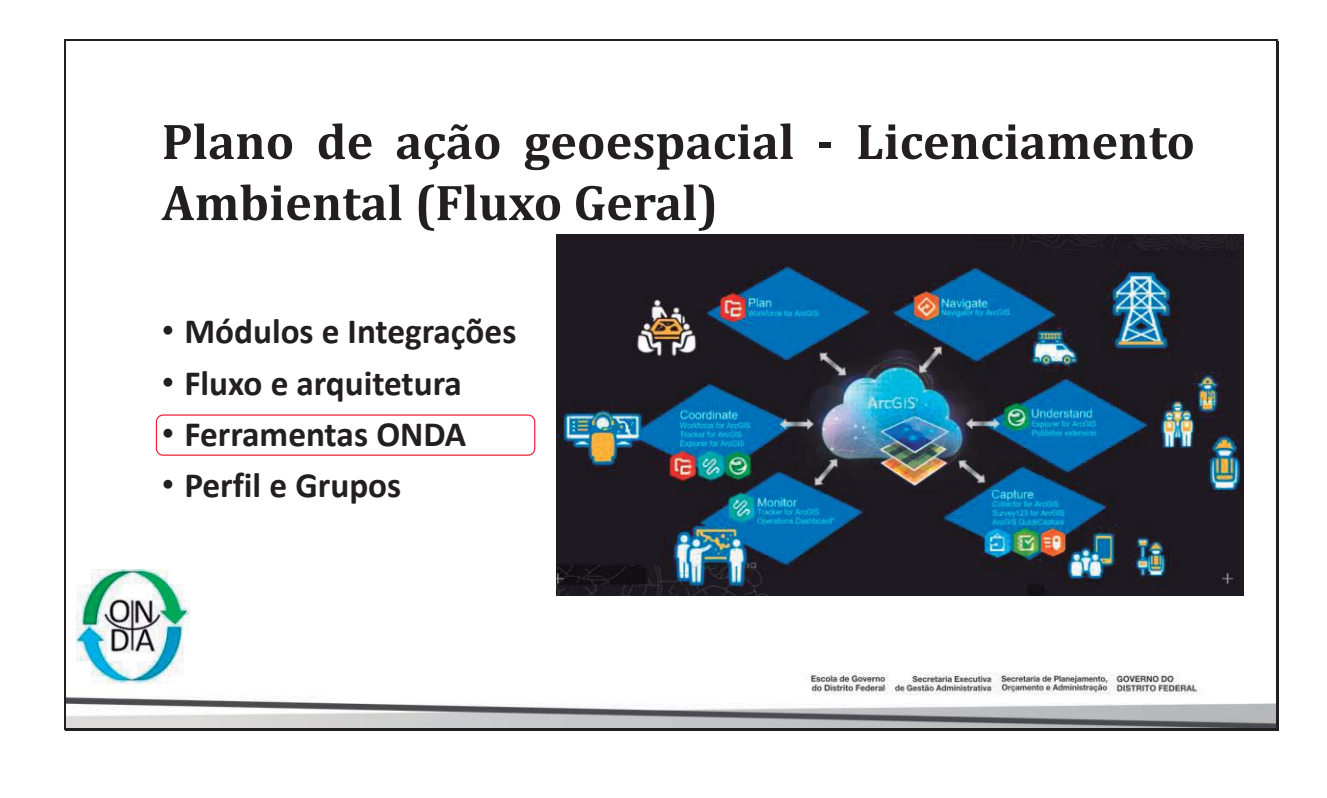

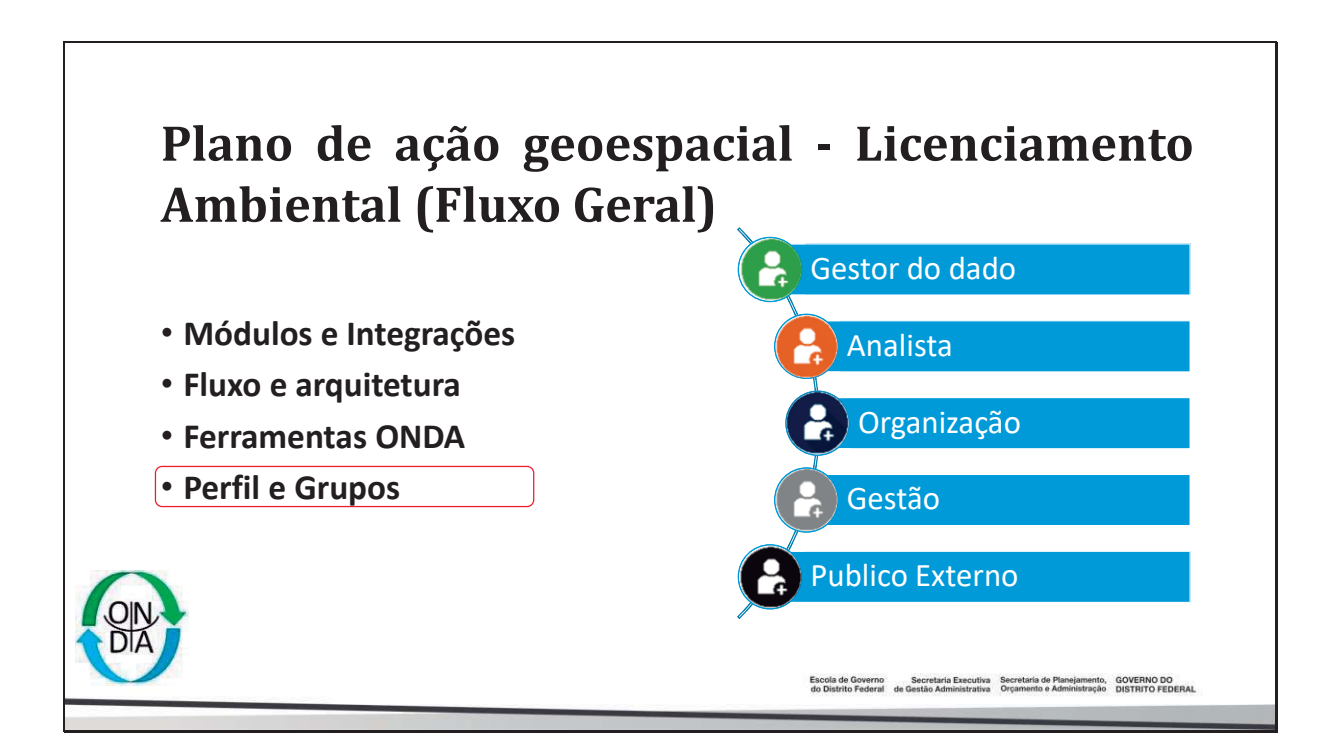

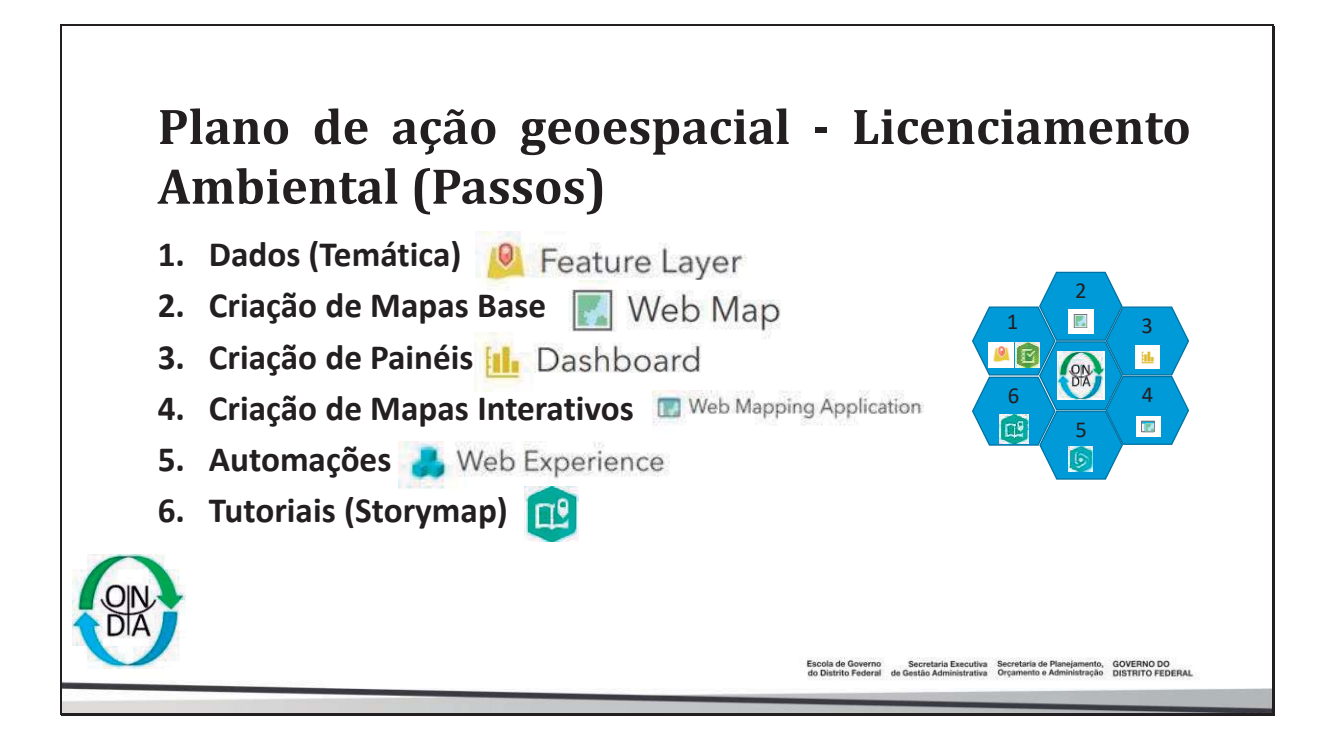

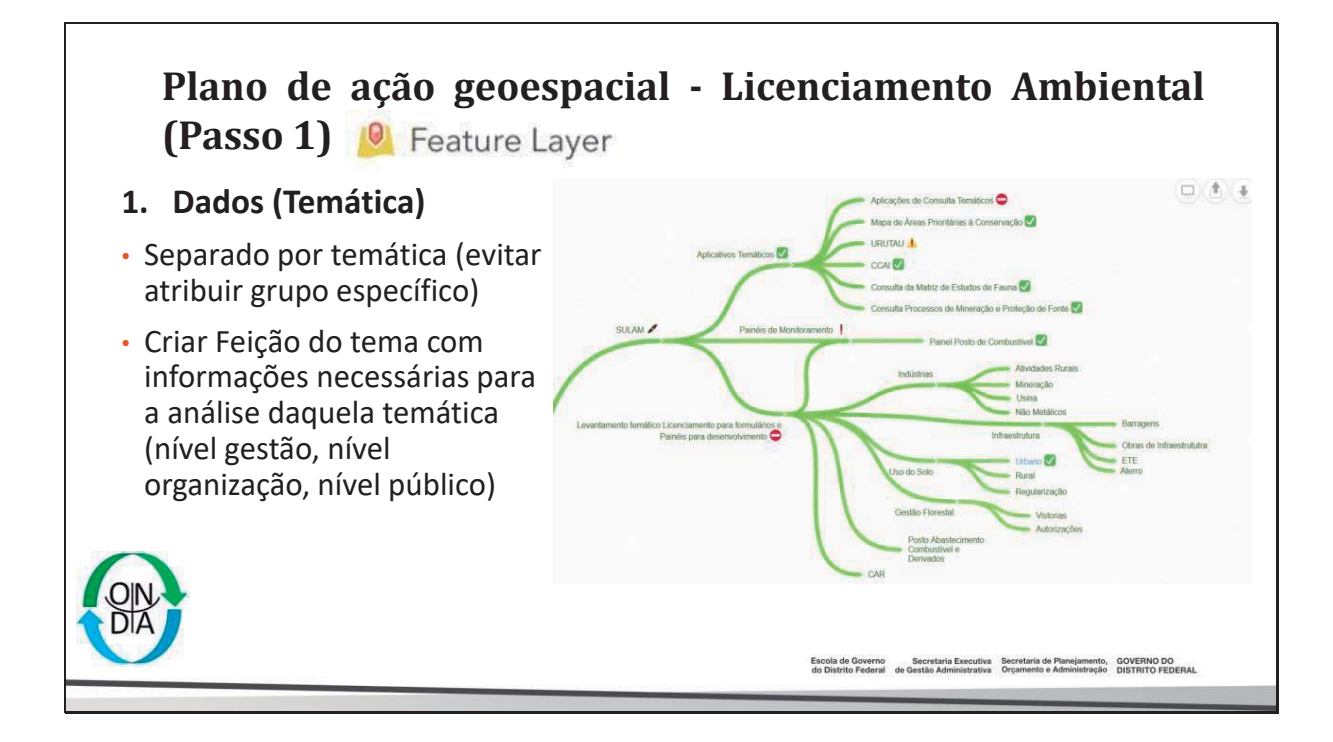

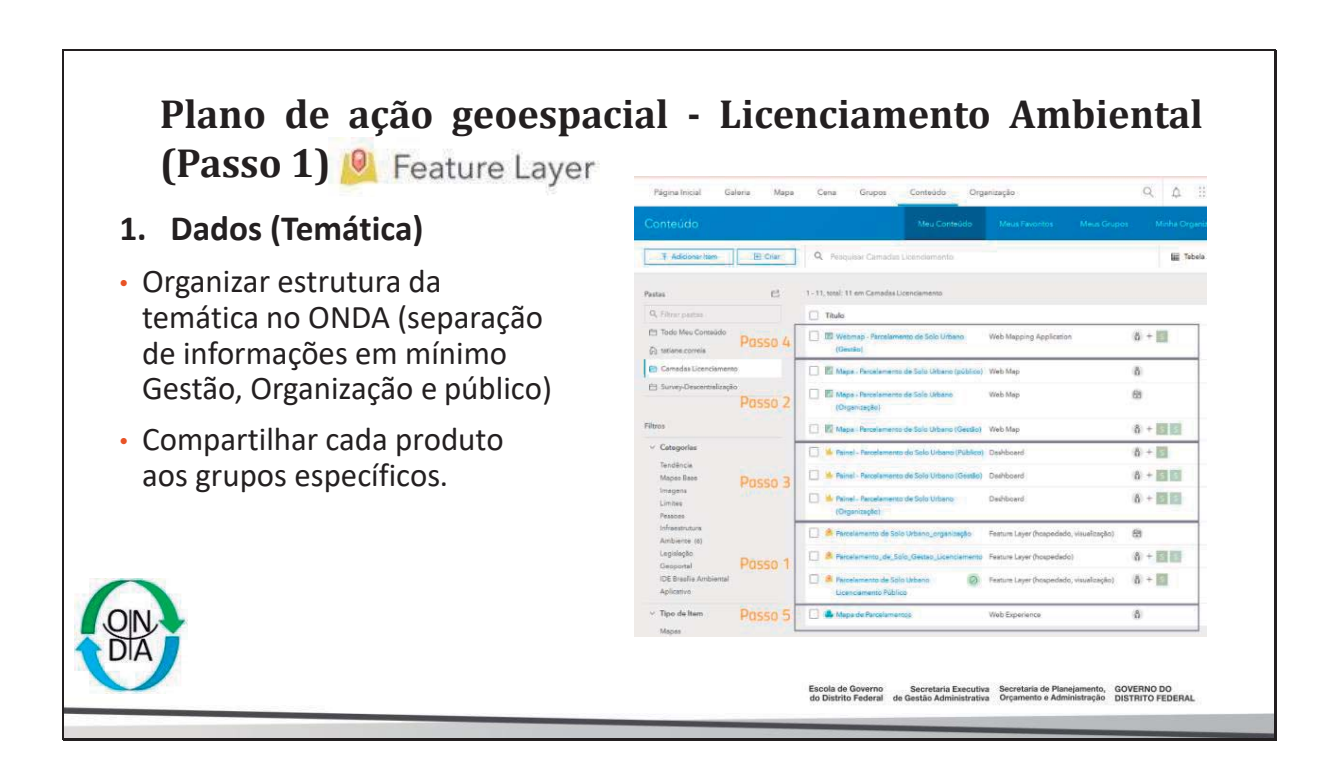

# Plano de ação geoespacial - Licenciamento Ambiental (Passo 1)

- 1. Dados (Temática)
- Os temas precisam dispor das informações (atributos) necessários a cada nível de análise (Gestão, organização, Público);
- Sugere-se padronização (Dicionário de dados)para facilitar entendimento, agrupamento e padronização da informação.

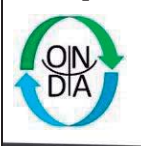

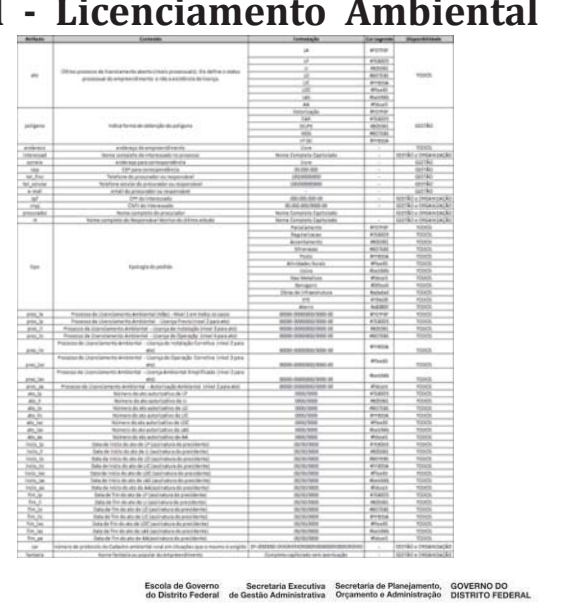

### Plano de ação geoespacial - Licenciamento Ambiental (Passo 1) <a>Peature Layer</a> f) preencher todos os campos da feição a j) Preencha os campos com o conteúdo 1. Dados (Temática) - Roteiro ser criada para que a informação figue que se deseja ao atributo e clique em a) Acessar ambiente corporativo do ONDA. de fácil acesso e compreensão. (nome: "adicionar Novo Campo". (Dicionário sulam\_sigla\_gestão; tag: teste; pasta: de dados). Adicionar: tipo, interessad, Ir em Conteúdo/ Meu Conteúdo. b) SULAM aula) ato, cpf, cnpj e proc\_la. c) Criar uma pasta para organização da Página da Camada será aberta. Nela é g) Edite as informações da feição k) camada a ser incluída criando no ícone possível editar várias (dicionário de dados e metadados) nova pasta" "criar (nomear informações clicando no ícone editar. SULAM aula) I) Criar camadas clone (3 camadas: Importante deixar o título do projeto e gestão, organização e público). Ocultar h) d) Clique na pasta e crie a feição desejada da camada iguais para isso copie o colunas (LGPD) no dado público; clicando no ícone "Criar" título do projeto e clique no ícone Compartilhar cada feature com o Selecione na caixa de diálogo "camada m) e) editar. público alvo (gestor, organização e de feição" e escolha o tipo Poligono e i) Em seguida vá em "dados" clique em público) clique em "criar". "Campos" e em "adicionar" para criar Abra o arquivo e edite criando 4 n) as colunas referentes aos atributos da poligonos е preenchendo as feicão. informações. Edite a legenda. 0) https://onda.ibram.df.gov.br/portal/apps/storymaps/stori es/c57db0080fcd4d1aa12bd8f652773538 Escola de Governo Secretaria Executiva Secretaria de Planejamento, GOVERNO DO do Distrito Federal de Gestão Administrativa Orçamento e Administração DISTRITO FEDERAL

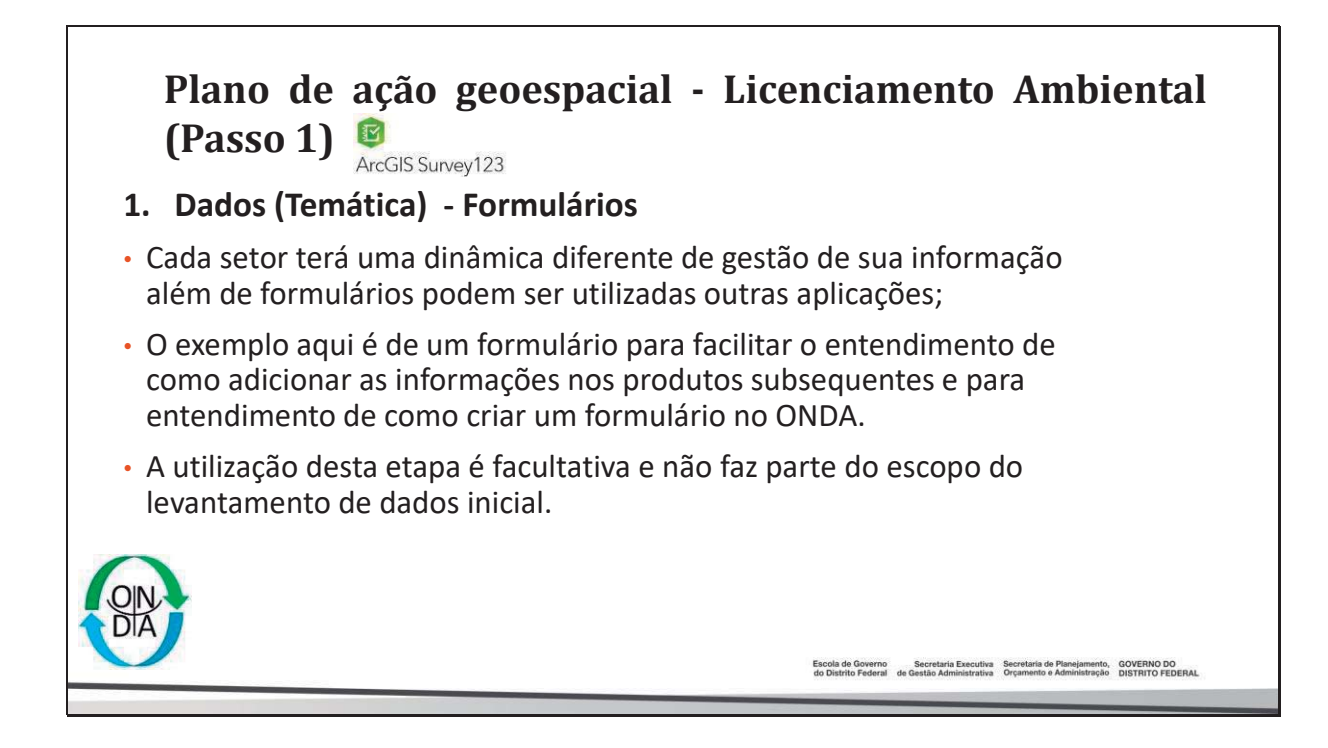

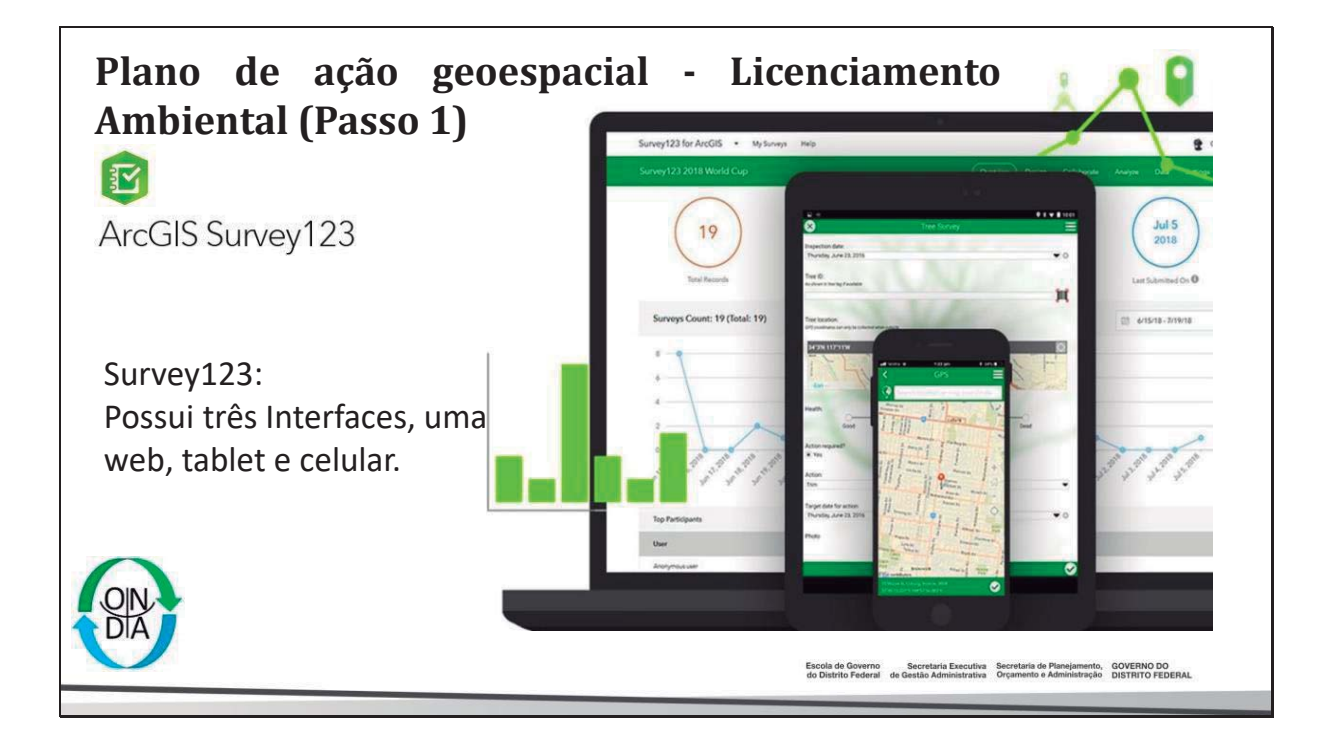

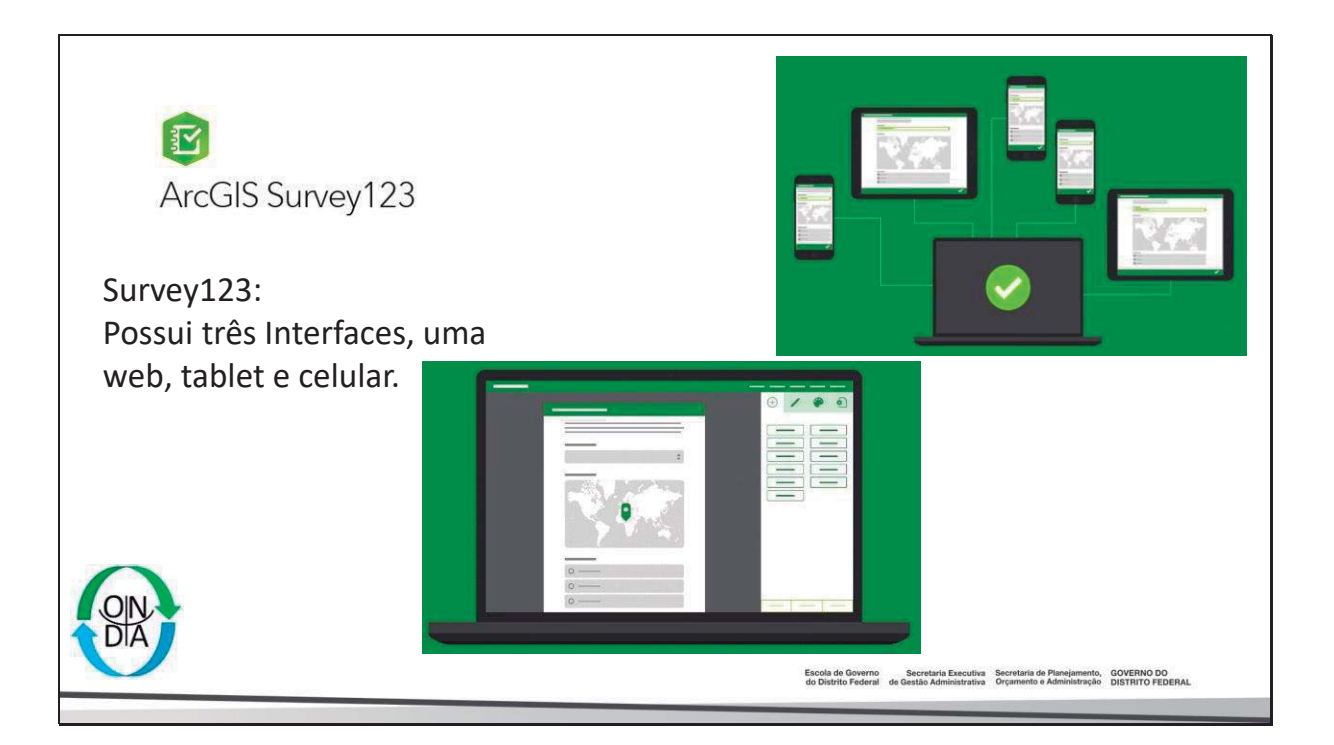

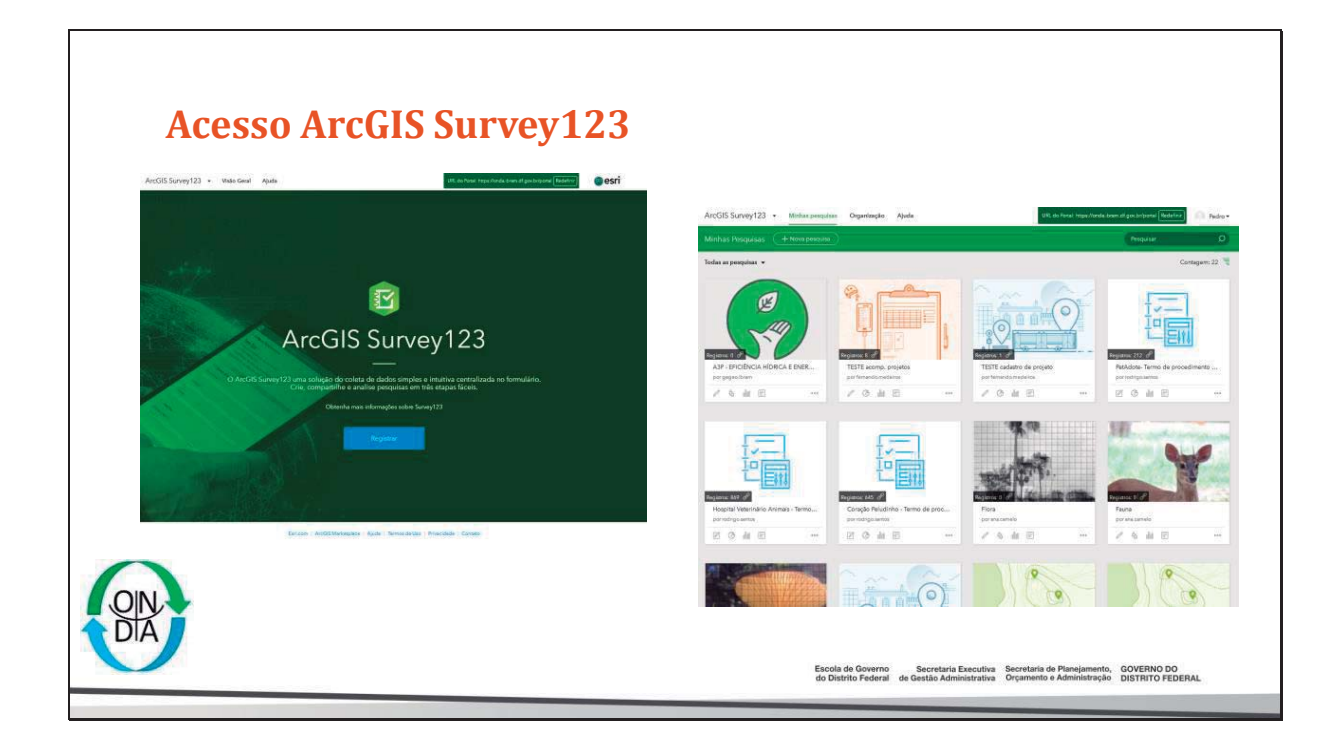

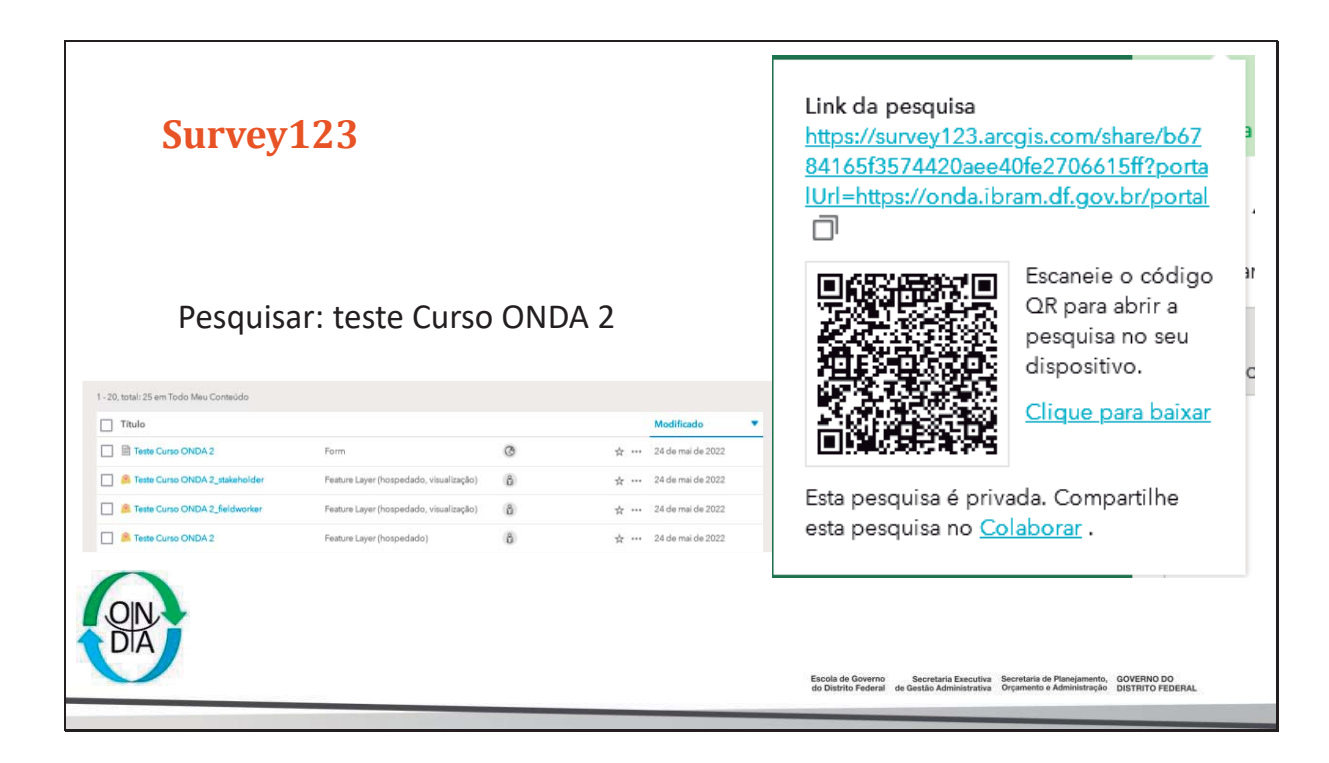

| Survey123                                                 |                                        |                                         |                                                                   |                                                                                    |                                |
|-----------------------------------------------------------|----------------------------------------|-----------------------------------------|-------------------------------------------------------------------|------------------------------------------------------------------------------------|--------------------------------|
|                                                           | 1 - 20, total: 25 em Todo Meu Conteúdo |                                         |                                                                   |                                                                                    |                                |
|                                                           | Título                                 |                                         |                                                                   | Modificado 💌                                                                       |                                |
| Resultados Pesquisa e<br>Análise dos dados                | Teste Curso ONDA 2                     | Form                                    | © * ·                                                             | ** 24 de mai de 2022                                                               |                                |
|                                                           | Reste Curso ONDA 2_stakeholder         | Feature Layer (hospedado, visualização) | (ĉ) ÷ ·                                                           | 24 de mai de 2022                                                                  |                                |
|                                                           | M Teste Curso ONDA 2_fieldworker       | Feature Layer (hospedado, visualização) | ŭ ☆·                                                              | 24 de mai de 2022                                                                  |                                |
| Gerar mapas<br>Gerar Dashboards<br>Gerar novas Aplicações |                                        |                                         |                                                                   |                                                                                    |                                |
| OIN-<br>DIA                                               |                                        | Escola d<br>do Distri                   | Ooverno Secretaria Executiv<br>o Federal de Gestão Administrativo | <ul> <li>Secretaria de Planejamento,</li> <li>Orçamento e Administração</li> </ul> | GOVERNO DO<br>DISTRITO FEDERAL |

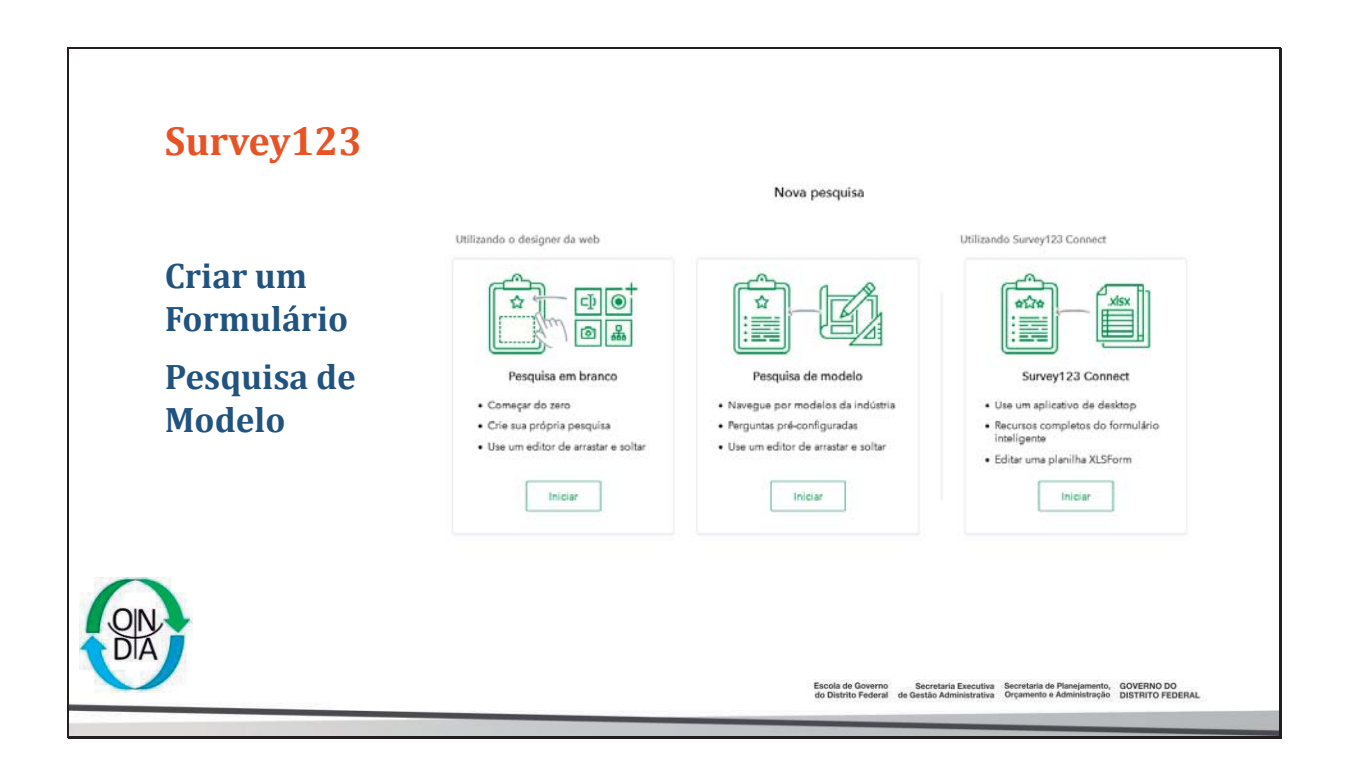

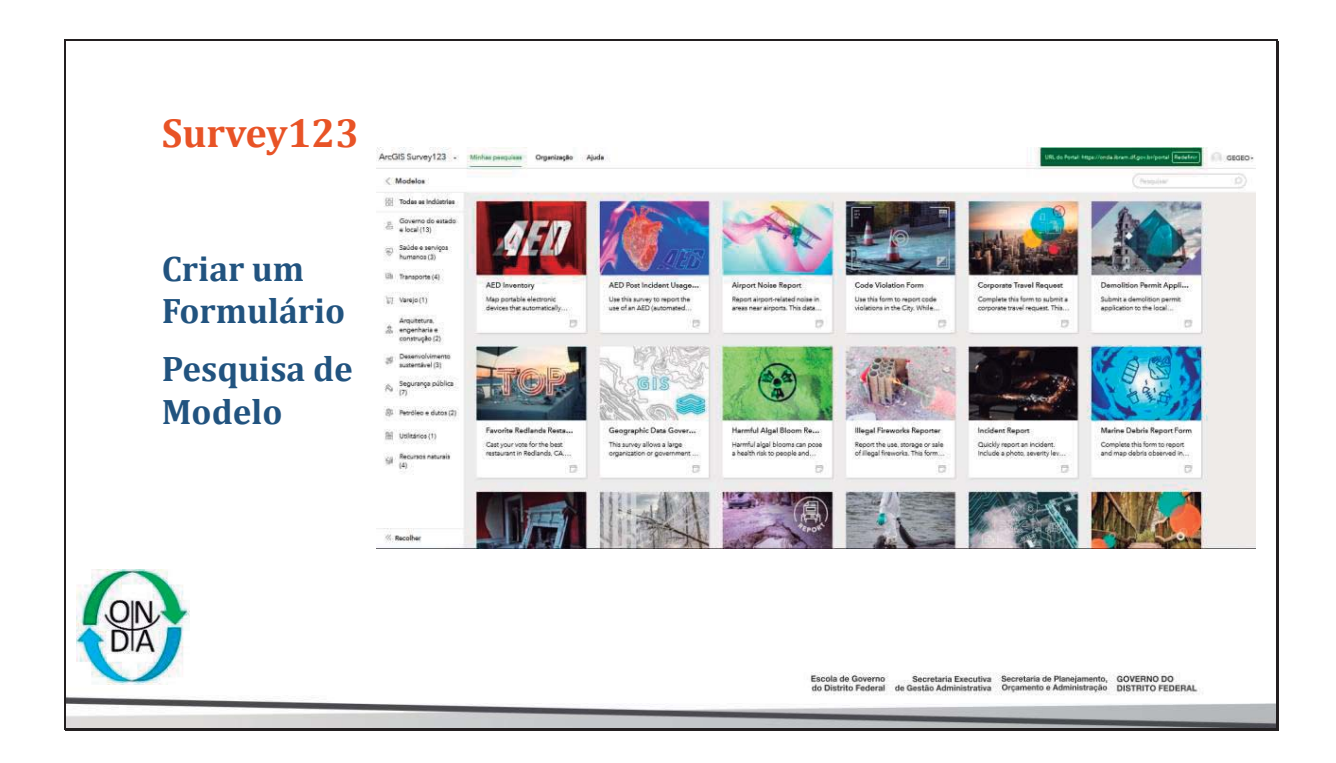

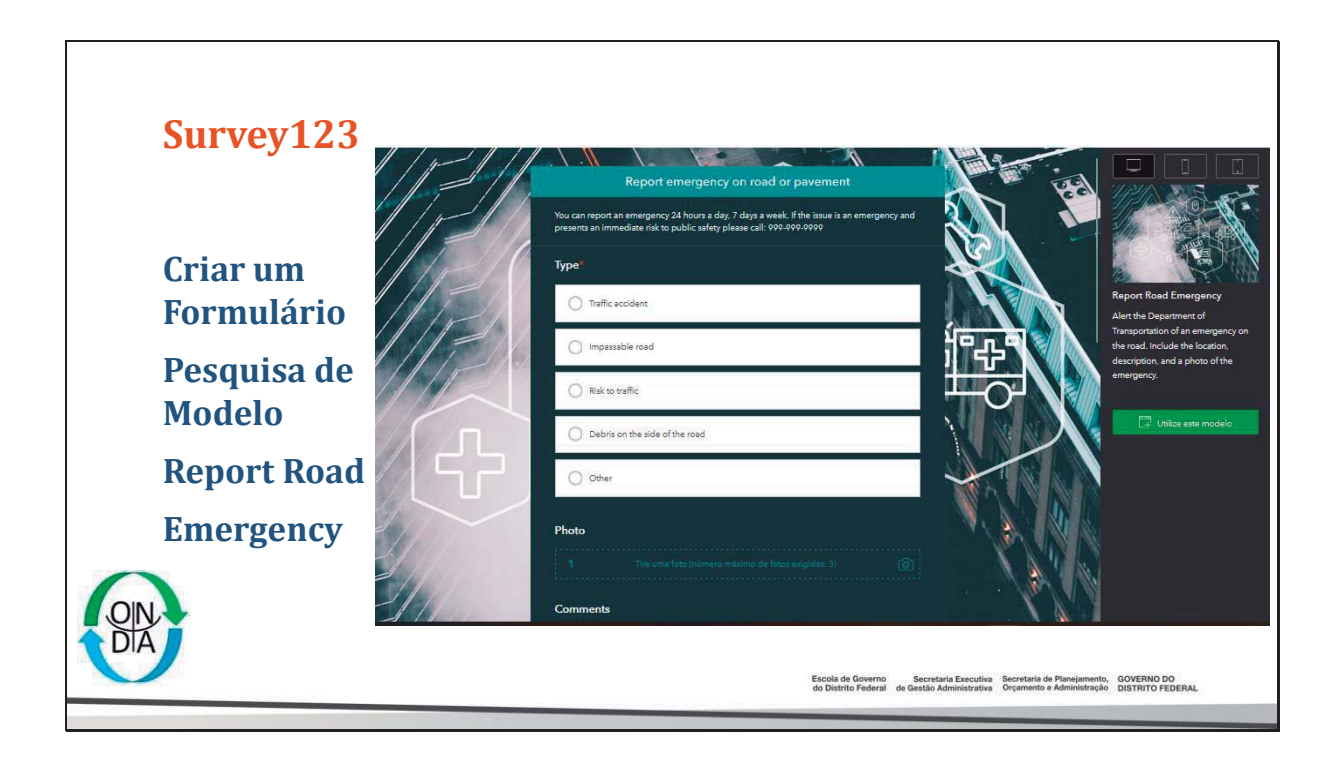

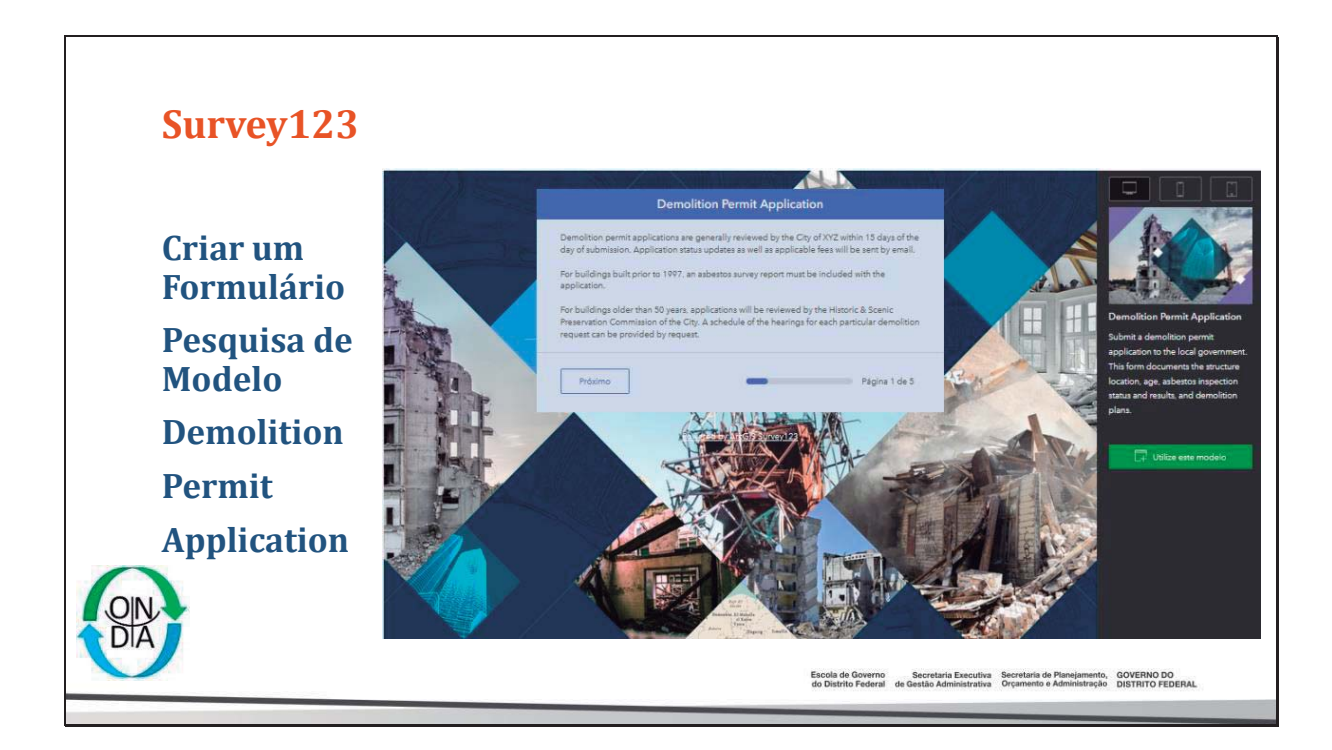
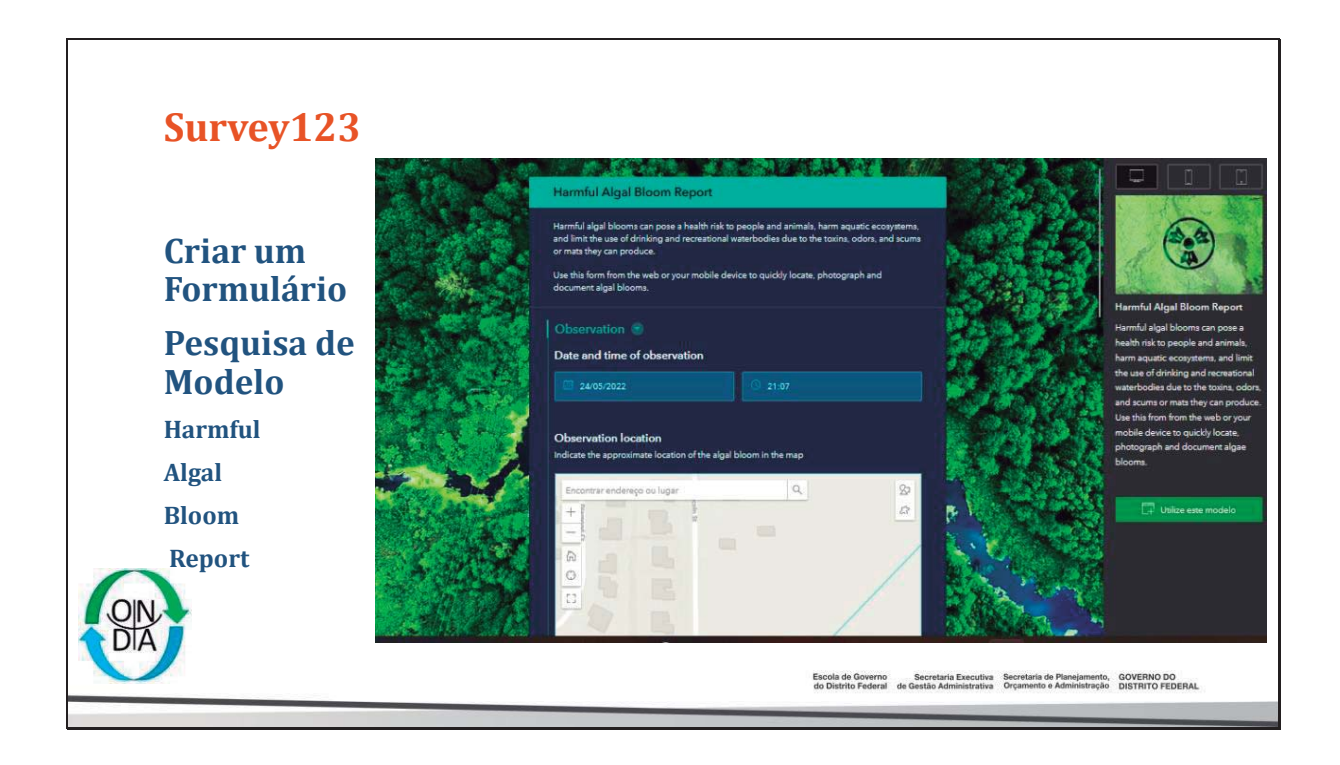

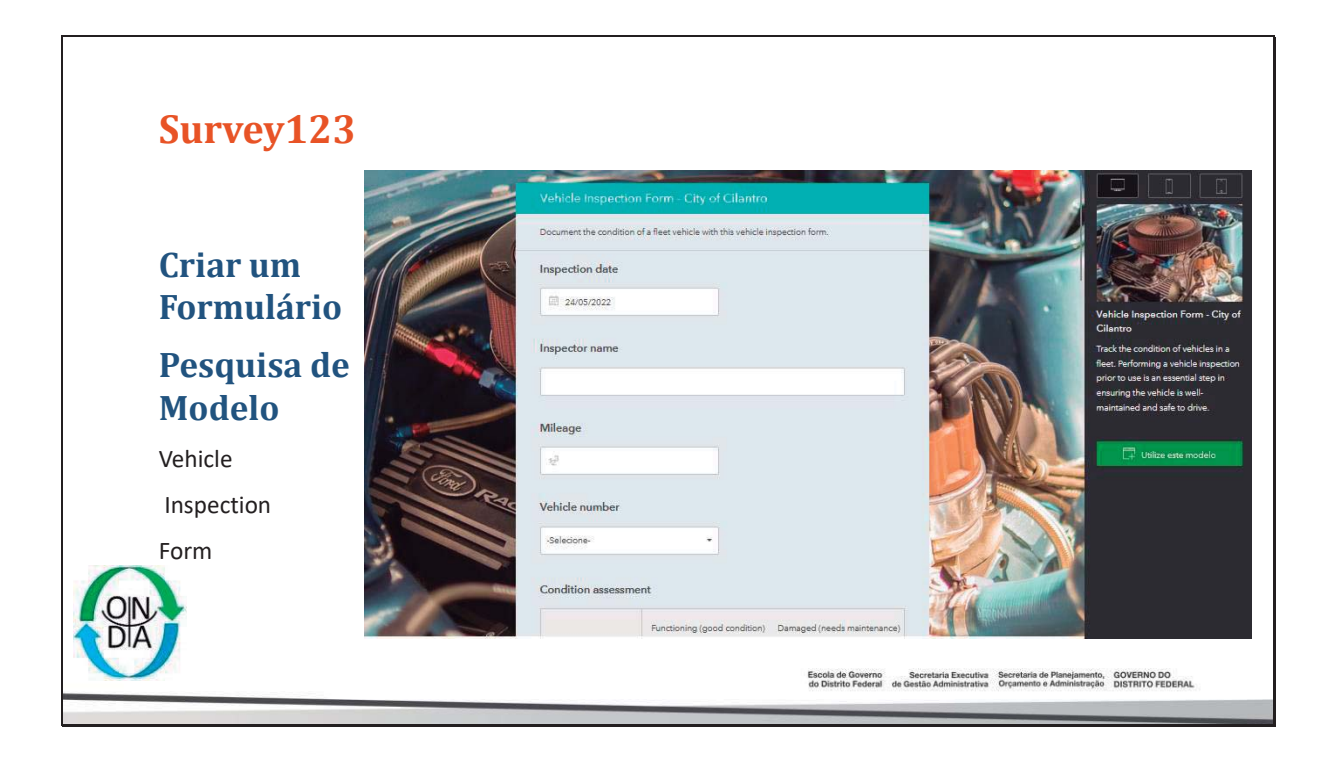

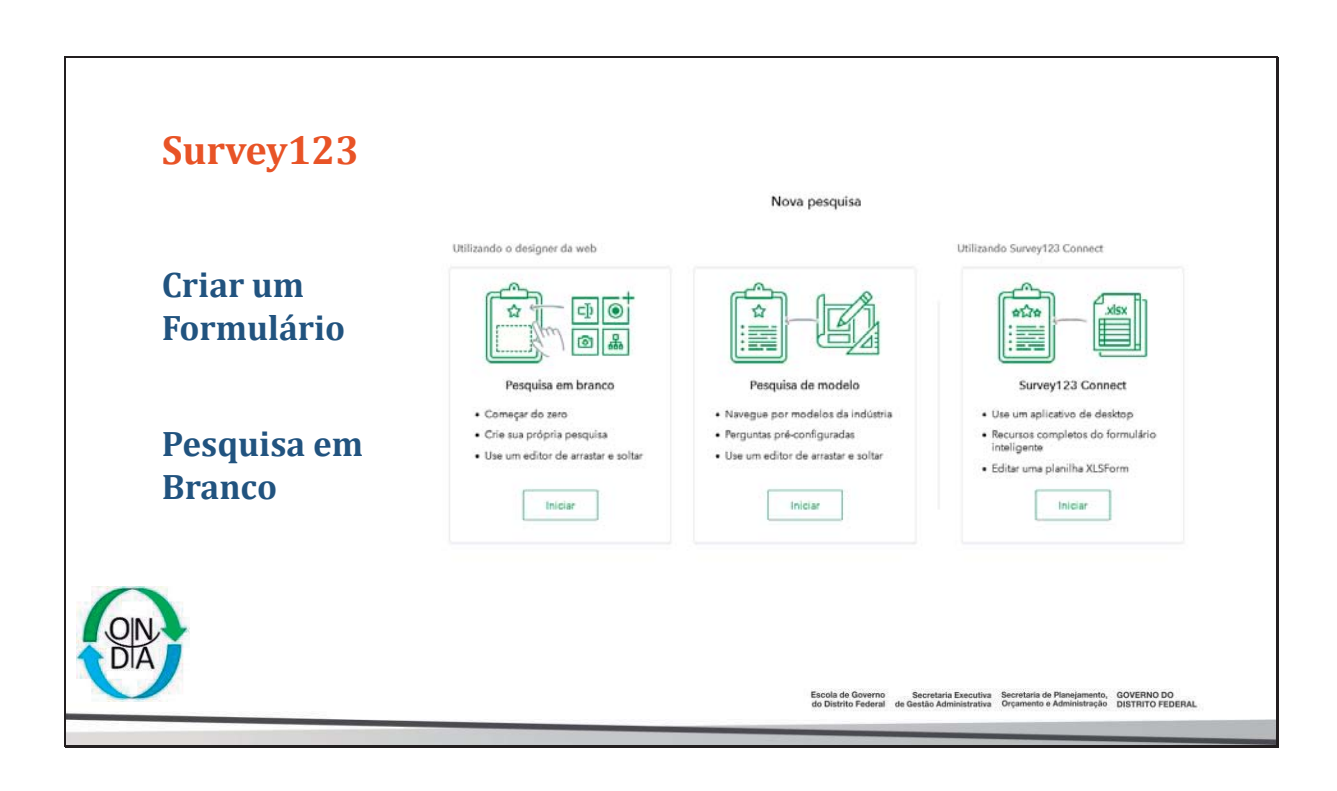

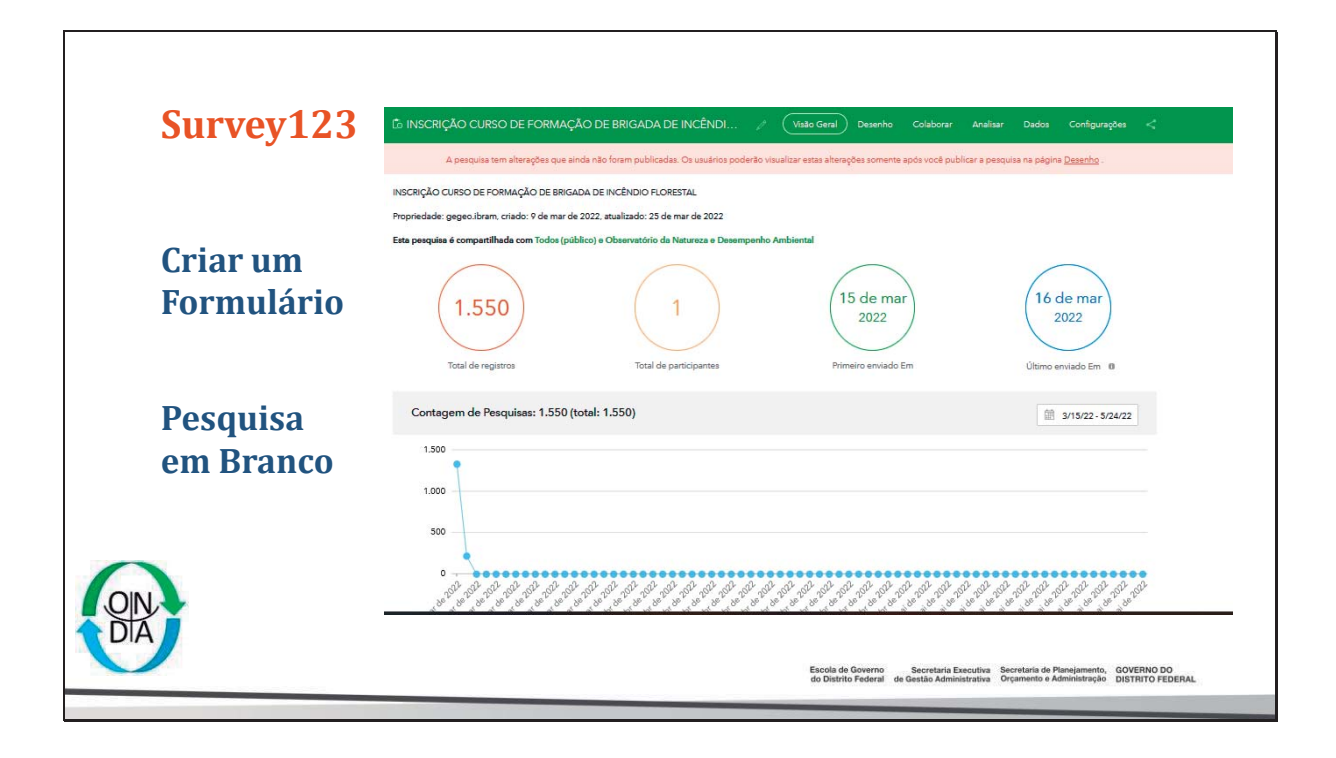

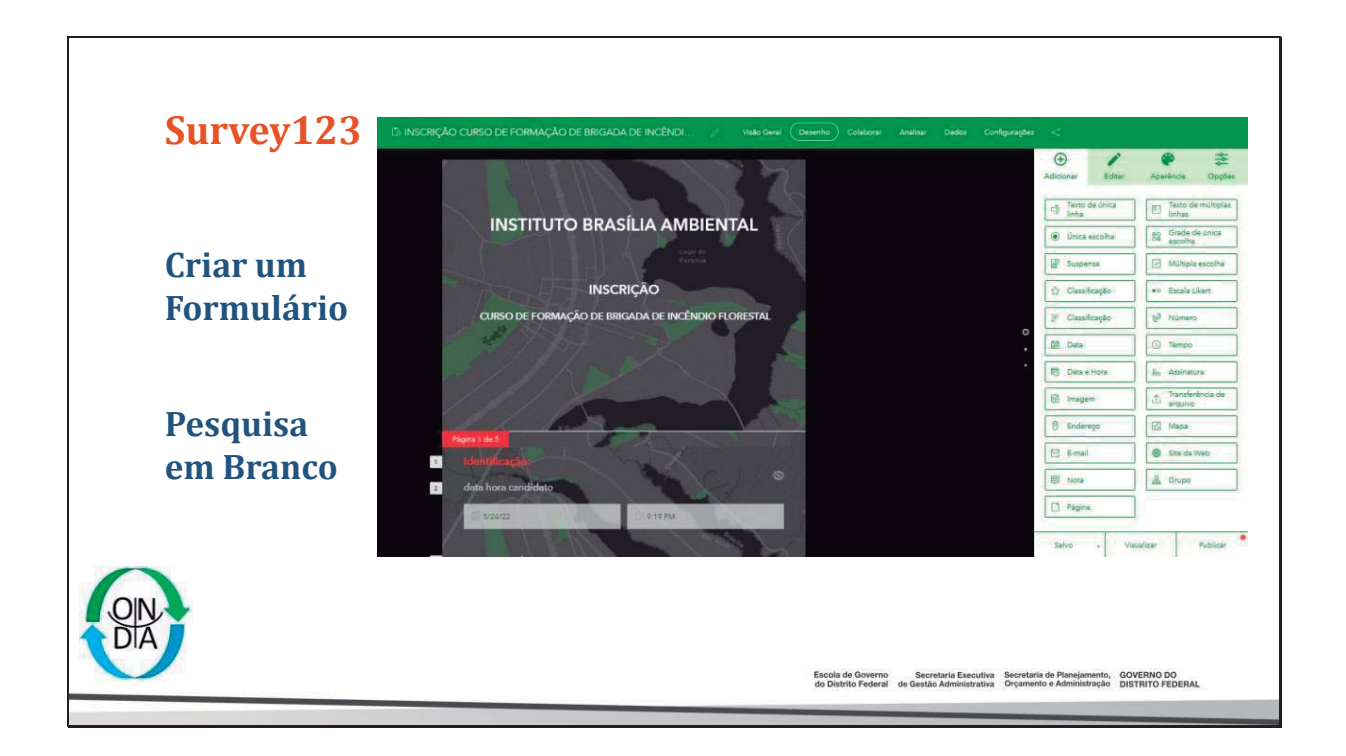

| Survey123                           | ြာ INSCRIÇÃO CURSO DE                                                                            | FORMAÇÃO DE BRIGADA DE                       | INCÊNDI / Visio Geral Desenho (Colaborar) Analisar Dedos Configurações <<br>Os usuários poderão visualizar estas alterações somente após voois publicar a pesquisa na página <u>Desenho</u> .                                                                                                    |
|-------------------------------------|--------------------------------------------------------------------------------------------------|----------------------------------------------|----------------------------------------------------------------------------------------------------|
| Criar um                            | Compartilhar<br>pesquisa<br>Compartilhar<br>resultados<br>Atualizar pesquisa<br>Configurações do | Compartilhar esta pesquisa                   | Linke  https://survey/123 arcgia.com/share-0566d0028bld00a8bld073ebbdc23a18a1ponalk/H-https  Abra a posquia no navegador diretamente  Abra a posquia no navegador diretamente Abra a posquia no palcativo de campo Survey/123 diretamente. (Aprenda máis sobre esta opplo) Embundo  Bon sancto societio unol direta esecuella ho para Todes                                                                                                    |
| Formulario<br>Pesquisa<br>em Branco | grupo                                                                                            | Para quam vocă pode enviar esta<br>pesquisa? | Todes (público) Membros da minha organização (Observatório da Natureza e Desempenho Ambiental) Membros dos seguintes grupos: ACCOM Detalhes Brastila Antérnaf CAEST Detalhes Brastila Antérnaf CAEST Detalhes Brastila Antérnaf CAEST Detalhes Brastila Antérnaf CAEST Detalhes Brastila Antérnaf CAEST Detalhes Brastila Antérnaf CAEST Detalhes Brastila Antérnaf CAEST Detalhes Brastila Antérnaf CAEST Detalhes Brastila Antérnaf Detalhes Brastila Antérnaf Det |
| DIA                                 |                                                                                                  | Salvar                                       | Esta pesquita é privada. Os usuários não podem enviar respostas à pesquita.<br>Escola de Governo Secretaria Executiva Secretaria de Planajamento, GOVERNO DO<br>do Datrito Federal de Gentão Administrativa Orçamentos Administração DISTRITO FIDERAL.                                                                                                    |

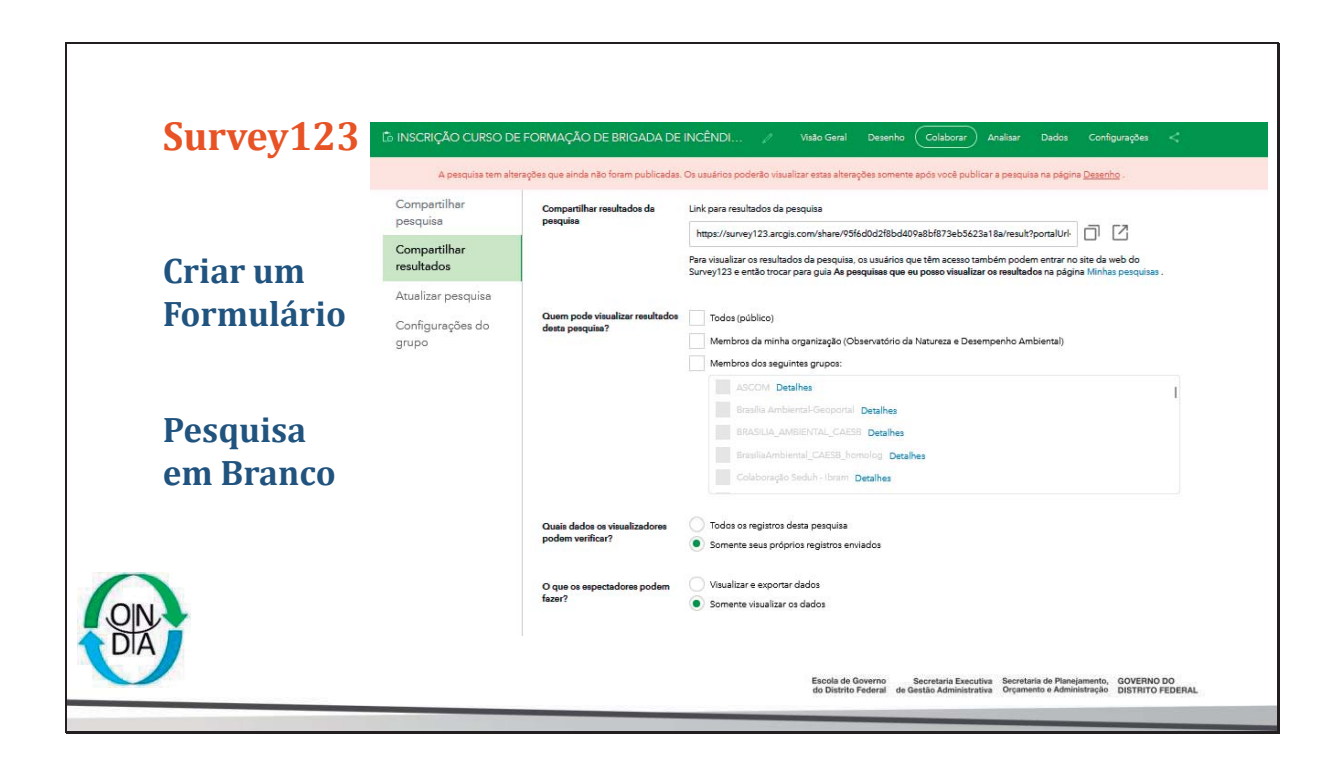

| 2                      | Co INSCRIÇÃO CURSO D                                   | E FORMAÇÃO DE BRIGADA<br>erações que ainda não foram publica | DE INCÊNDI // Visão Geral Desenho Colaborar Analisar Dados Configurações «<br>das. Os usuários poderão visualizar estas alterações somente após você publicar a pesquisa na página <u>Desenho</u> .                                                     |
|------------------------|--------------------------------------------------------|--------------------------------------------------------------|----------------------------------------------------------------------------------------------------|
| Criar um<br>Formulário | Compartilhar<br>pesquisa<br>Compartilhar<br>resultados | Quem pode atualizar esta<br>pesquisa?                        | Compartilhe esta pesquisa com outras pessoas para que elas possam ajudé-lo a projetar, atualizar as configurações e<br>gerenciar os dados da pesquisa.<br>Nota: Somente membros de uma grupo de atualização compartihada podem atualizar esta pesquisa. |
|                        | Atualizar pesquisa<br>Configurações do<br>grupo        |                                                              | EDUC-PEA Detalhes GT ONDA - Biodiversidade Detalhes GT ONDA - CDUC Detalhes Observatório Brasília Ambiental ONDA DF Equipe de Núcleo Detalhes                                                                                                    |
| Pesquisa<br>em Branco  |                                                        | Salvar                                                       |                                                                                                    |
|                        |                                                        |                                                              |                                                                                                    |

| Survey123  | G INSCRIÇÃO CURSO                                                    | DE FORMAÇÃO DE BRIGADA DE INCÊNDI 🦯 Vinto Geni                                            | Desenho Colaborar Analisar               | Dados Configurações <              |            |
|------------|----------------------------------------------------------------------|-------------------------------------------------------------------------------------------|------------------------------------------|------------------------------------|------------|
|            | iii 3/15/22-5/24/22 ⊽ Ritzer III Navegação 🚔 Imprimir visualização a | nerações que amos nas forem publicadas. Os usuanos pobereo valuandar estas anterej<br>Nal | oes somenia apos voce puorcar a pesquisa | na pagina <u>Lessong</u> .         | 1.550/1.55 |
|            | Nevegeção 🛛 🔍 🗙                                                      |                                                                                           |                                          |                                    |            |
|            | Ritrar parguntas.                                                    |                                                                                           |                                          |                                    |            |
| Criar um   | * D Merrifesple:                                                     |                                                                                           |                                          | • Masculino                        |            |
|            | ch Nome Completo:                                                    |                                                                                           | •                                        | Feminino     Outro                 |            |
| Formulario | Data de Nascimento:                                                  |                                                                                           |                                          |                                    |            |
|            | 😦 Identidade de Gênero:                                              |                                                                                           |                                          |                                    |            |
|            | c) Nome da Mãe:                                                      | Qoultar Tabela                                                                            | Outra resposta                           | Composition variate 11 Classificar |            |
|            | Enderego Residencial:                                                | Response                                                                                  | Contagem                                 | Porcetagem                         |            |
| Docquisa   | Eb Endersço Residencial:_geopoint                                    | Massing                                                                                   | 1.112                                    | 74.32%                             |            |
| i esquisa  | Elli lattude                                                         | Fernino                                                                                   | 396                                      | 25.33%                             |            |
| em Branco  | Elli longitude                                                       | Cover.                                                                                    |                                          | Respondido: 1.550 Ignorado: 0      |            |
| em bruneo  | d CEP.                                                               |                                                                                           |                                          |                                    |            |
|            |                                                                      |                                                                                           |                                          |                                    |            |
|            |                                                                      |                                                                                           |                                          |                                    |            |
|            |                                                                      |                                                                                           |                                          |                                    |            |
|            |                                                                      |                                                                                           |                                          |                                    |            |
|            |                                                                      |                                                                                           |                                          |                                    |            |
|            |                                                                      |                                                                                           |                                          |                                    |            |

| Survey123              |                                                                                          |                                                                             | ts inscr                                         | ÇÃO CURSO DE F                      | ORMAÇÃO DE BRIC                                              | IADA DE INCÊNDI                                                                                         | un processa                                         | Genal Centerho                                        | Coluborar Analaar 🔘                                    | lados) Contigues                       | agtas <                                                        |                                                           |               |
|------------------------|------------------------------------------------------------------------------------------|-----------------------------------------------------------------------------|--------------------------------------------------|-------------------------------------|--------------------------------------------------------------|----------------------------------------------------------------------------------------------------|-----------------------------------------------------|-------------------------------------------------------|--------------------------------------------------------|----------------------------------------|----------------------------------------------------------------|-----------------------------------------------------------|---------------|
| Criar um<br>Formulário | + 1                                                                                      |                                                                             |                                                  |                                     |                                                              |                                                                                                    | - <b>K</b>                                          |                                                       |                                                        |                                        |                                                                | Bet UKI (Bet                                              |               |
| Pesquisa<br>em Branco  | HISCHÇÃO CURSI<br>Nome Completor<br>Seini Harie de Sine<br>Sução Fenanto Sines<br>Harear | D DE F<br>Data De<br>Naszimentar<br>4 De Her, De 1875<br>34 De Jan, De 1894 | Identidade de<br>Género:<br>Penision<br>Haspuine | Outrs =<br>Identidade de<br>Oêners: | Nome da Mãel<br>Adrina Rosa de Jenos<br>Elinea Rosa de Jenos | Endersco<br>Raziderciali<br>Quele Li cojunto A<br>con O esta cotal<br>gana<br>Qi 32 una 18 A ajes<br>00 | letitude<br>-is.tude3u8/197627<br>5.tud218/19701465 | iangitade<br>-48.07007564075346<br>-75.66438260713325 | CEP: Regi<br>Adm<br>72405-141 Gene<br>73350-073 Pierel | Eo E E E E E E E E E E E E E E E E E E | Inderiga<br>Eletrificai<br>elma@gmail.com<br>Guernen@gmail.com | Telefone Calufar:<br>(41) 8 8385-8885<br>(81) 9 8836-8010 | Telefone Poor |
| ON.<br>DIA             | Internet Tablecon                                                                        | alectonados II                                                              | -                                                |                                     |                                                              |                                                                                                    | -1 441188884557778                                  | escola de Governo<br>do Distrito Federal              | TTM-BF Pere                                            | ra Secretaria di<br>Orçamento d        | ie Planejamento,<br>e Administração                            | GOVERNO DO<br>DISTRITO FEDER                              | NL            |

| Guyrrov 100 |                                                                                                    |                                                                                                    |
|-------------|----------------------------------------------------------------------------------------------------|----------------------------------------------------------------------------------------------------|
| Survey123   | ArcGIS Survey123 - Minhas peopulasa Organização Ajuda UR, do Prost. Imps. //imds.biem.dl.gov.br.pond | Redefine Redro •                                                                                   |
|             | Proguta sem thulo / Valu Geet General Collecter Andree Dem                                           | Configurações 😮                                                                                    |
|             |                                                                                                    | Texto de única                                                                                     |
| Criar um    |                                                                                                    | Única escolha                                                                                      |
|             | Antato da presidente no partera a cinerta para anticionar sua primetra pargonta.                     | Suspensa Mültipla escolha                                                                          |
| Formulário  |                                                                                                    | ☆ Classificação ●• Escala Likert                                                                   |
|             |                                                                                                    | EF Classificação 12 <sup>3</sup> Número                                                            |
|             | Suportado pelo ArcGIS Survey123                                                                      | Data 🕓 Tempo                                                                                       |
|             |                                                                                                    | Data e Hora     Assinatura      Transfordação de                                                   |
| Pesquisa    |                                                                                                    | b imagem                                                                                           |
| resquisu    |                                                                                                    | C Endersço                                                                                         |
| em Branco   |                                                                                                    | C E-mail U Ste da Web                                                                              |
|             |                                                                                                    | D Página                                                                                           |
|             |                                                                                                    |                                                                                                    |
| OIN         |                                                                                                    | Salvo • Visialita Publicar                                                                         |
| DIA         | Escola de Governo Secretaria Exe<br>do Distrito Federal de Gastila Administ                          | cutiva Secretaria de Planejamento, GOVERNO DO<br>rativa Orçamento e Administração DISTRITO FEDERAL |

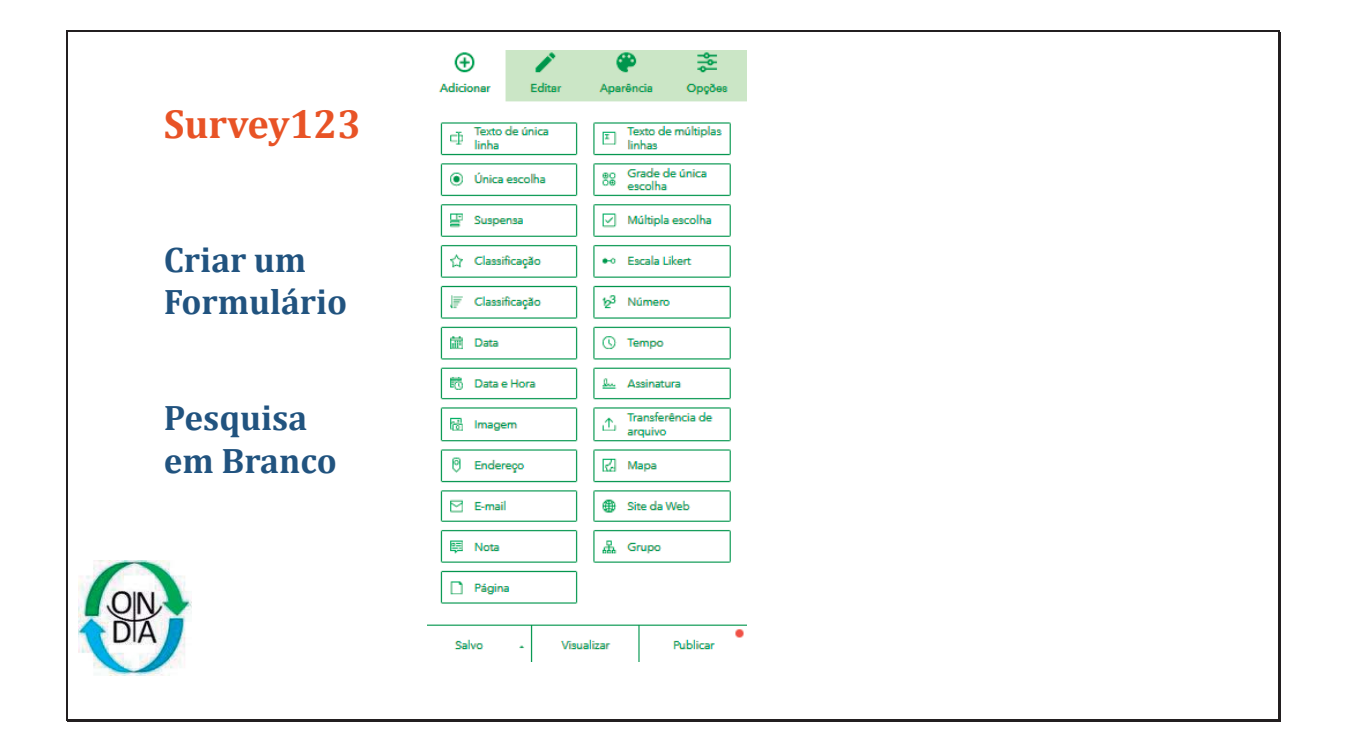

|            | Ð            | 1             | <b>e</b>          | 999      |
|------------|--------------|---------------|-------------------|----------|
|            | Adicionar    | Editar        | Aparência         | Opções   |
| Survey123  | Texto de úni | ca linha      |                   |          |
| 5          | Rótulo       |               |                   |          |
|            | Nome Com;    | pleto:        |                   |          |
|            | Sugestão     |               |                   |          |
| Crianum    | B ≜  ⊟       | . = E 6       |                   |          |
| Criar um   | Diga ao usua | ário como pr  | eencher esta pen  | gunta    |
| Formulário |              |               |                   |          |
|            |              |               |                   |          |
|            | Valor padrão |               |                   |          |
|            | Resposta pr  | é-definida pa | ira esta pergunta |          |
| Pesquisa   | Cálculo      |               |                   | Editar   |
| om Branco  | Use uma exp  | pressão para  | calcular a respos | ta       |
| em branco  |              |               |                   |          |
|            | Validação    |               |                   |          |
|            | 🖌 Esta é un  | na pergunta   | exigida           |          |
|            | Definir a    | contagem m    | ínima e máxima o  | de       |
| OIN        | caractere    | 9             |                   |          |
|            | Mínimo       |               |                   | 10       |
| DIA        | Salvo        | - Vis         | ualizar           | Publicar |
|            |              |               |                   |          |
|            |              |               |                   |          |

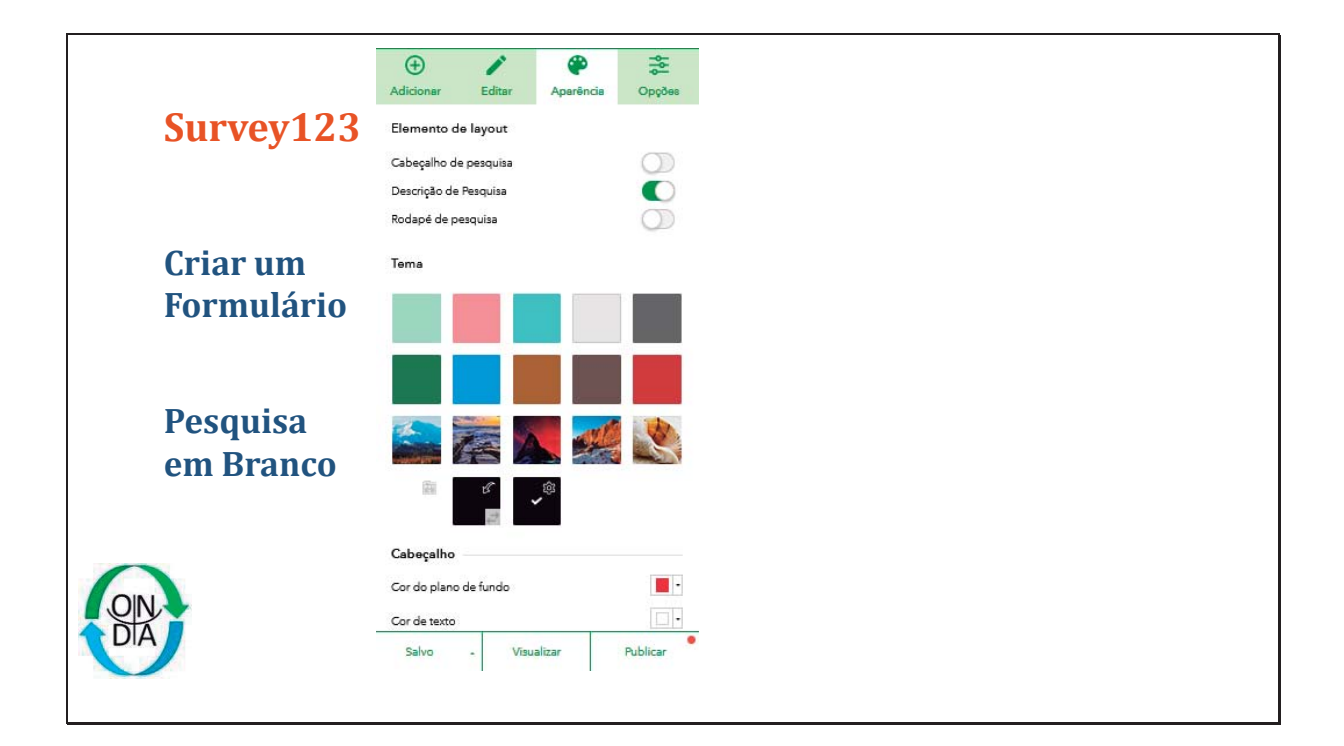

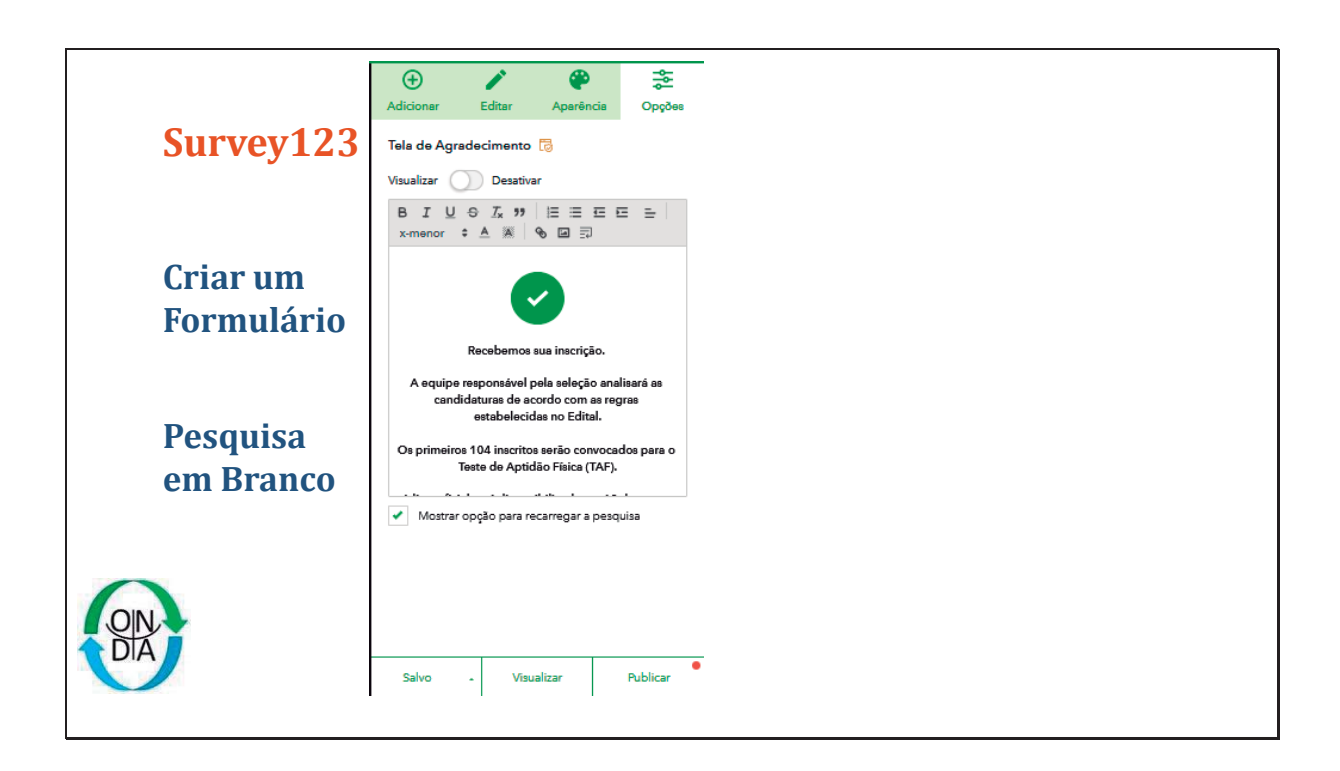

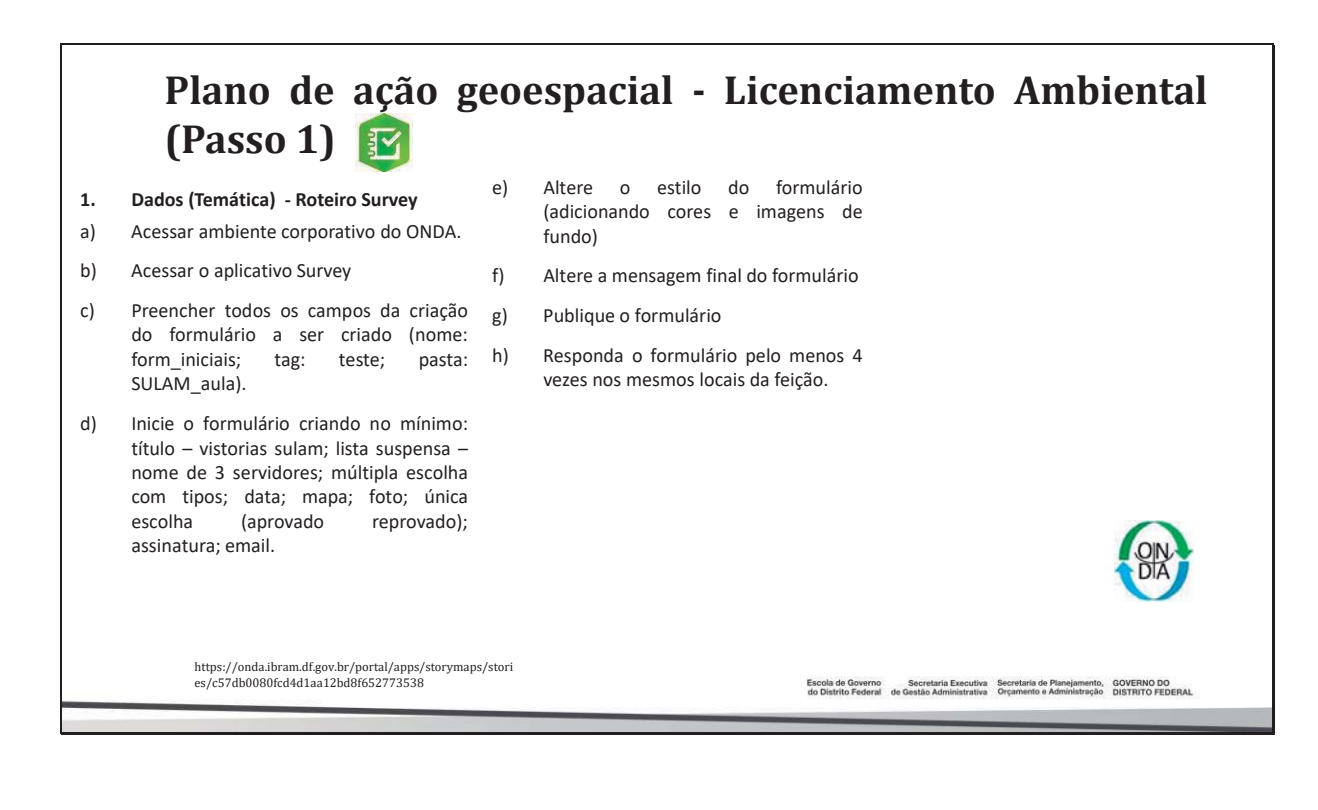

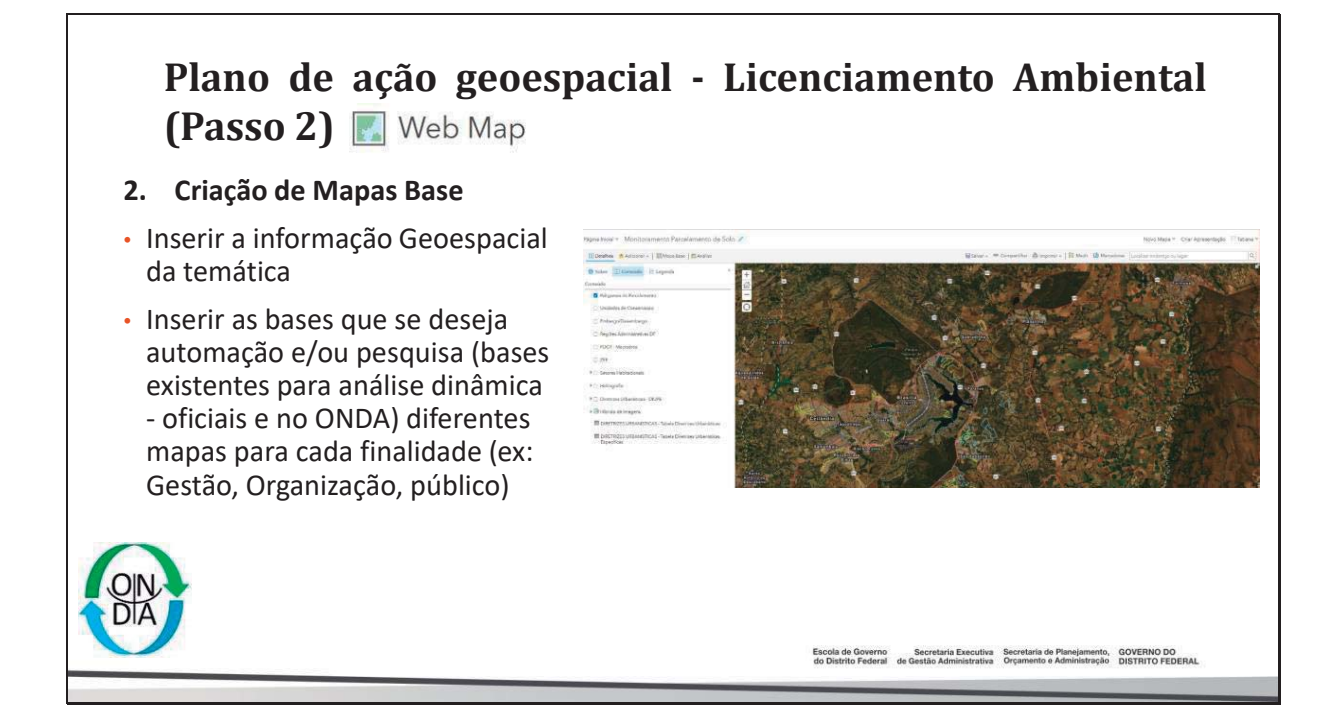

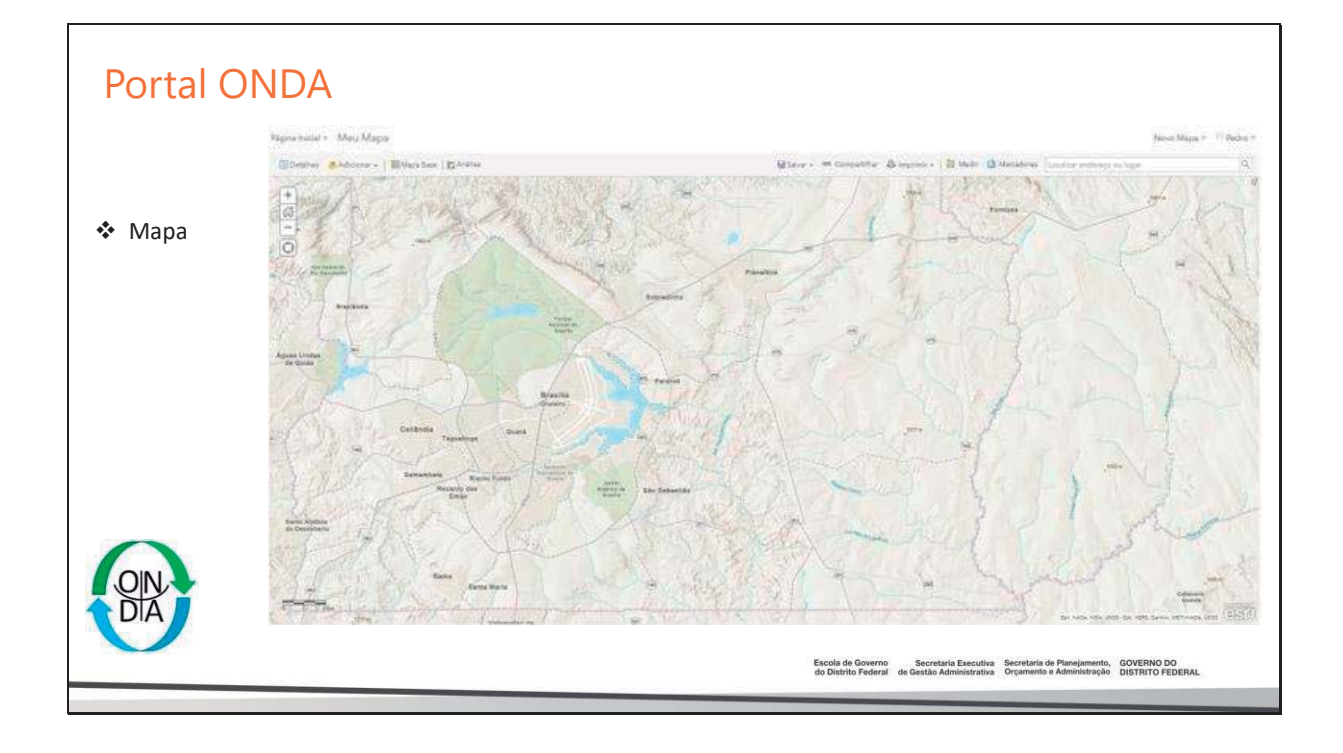

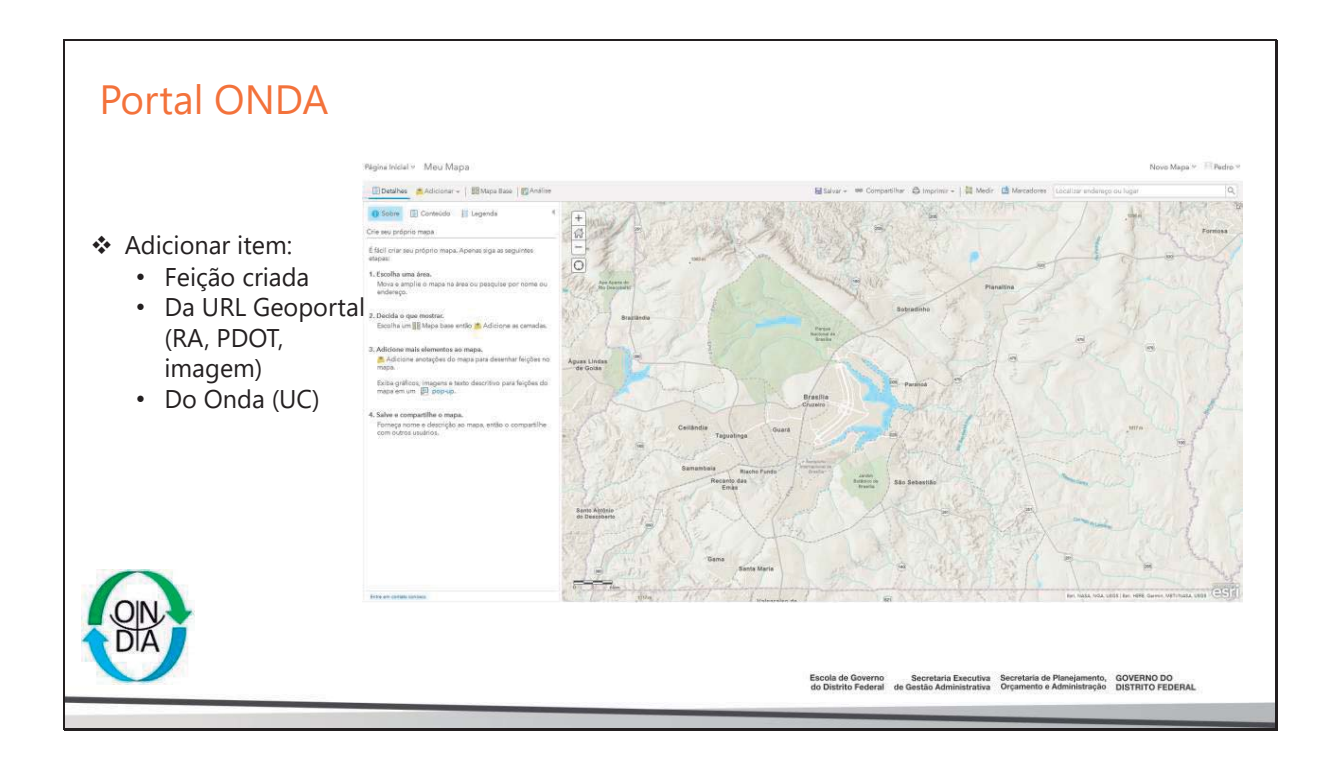

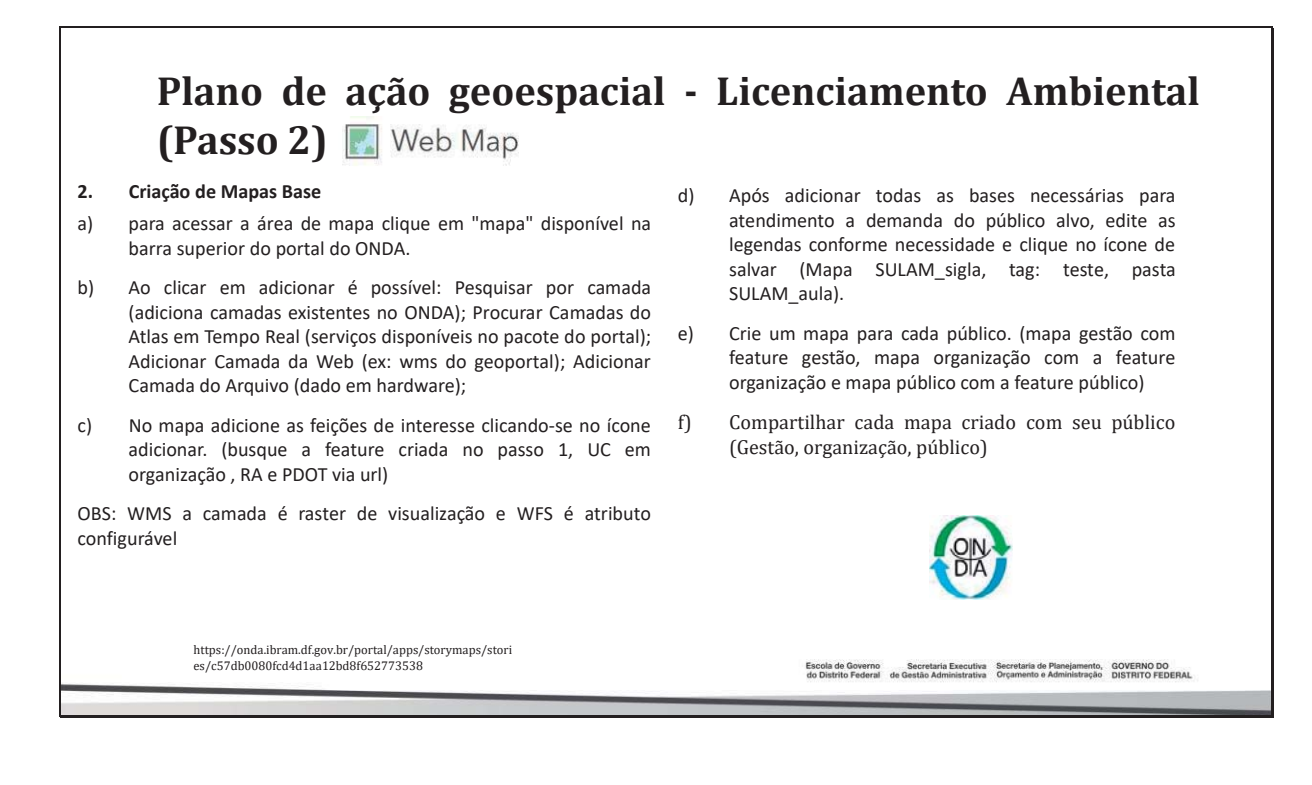

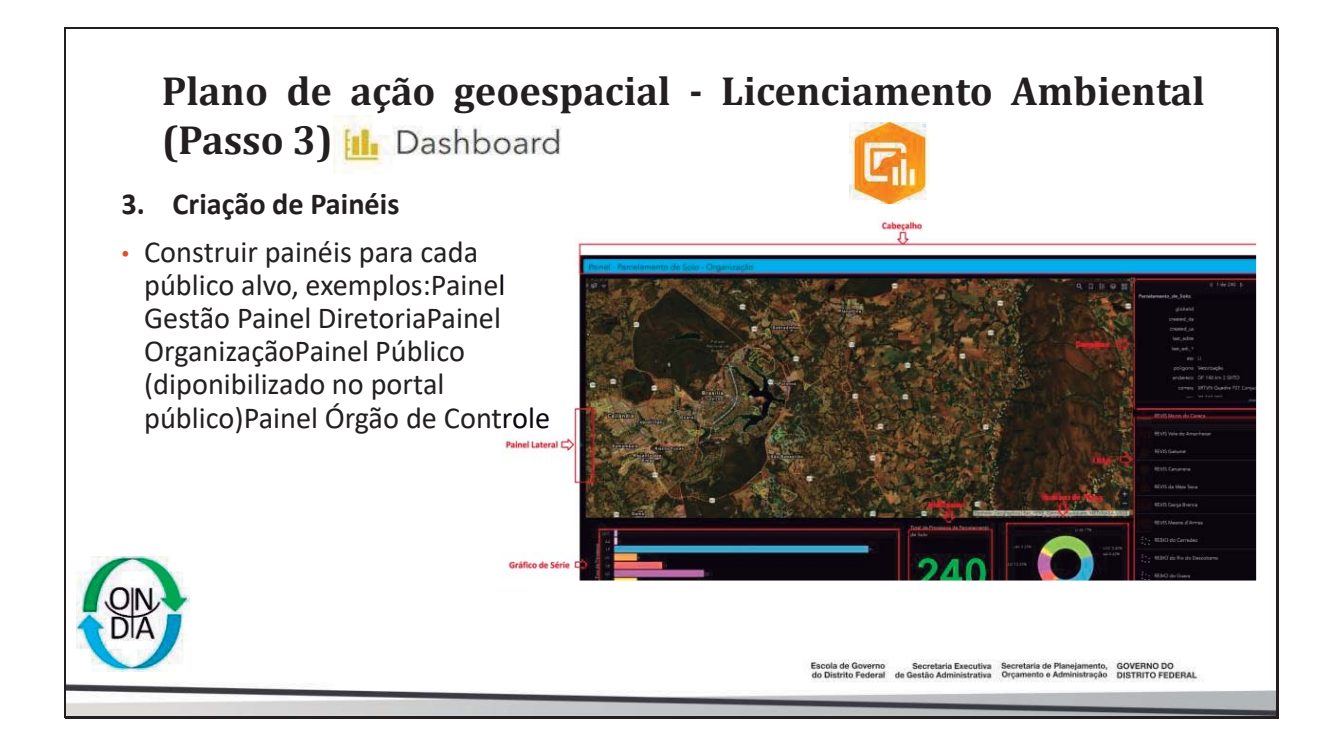

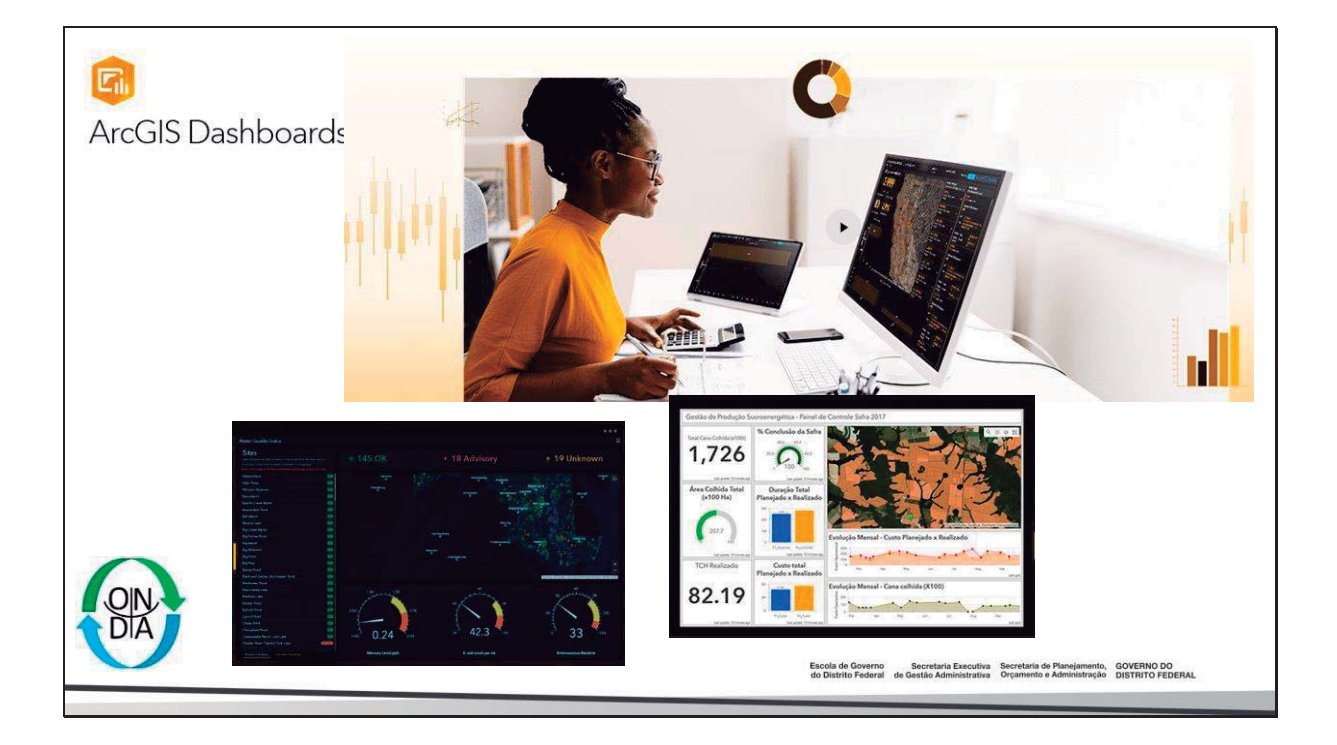

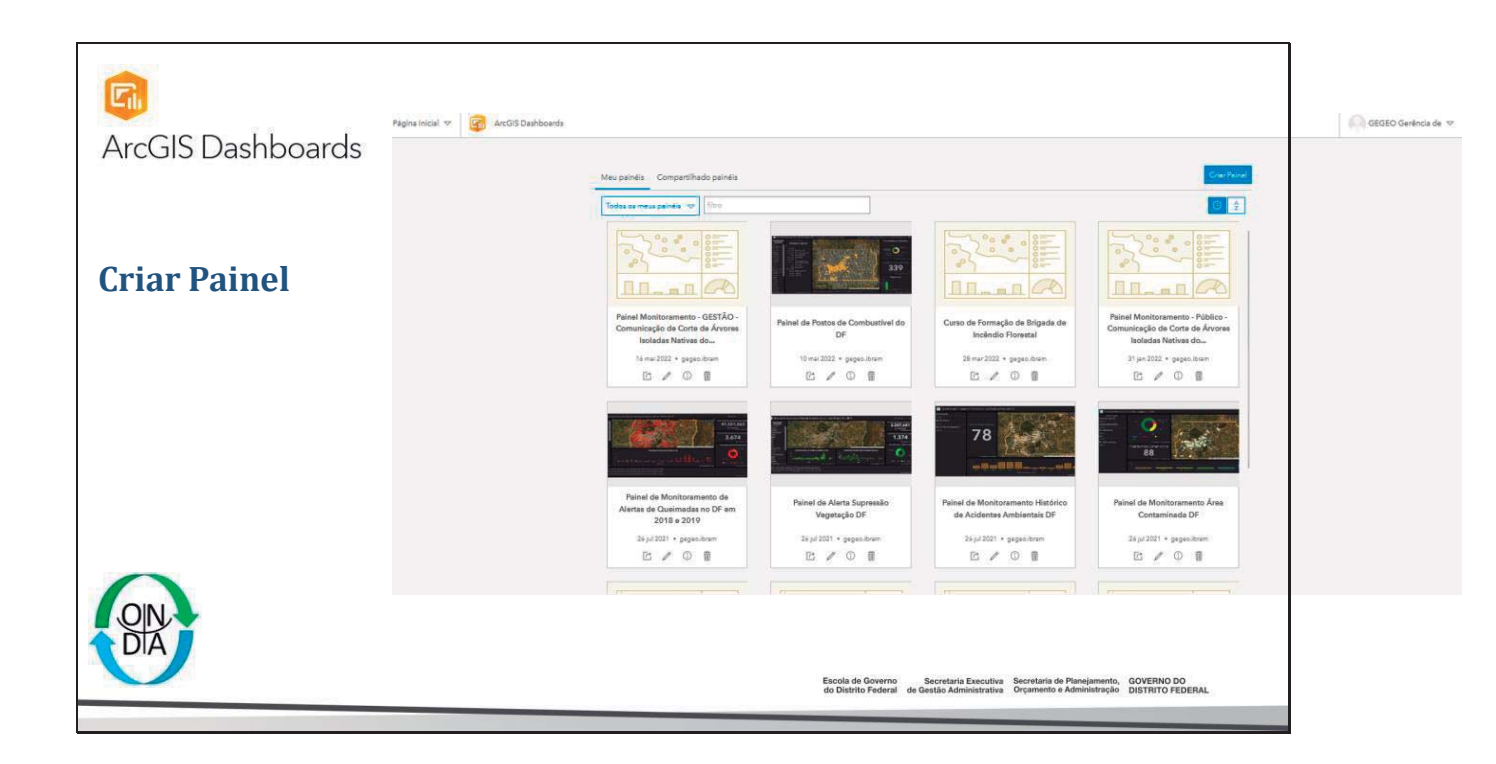

| <u>दि</u><br>ArcGIS Dashboards | Criar novo painel                                                                                                    |
|--------------------------------|----------------------------------------------------------------------------------------------------|
| Criar Título e Tags            | Titulo*                                                                                                    |
| OIN.<br>DIA                    | Escola de Governo Secretaria Descutiva Secretaria de Planajamento, GOVERNO DO<br>do Distrito Federal de Gastalo Administrativa Orçamento e Administração DISTRITO FEDERAL |

| ด<br>ArcGIS Dashboards | Pagasalad * 😰 UC-ONDA 🛨 🗟 * 🗟 🛛 📖 Gold Gadegade *                                                                                                    |
|------------------------|----------------------------------------------------------------------------------------------------|
| Adicionar itens        | The patient data same. Convex addressmells<br>elemenges requested laters at reprografit some.                                                                            |
| OIN.<br>DIA            | Escola de Governo Secretaria Executiva Secretaria de Panejamento, GOVERNO DO<br>do Distrito Federal de Gastar Administrativa Orçanismo e Administração DISTRITO FEDERAL. |

| ArcGIS Dashboards | + 🗢 🖪 🗢 🐵            | 🔻 🧑 GE                                                                           | GEO Gerência de 🔝                                                                    |
|-------------------|----------------------|----------------------------------------------------------------------------------|--------------------------------------------------------------------------------------|
|                   | <br>🗖 Cabegalho      |                                                                                  |                                                                                      |
|                   | Painel Lateral       |                                                                                  |                                                                                      |
|                   | 🖾 Мара               |                                                                                  |                                                                                      |
| Adicionar itens   | លើ៖ Gréfico de Série |                                                                                  |                                                                                      |
|                   | 🛞 Gráfico de Pizza   |                                                                                  |                                                                                      |
|                   | 991 Indicador        |                                                                                  |                                                                                      |
|                   | ≜ Medidor            |                                                                                  |                                                                                      |
|                   | E Lista              |                                                                                  |                                                                                      |
|                   | 歪 Detalhes           |                                                                                  |                                                                                      |
|                   | abc Rich Text        |                                                                                  |                                                                                      |
|                   | Conteúdo Embutido    |                                                                                  |                                                                                      |
|                   |                      |                                                                                  |                                                                                      |
| $\mathbf{\cap}$   |                      |                                                                                  |                                                                                      |
| QN                |                      |                                                                                  |                                                                                      |
|                   |                      |                                                                                  |                                                                                      |
|                   | Esco<br>do D         | ola de Governo Secretaria Executiva<br>Distrito Federal de Gestão Administrativa | Secretaria de Planejamento, GOVERNO DO<br>Orçamento e Administração DISTRITO FEDERAL |
|                   |                      |                                                                                  |                                                                                      |

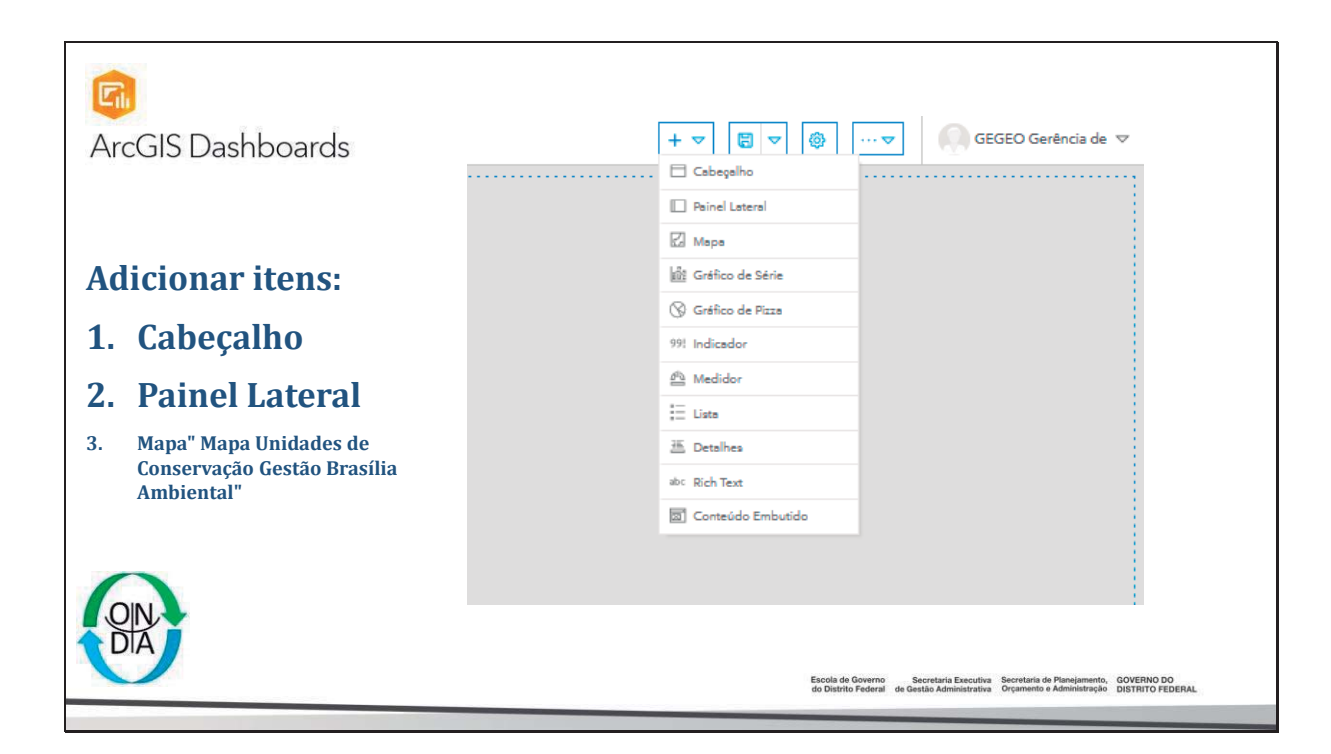

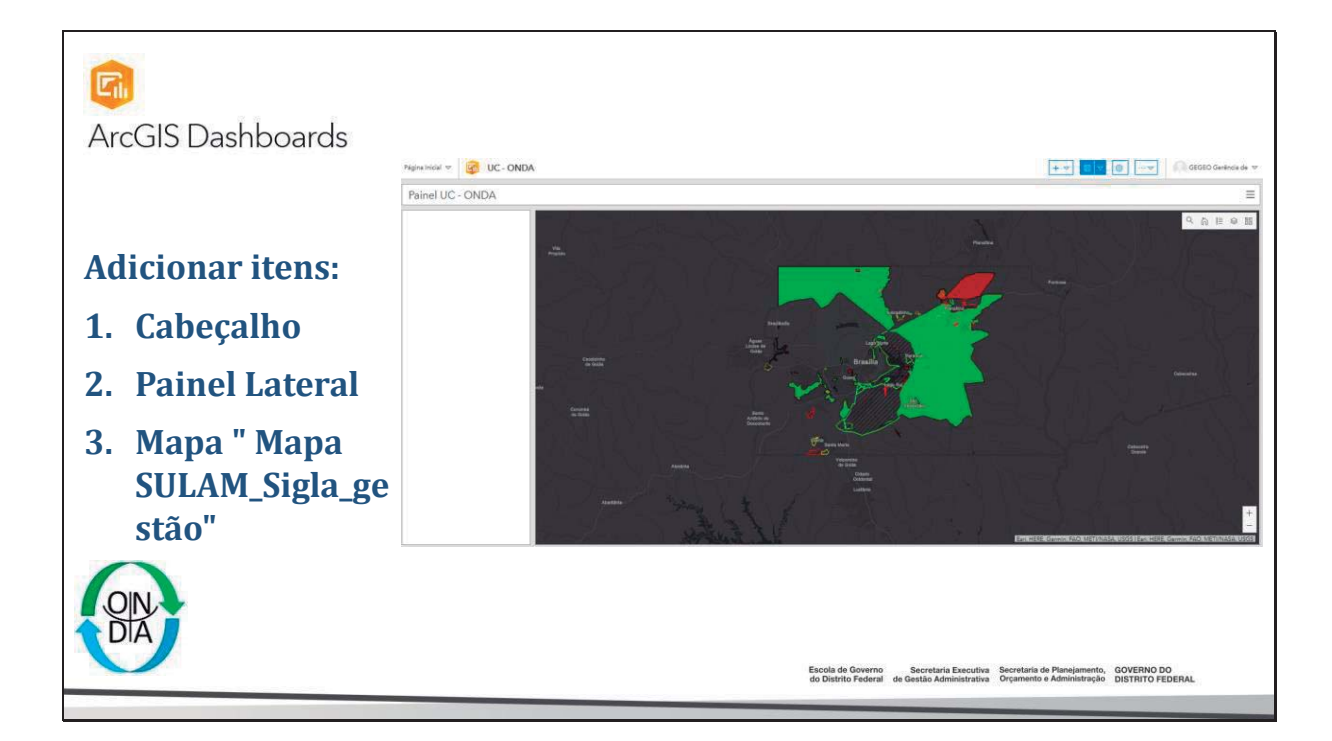

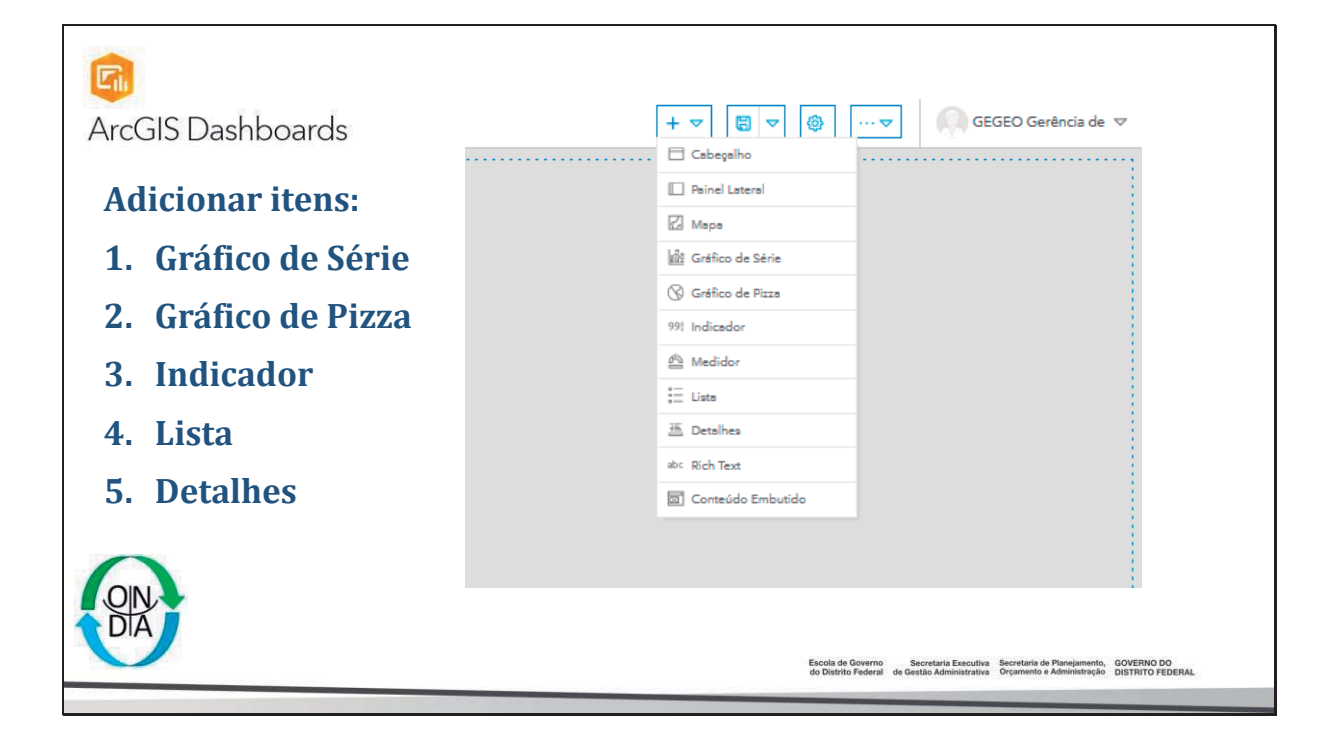

| ArcGIS Dashboards                    | Opções de Selet                                | Dr                                           |                                                                                                    |
|--------------------------------------|------------------------------------------------|----------------------------------------------|----------------------------------------------------------------------------------------------------|
| 사 이 이 가지 수 있는 것이라는 것이 같아. 이 가지가 주세요. |                                                |                                              | Sem Dados                                                                                                    |
| No nainel lateral                    | Dados                                          |                                              |                                                                                                    |
|                                      | Categorias De                                  | Velores Definidos Recursos Velores Agrupados |                                                                                                    |
| Criar Seletor de                     | Valor                                          | Nome de Visualização                         |                                                                                                    |
| Categoria para as                    | Nenhum Valor Definido<br>+ Adicionar           | Ð                                            |                                                                                                    |
| colunas com ações de:                | Seleção                                        |                                              |                                                                                                    |
| 1. Nome                              | Rótulo                                         |                                              |                                                                                                    |
| 2. CPF                               | Seleção                                        | Único Múltiplo                               |                                                                                                    |
| 3. Ato                               | Operador<br>Tino de Visualização               | igual 🗢                                      |                                                                                                    |
| 4. Tipo                              | Preferido<br>Limite do Tipo de<br>Visualização | Suspense 🗸                                   |                                                                                                    |
| $\mathbf{O}$                         | Nenhuma Opção                                  | $\bigcirc$                                   |                                                                                                    |
|                                      | Seleção Padrão                                 |                                              |                                                                                                    |
| DIA                                  |                                                | Escola de Go<br>do Distrito Fe               | remo Secretaria Executiva Secretaria de Planajamento, GOVERNO DO<br>denal de Geatão Administrativa Orçamento e Administração DISTRITO FEDERAL |

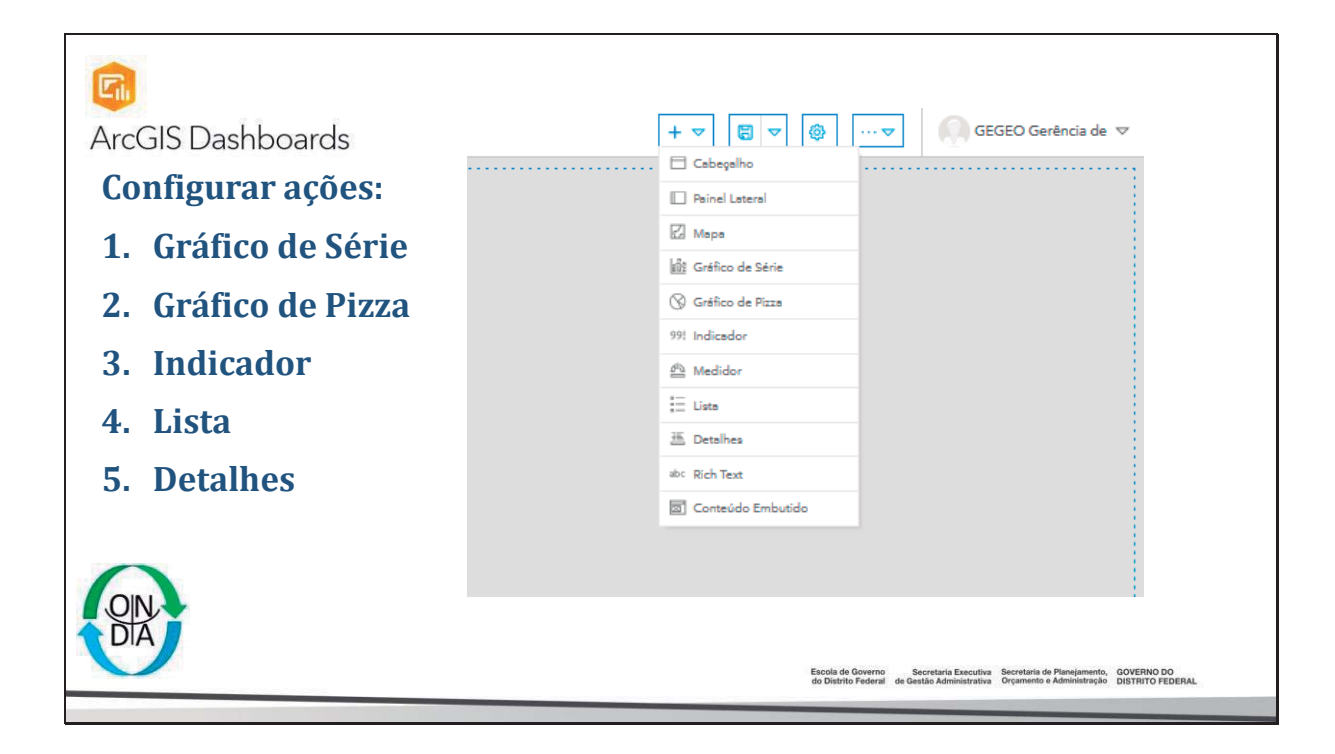

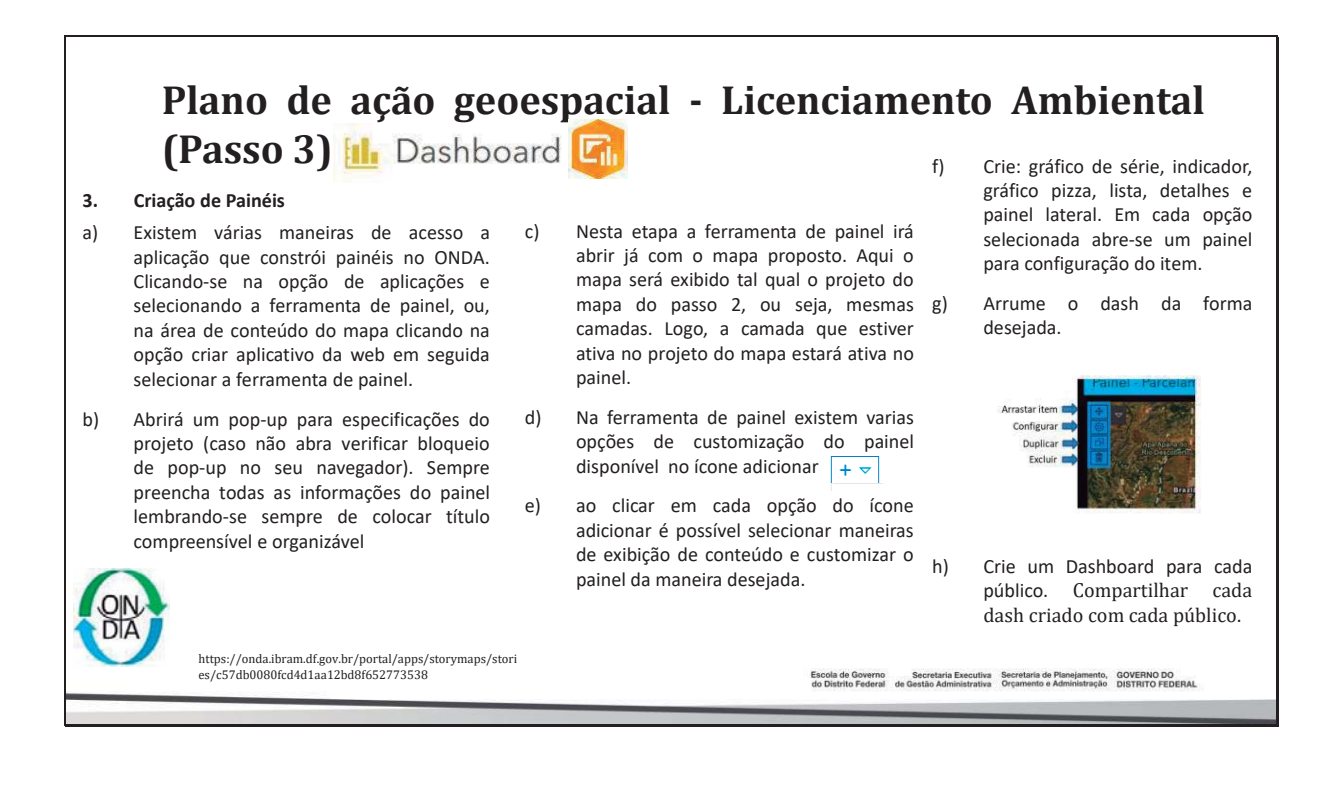

## Plano de ação geoespacial - Licenciamento Ambiental

(Passo 4) 🔝 Web Mapping Application

 4. Criação de Mapas Interativos
 Criar diferentes mapas interativos para cada finalidade (ex: Gestão, Organização, público). Sugere-se a utilização deste para análises básicas, geração de relatórios automáticos e gestão do dado.

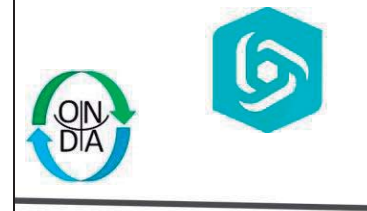

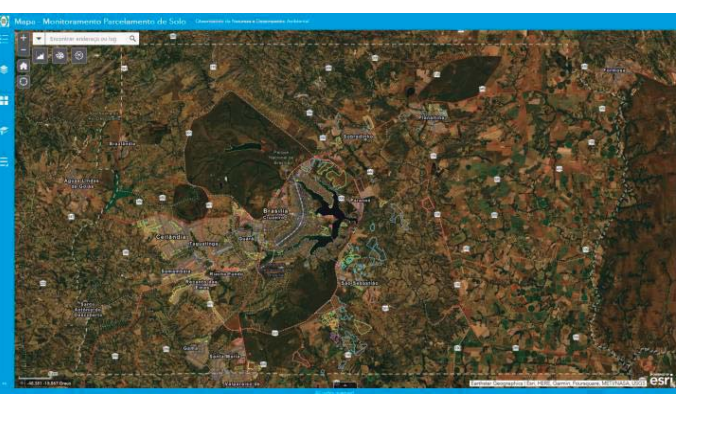

Escola de Governo Secretaria Executiva Secretaria de Planejamento, GOVERNO DO do Distrito Federal de Gestão Administrativa Orçamento e Administração DISTRITO FEDERAL

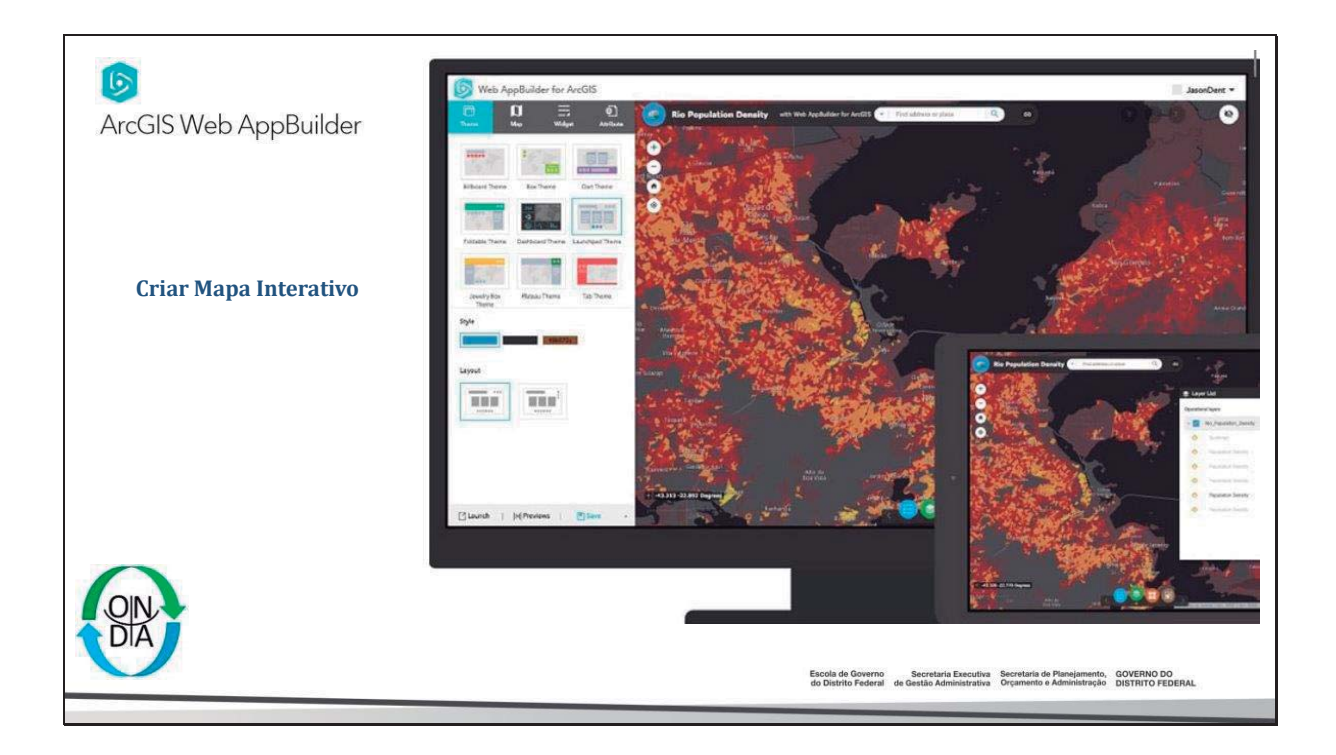

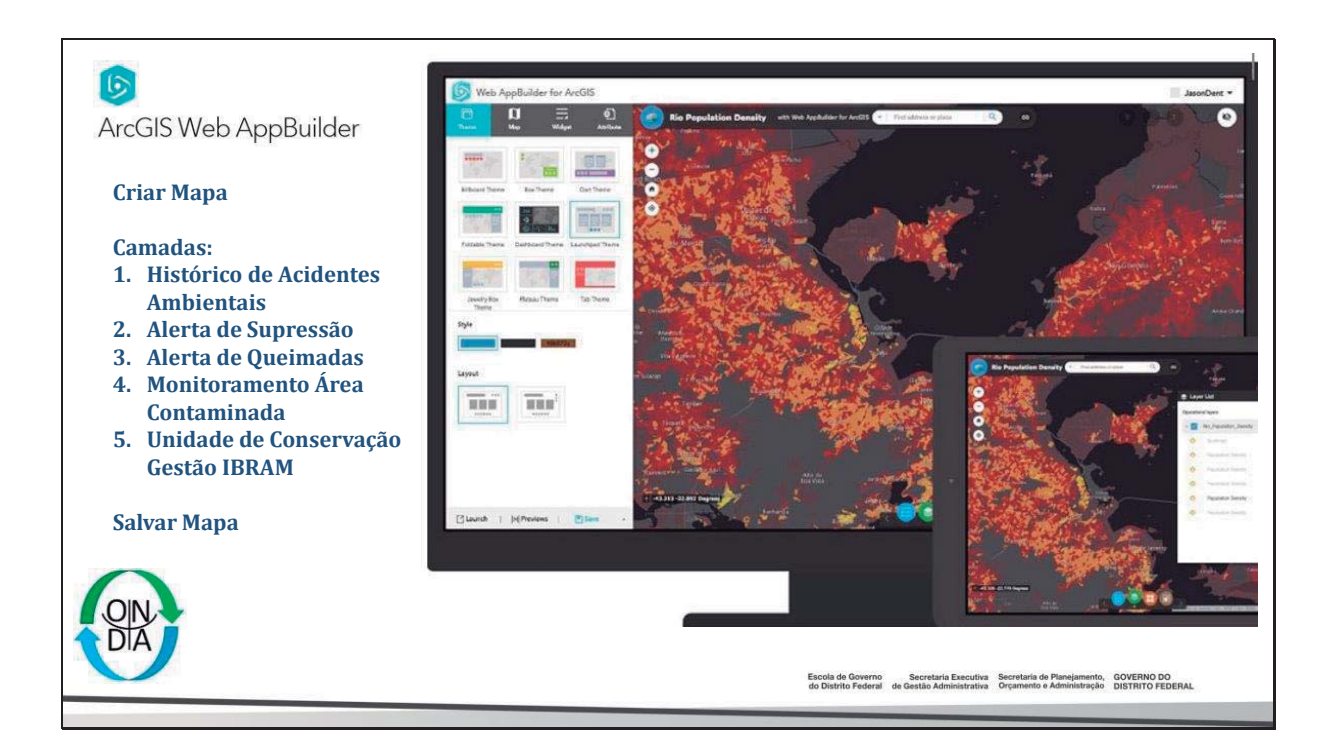

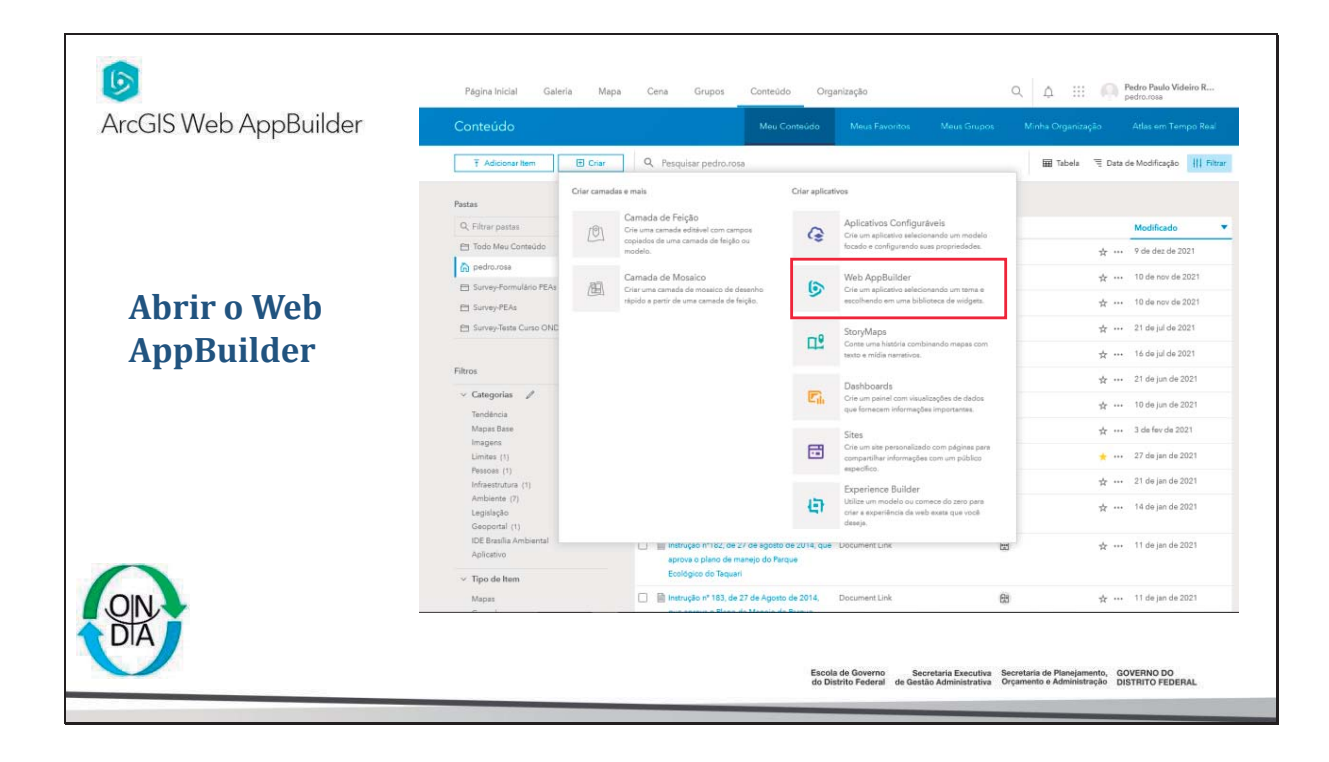

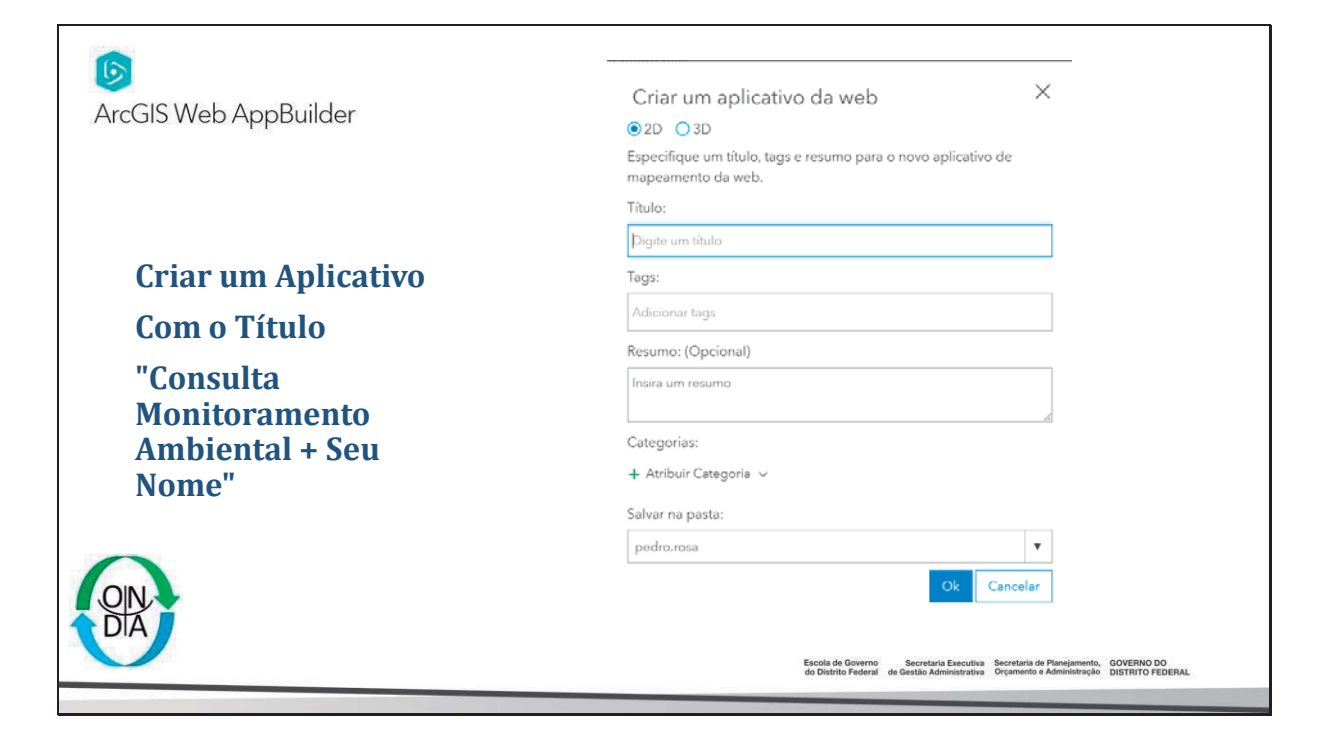

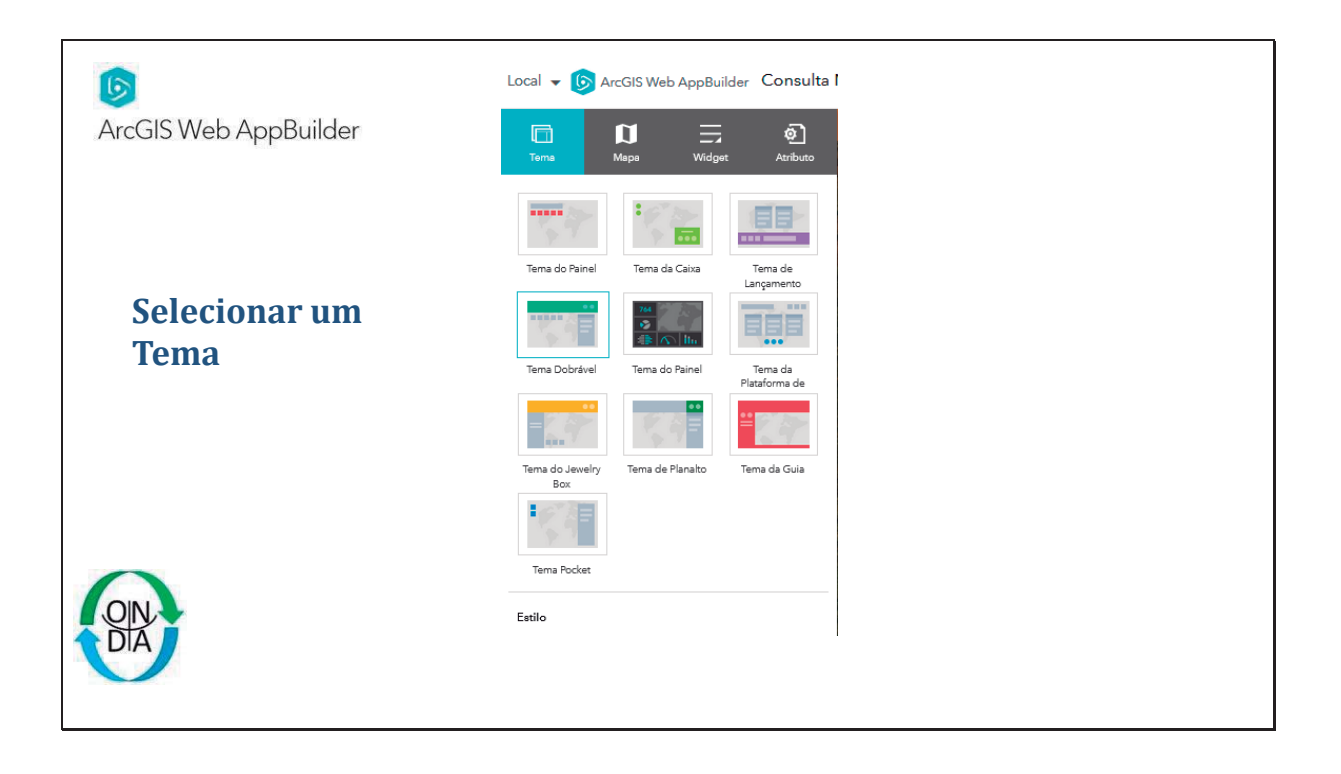

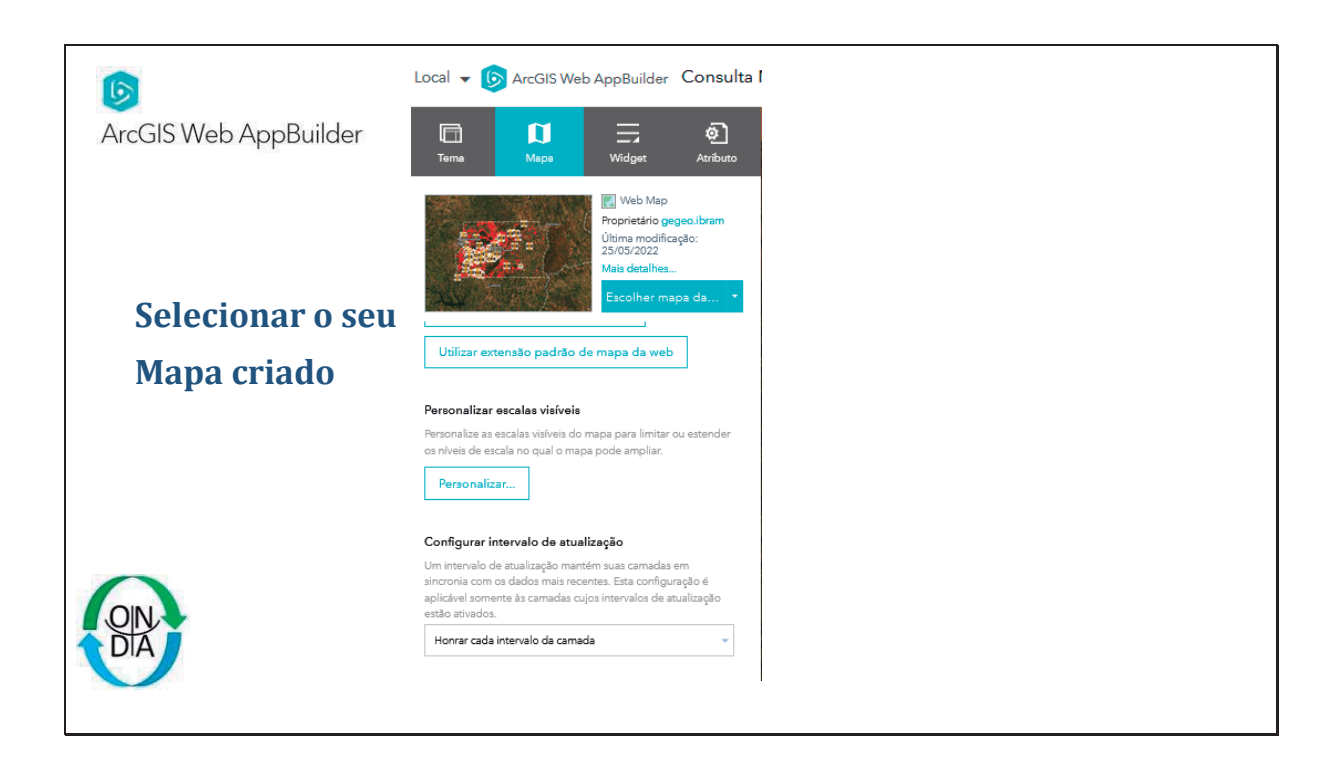

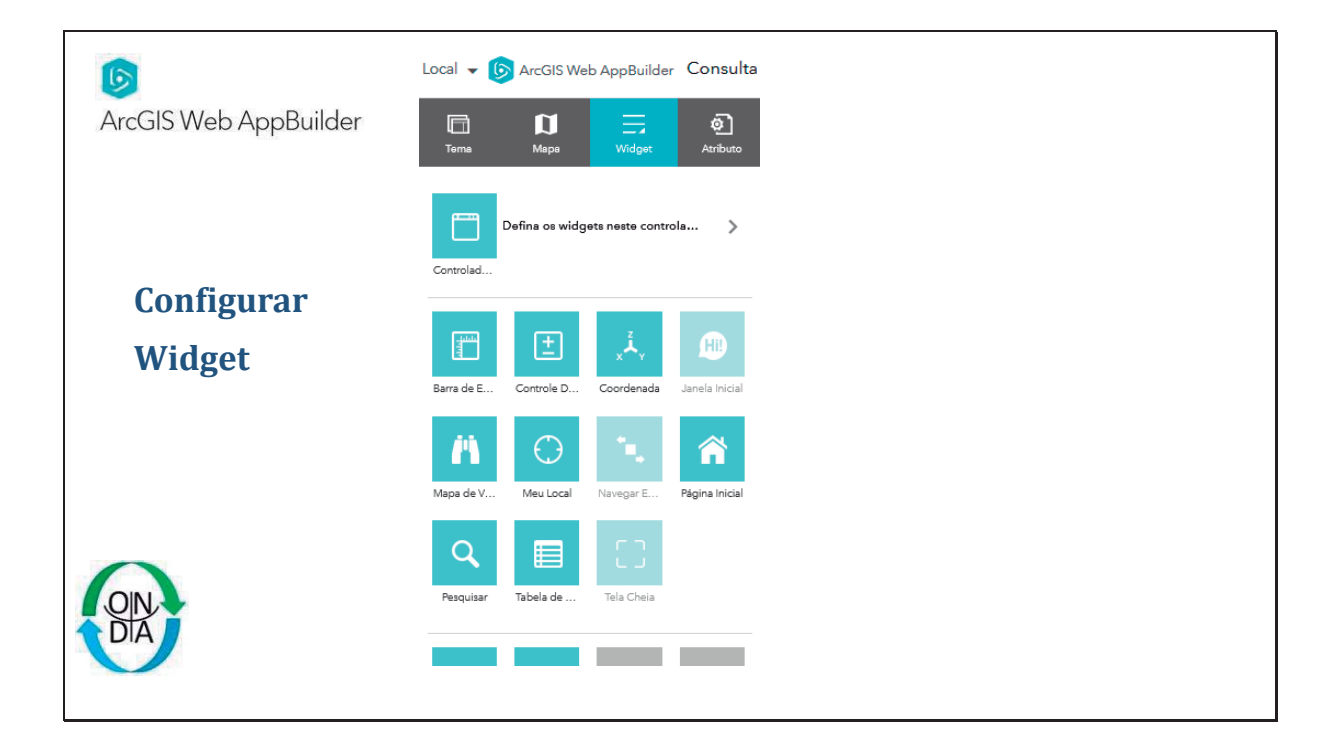

54

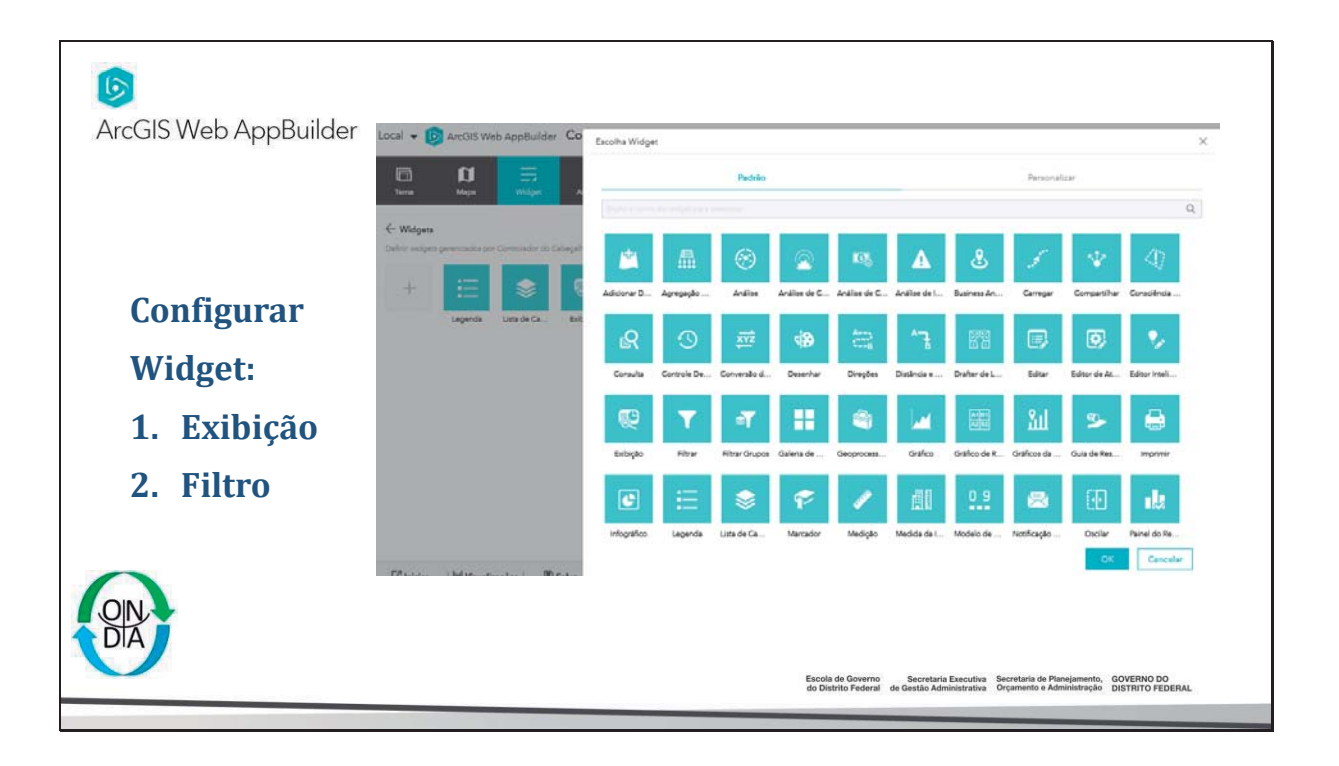

|                       | Configurar Exibição_2                                 |                                        |                                                                         | ×                                                                      |
|-----------------------|-------------------------------------------------------|----------------------------------------|-------------------------------------------------------------------------|------------------------------------------------------------------------|
| ArcGIS Web AppBuilder | Exibição_2                                            |                                        |                                                                         |                                                                        |
|                       | Alterar ícone de widget                               |                                        | <u>Obtenha mai</u>                                                      | a informações sobre este widget                                        |
|                       | Análise                                               | Download                               | Geral Conf                                                              | igurações da Fonte de Pesquisa                                         |
|                       | Camadas de Análise 🚯 Adicionar Camadas                |                                        |                                                                         |                                                                        |
|                       | Dica: Escolha as camadas e os campos a serem incluido | os na análise e no relatório           |                                                                         |                                                                        |
| Configurar            | Nome da Camada                                        | Rótulo                                 |                                                                         | Ações                                                                  |
| comgutat              | Historico de Acidentes Ambientais DF                  |                                        |                                                                         |                                                                        |
|                       | Alerta Supressao Vegetacao DF                         | · · · · · · · · · · · · · · · · · · ·  |                                                                         | 1                                                                      |
| widget:               | Monitoramento Area Contaminada DF                     |                                        |                                                                         |                                                                        |
| 4 11 11 7             |                                                       |                                        |                                                                         |                                                                        |
| 1. Exibição           | Ferramentas da Área de Interesse                      |                                        |                                                                         |                                                                        |
|                       | Escolha e rotule as ferramentas disponíveis           | para criar a área de interesse.        |                                                                         |                                                                        |
|                       | ✓ Nome do Local                                       | Escolher ferramentas de desenh         | o 📃 Transferir um shap                                                  | efile                                                                  |
|                       | Nome do local                                         | Desenhar                               | Shapefile                                                               |                                                                        |
|                       | Coordenadas                                           |                                        |                                                                         |                                                                        |
| <b>C</b>              | Coordenadas                                           | US survey feet                         | <ul> <li>Graus Decimais</li> </ul>                                      | *                                                                      |
| OIN                   |                                                       |                                        |                                                                         | OK Cancelar                                                            |
| TIA J                 |                                                       |                                        |                                                                         |                                                                        |
|                       |                                                       | Escola de Govern<br>do Distrito Federa | o Secretaria Executiva Secretari<br>al de Gestão Administrativa Orçamen | ia de Planejamento, GOVERNO DO<br>nto e Administração DISTRITO FEDERAL |
|                       |                                                       |                                        |                                                                         |                                                                        |

| 6<br>ArcGIS Web AppBuilder                                         | Configurar Filtrar<br>Filtrar<br>Alterar icone de widget<br>Adicione um ou mais filtros no widget e configure parlimetro           | X<br>Obtenha mais informações sobre este widget<br>ros para cada um deles.                                                                                                    |
|--------------------------------------------------------------------|----------------------------------------------------------------------------------------------------|----------------------------------------------------------------------------------------------------|
| Configurar<br>Widget:<br>1. Filtro (Camada<br>Histórico Acidentes) | + Novo filtro<br>Exitor feições que correspondem a qualquer u v<br>Historico de Acidentes Ambientais DF<br>Alerta Area Queimada DF | Camada         Historico de Acidentes Ambientais DF         Informação       Expreseões       Opções         + Adicionar expresaão       + Adicionar configuração         Etibe as feições as camada que correspondem à seguinte expressão       Produto (Texto) |
| ON DIA                                                             |                                                                                                    | CK Cancelar<br>Escola de Governo Secretaria Executiva Secretaria de Planejamento, GOVERNO DO<br>do Distinto Federal de Gestão Administrativa Organento e Administração DISTRITO FEDERAL                                                                          |

|                                              | Configurar Filtrar X                                                                                                    | -                           |
|----------------------------------------------|----------------------------------------------------------------------------------------------------|-----------------------------|
| ArcGIS Web AppBuilder                        | Filtrar           Alterar icone de widget                                                                                                    |                             |
| Configurar                                   | Adidone um ou mais filtres no widget e configure parlametros para cada um deles.           + Novo Frava         Camada           Exibit régiões que correspondem a qualquer un v         Alarta Area Queimada DF         *           Historico da Acidantes Ambianteis DF         Informação         Expressões         Opções                                                                                                    |                             |
| configurat                                   | Alarta Anea Oseiwada DF + Adicioner expressão + Adicioner configuração                                                                                                    |                             |
| Widget:<br>1. Filtro(Camada<br>de Queimadas) | Exibir feções na camada que correspondem a todas as seguintes expresados         AREA_HA (Número         Perguntar por valores         Janéla de Comando         Sugestão         AREA_HA (Número         V Perguntar por valores         Janéla de Comando         Sugestão         AREA_HA (Número         V Perguntar por valores         Sugestão                                                                                                    |                             |
| OIN.<br>DIA                                  | Janeia de      Comando     Comando | DVERNO DO<br>STRITO FEDERAL |

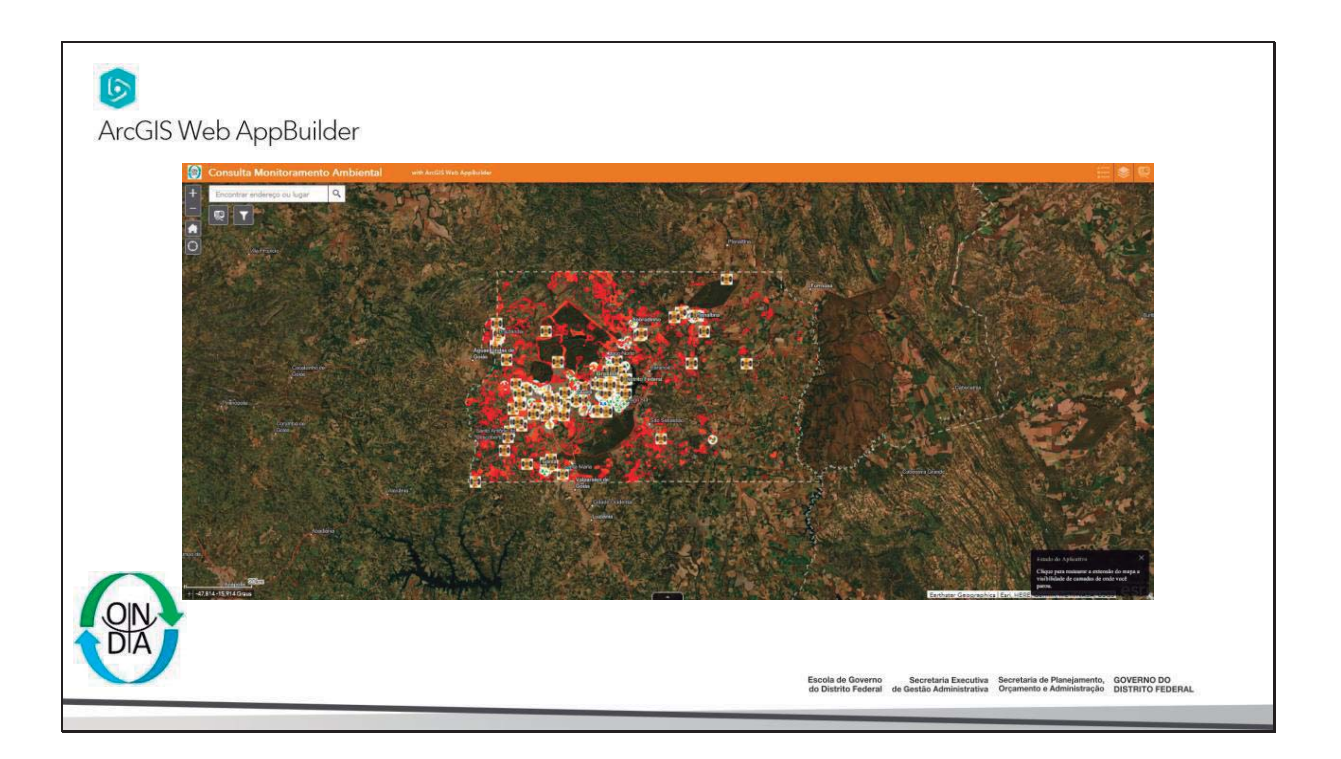

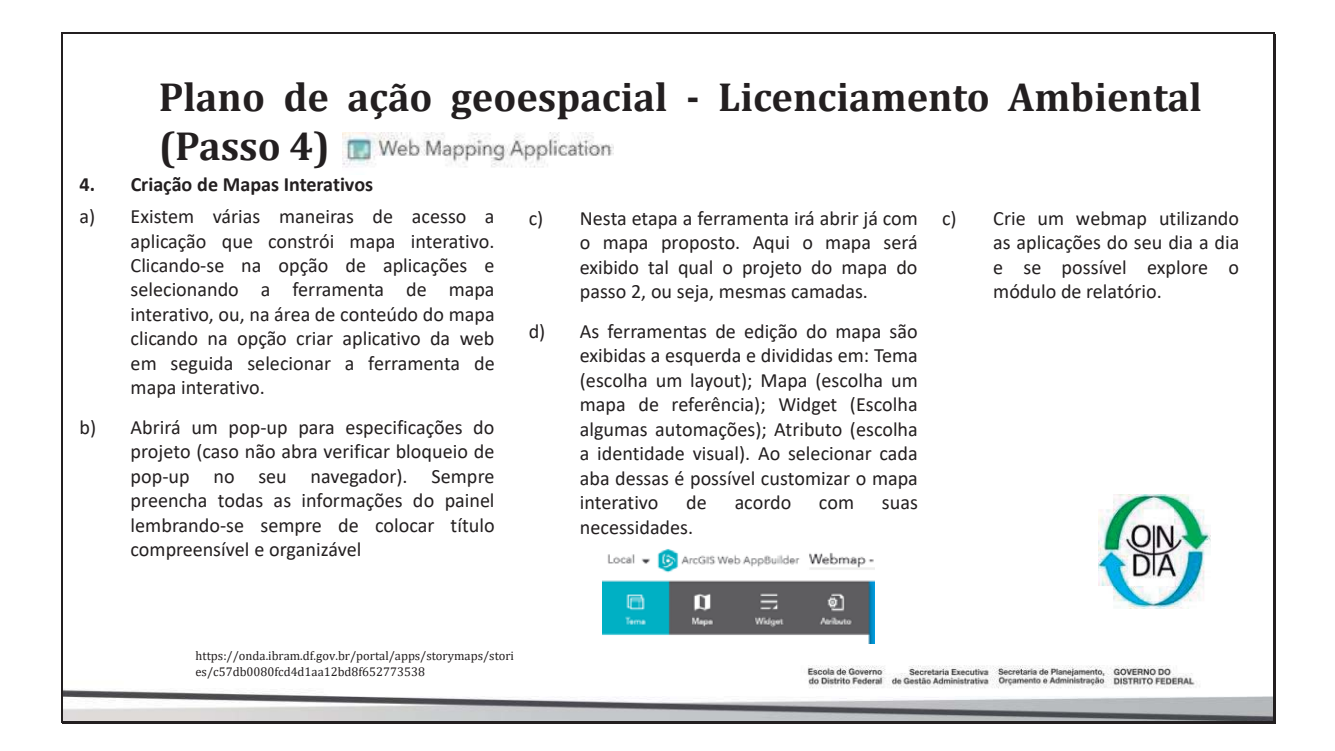

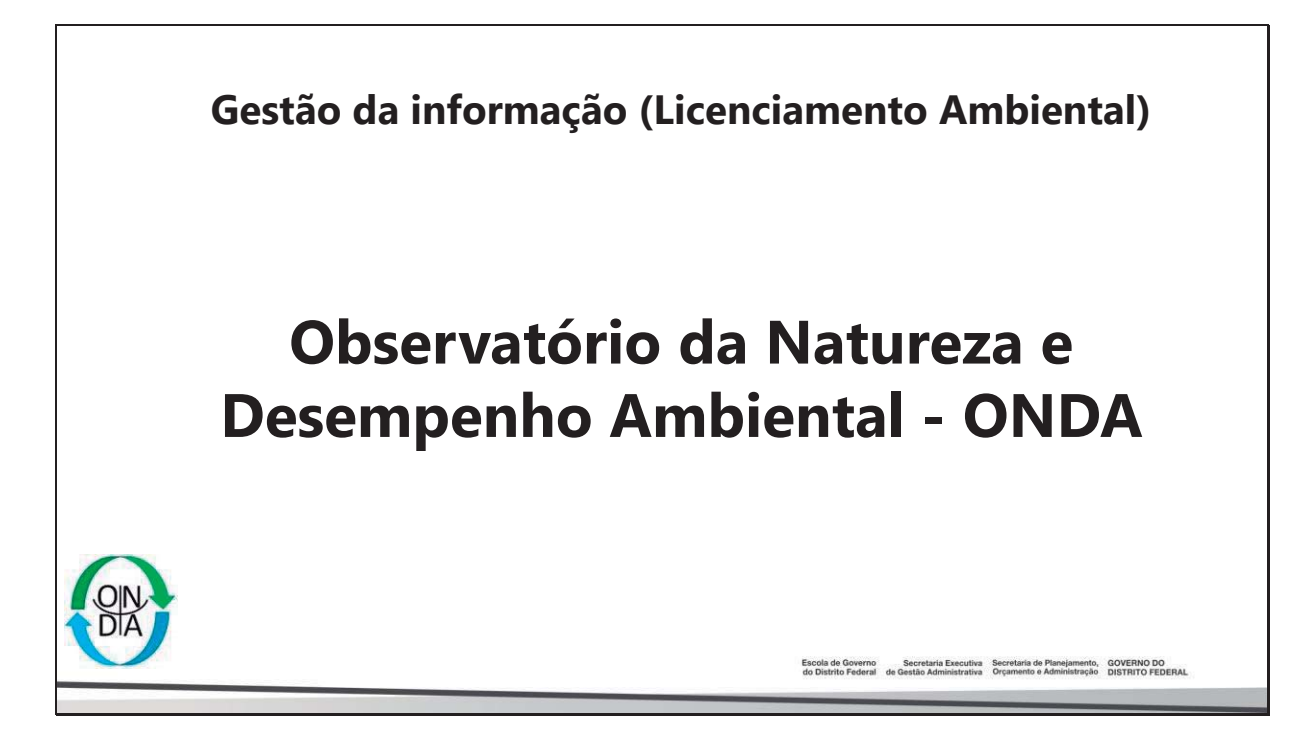

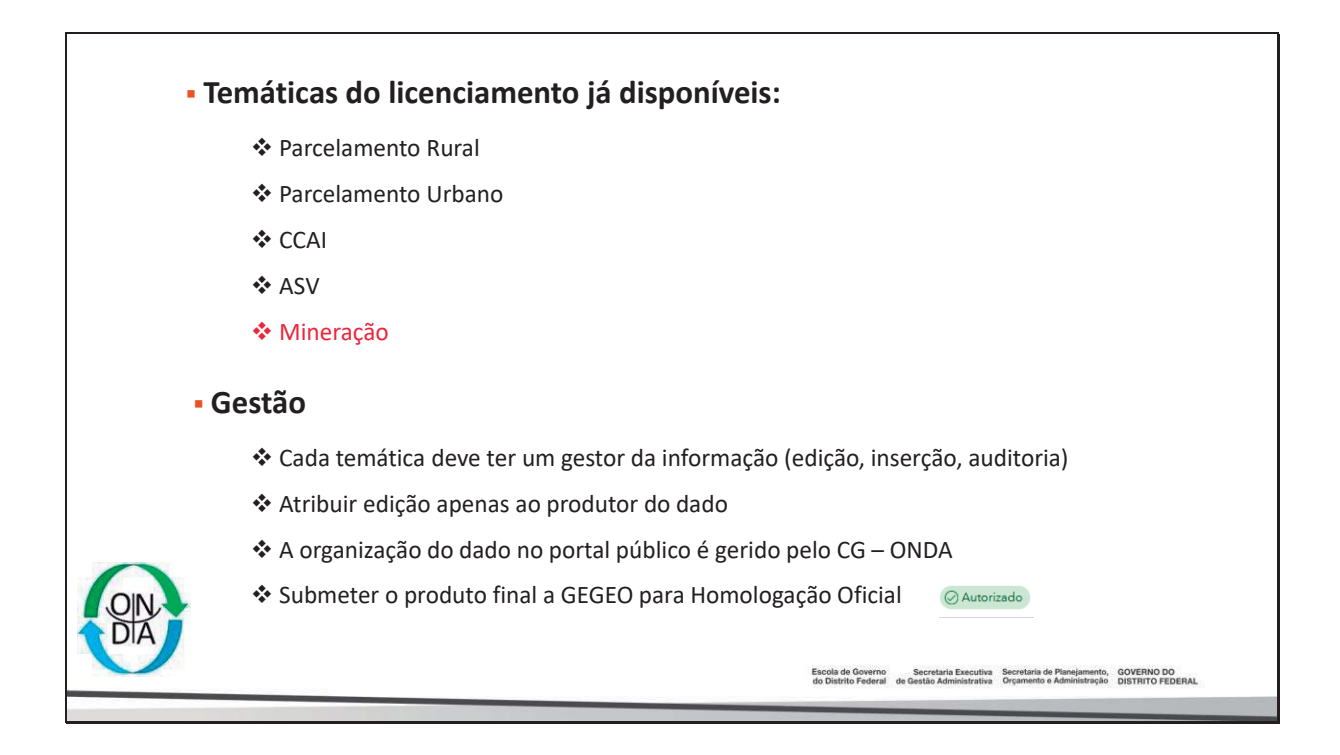

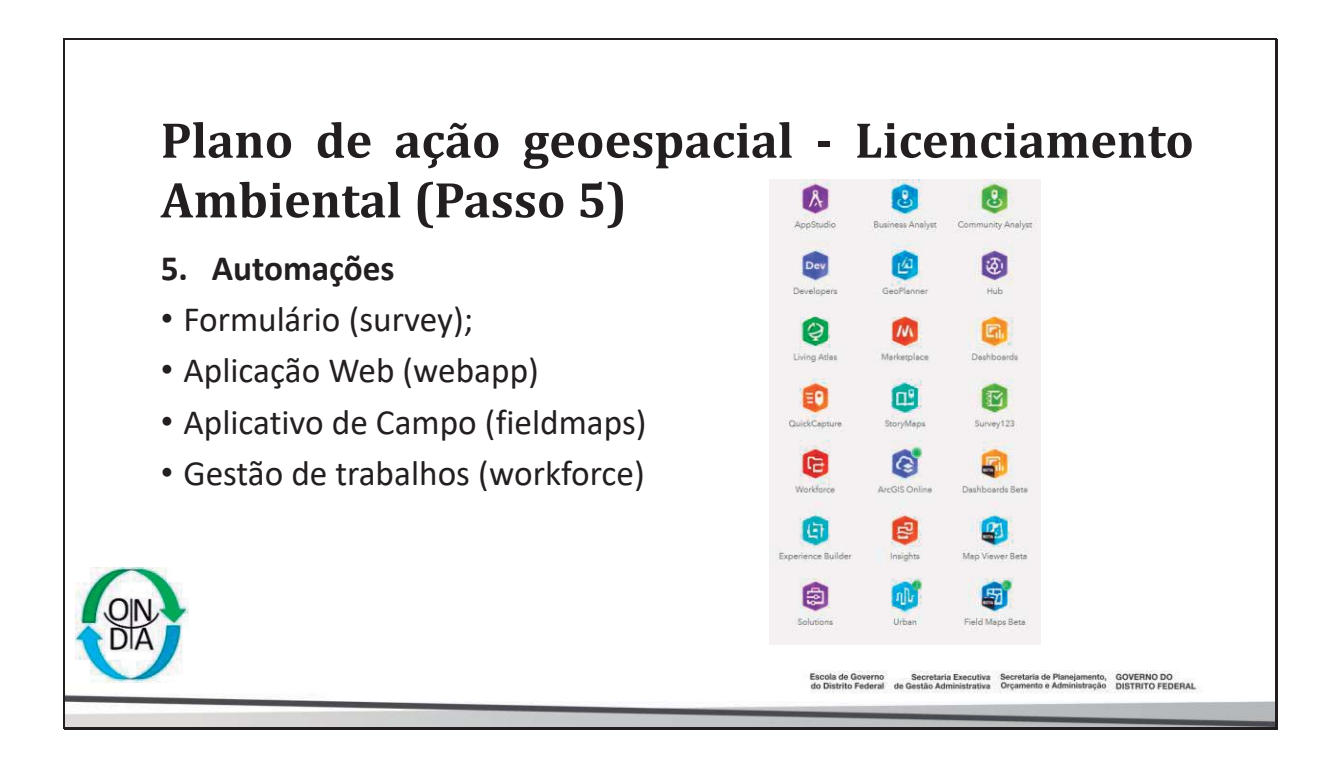

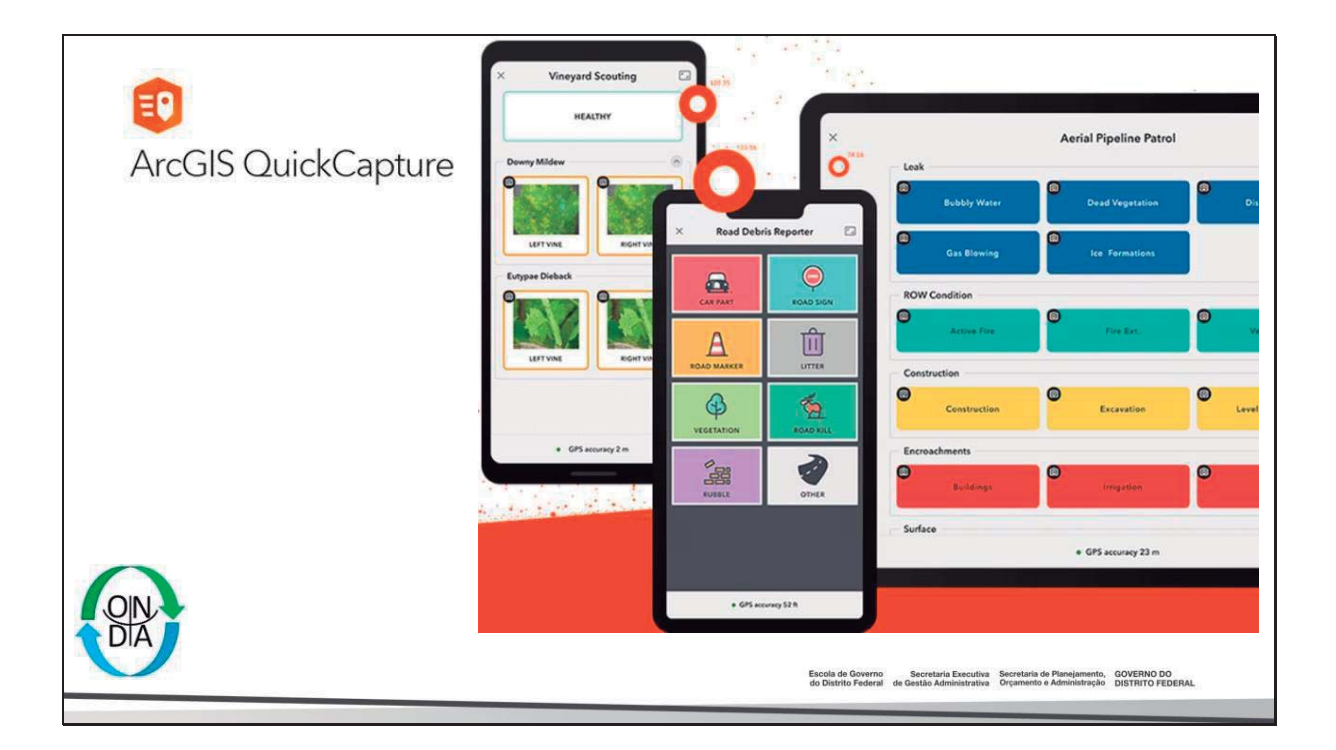

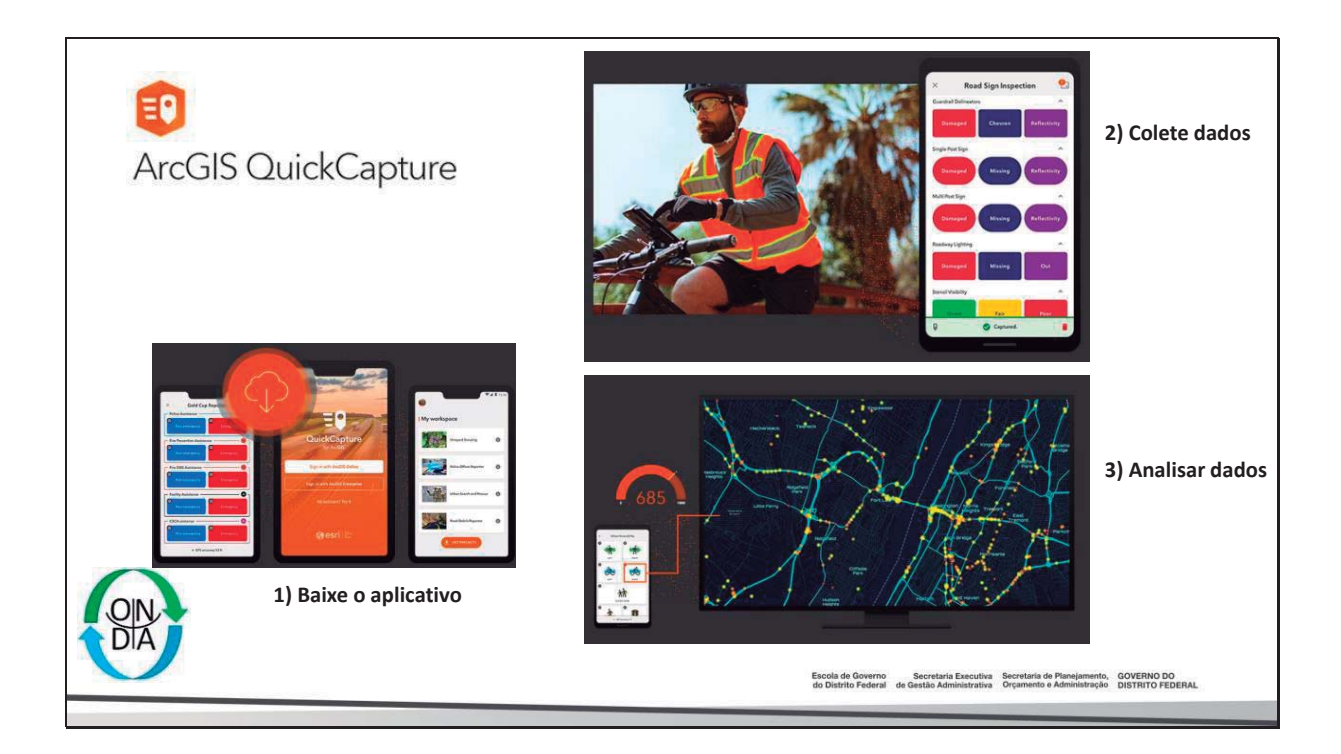

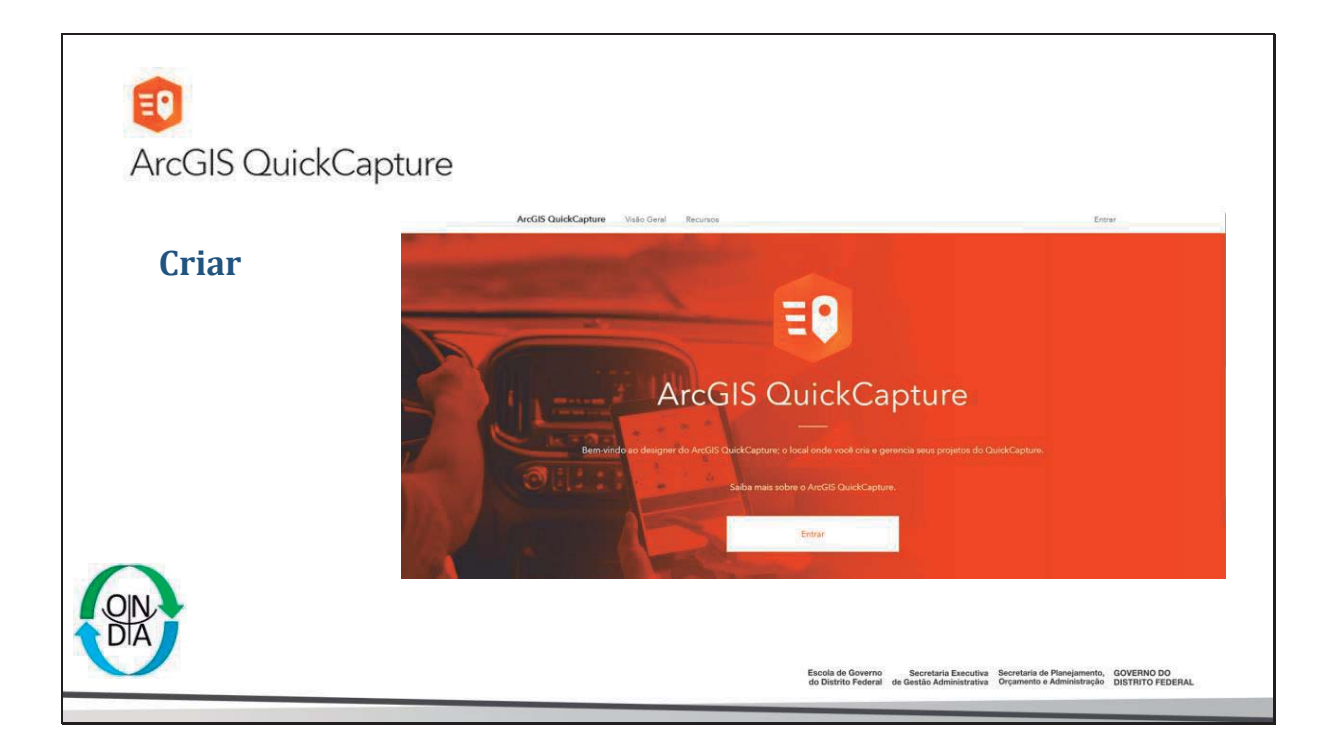

| 🗊<br>ArcGIS QuickC          | apture |                                                                                                    |
|-----------------------------|--------|----------------------------------------------------------------------------------------------------|
| Criar um<br>Novo<br>Projeto |        |                                                                                                    |
|                             |        | Escola de Governo Secretaria Executiva Secretaria de Planejamento, GOVERNO DO<br>de Destrito Pederal de Gestas Administrativa Organestro e Administração DISTRITO FEDERAL. |

| 🗊<br>ArcGIS QuickCa  | pture<br>• Projetos                                                   |                                                                                                    |                                                  |                                            |                                                              | ×                            |  |  |
|----------------------|-----------------------------------------------------------------------|----------------------------------------------------------------------------------------------------|--------------------------------------------------|--------------------------------------------|--------------------------------------------------------------|------------------------------|--|--|
| Selecionar<br>Camada | Selecic<br>Void pode visit um pre<br>existence: O designer<br>canada. | Selecionar camadas de feição<br>Vote pode oter un projeto do AvGIS QuickCepture e parto de uma ou mais camedas de foigles<br>existentes. O designer do AvGIS QuickCepture e trant um bosto para cado símbolo único na<br>canada |                                                  |                                            |                                                              |                              |  |  |
| De                   | MIRHAS CAMADAS                                                        | COMPARTILHADO COMIGO                                                                                                    |                                                  |                                            | 2                                                            |                              |  |  |
| Feição               |                                                                       | Pesquise sem titulo_1                                                                                                    | D                                                | fieldNoteGSR                               | ٥                                                            |                              |  |  |
|                      |                                                                       | DEBRIS_gar (                                                                                                    | D                                                | ponto teste                                | Φ                                                            |                              |  |  |
| OIN.<br>DIA          |                                                                       |                                                                                                    | Escola do Governo 5<br>do Distrito Federal de Ge | ecretaria Executiva<br>stão Administrativa | Secretaria de Planejamento, O<br>Orçamento e Administração D | OVERNO DO<br>ISTRITO FEDERAL |  |  |

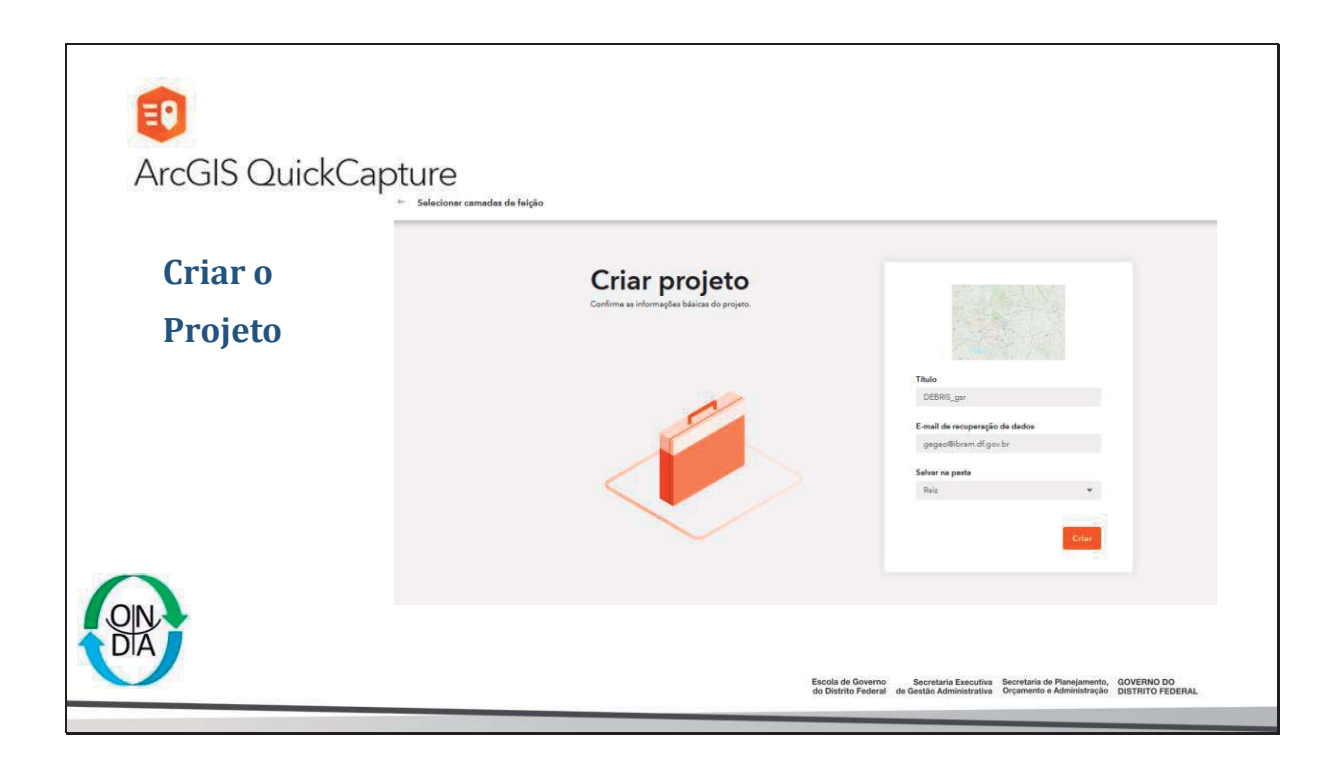

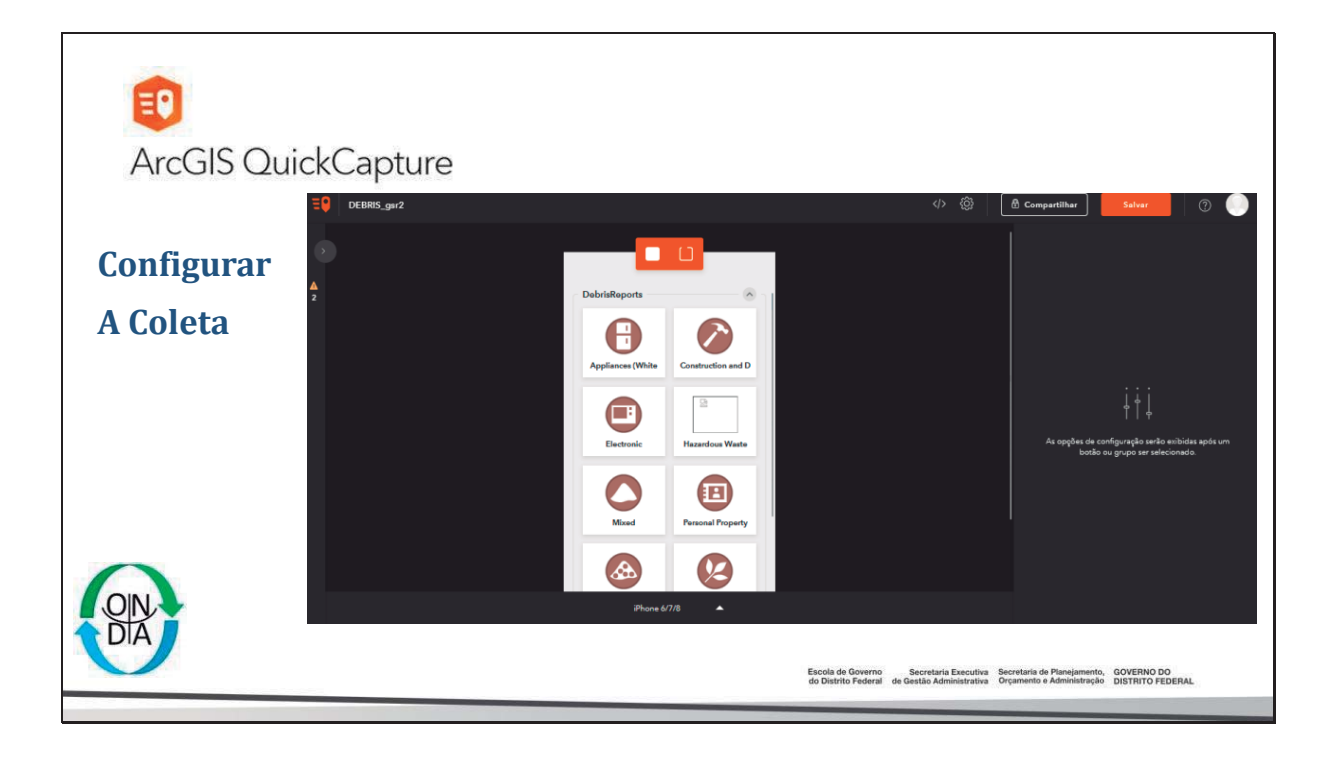

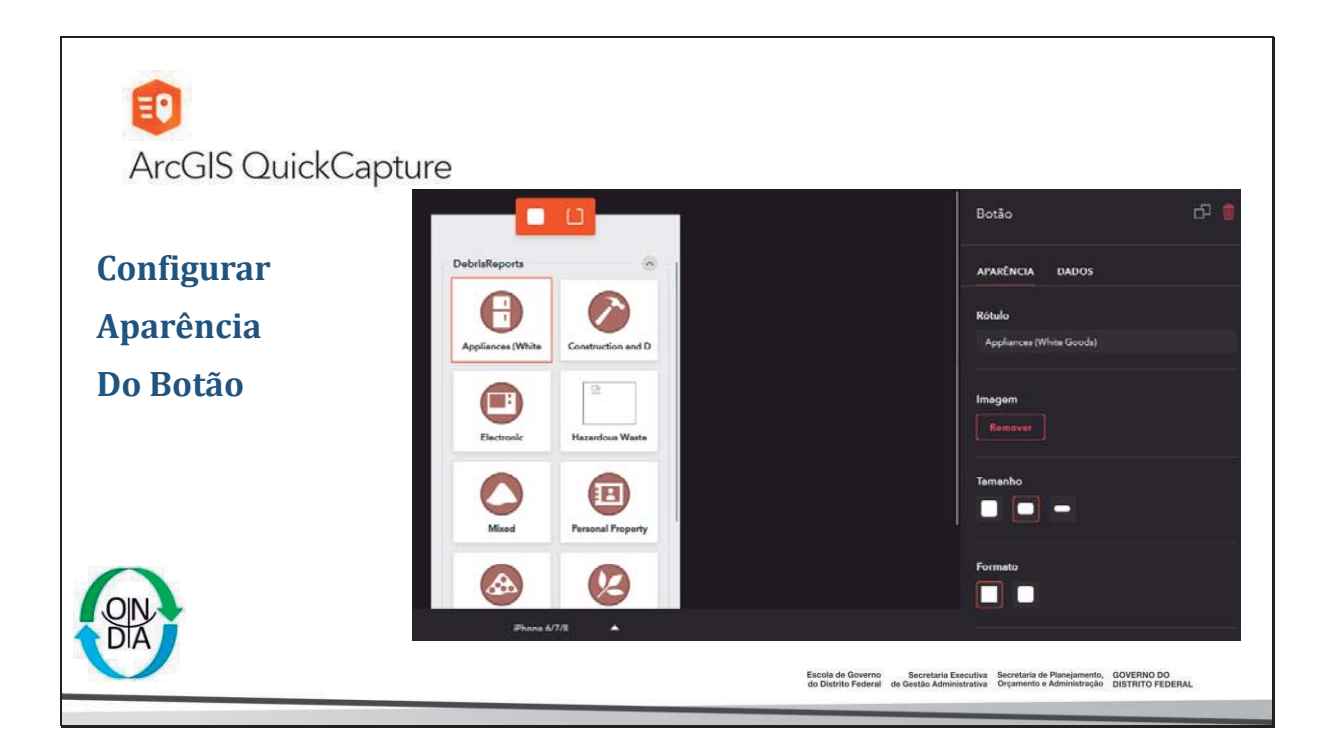

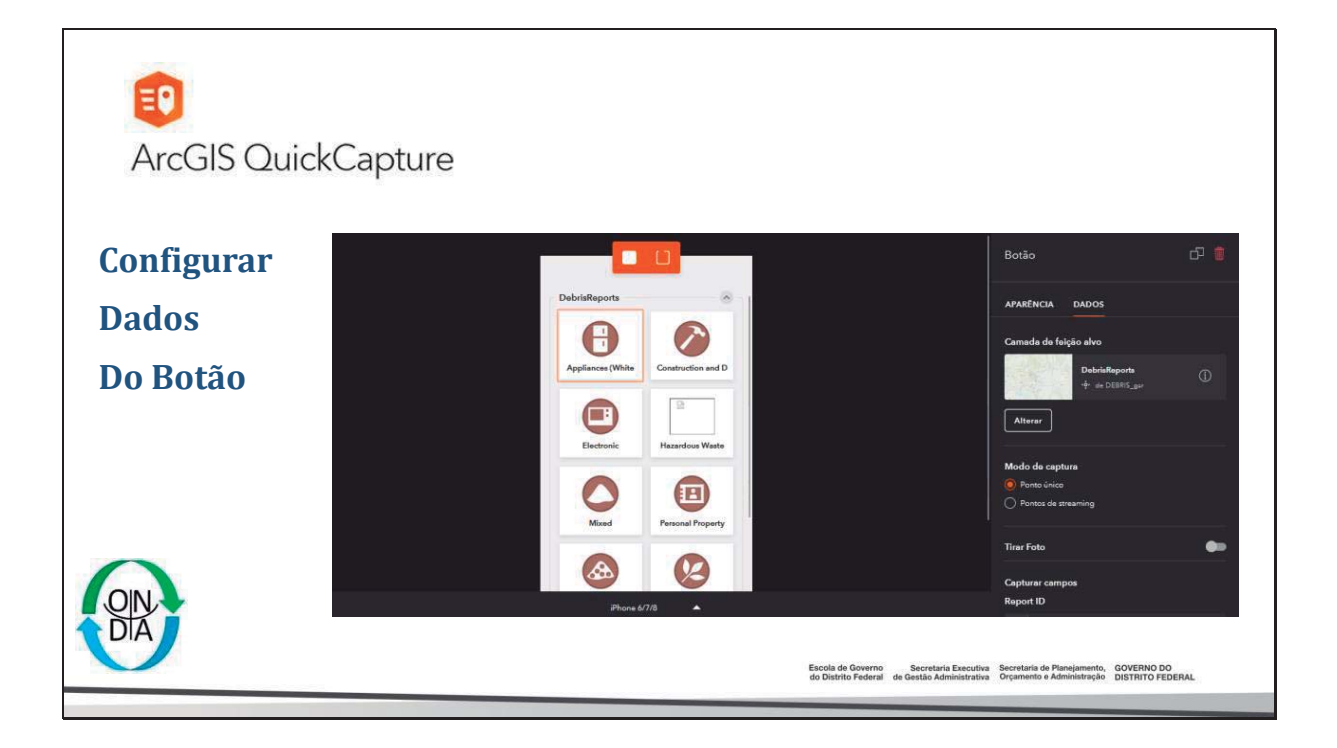

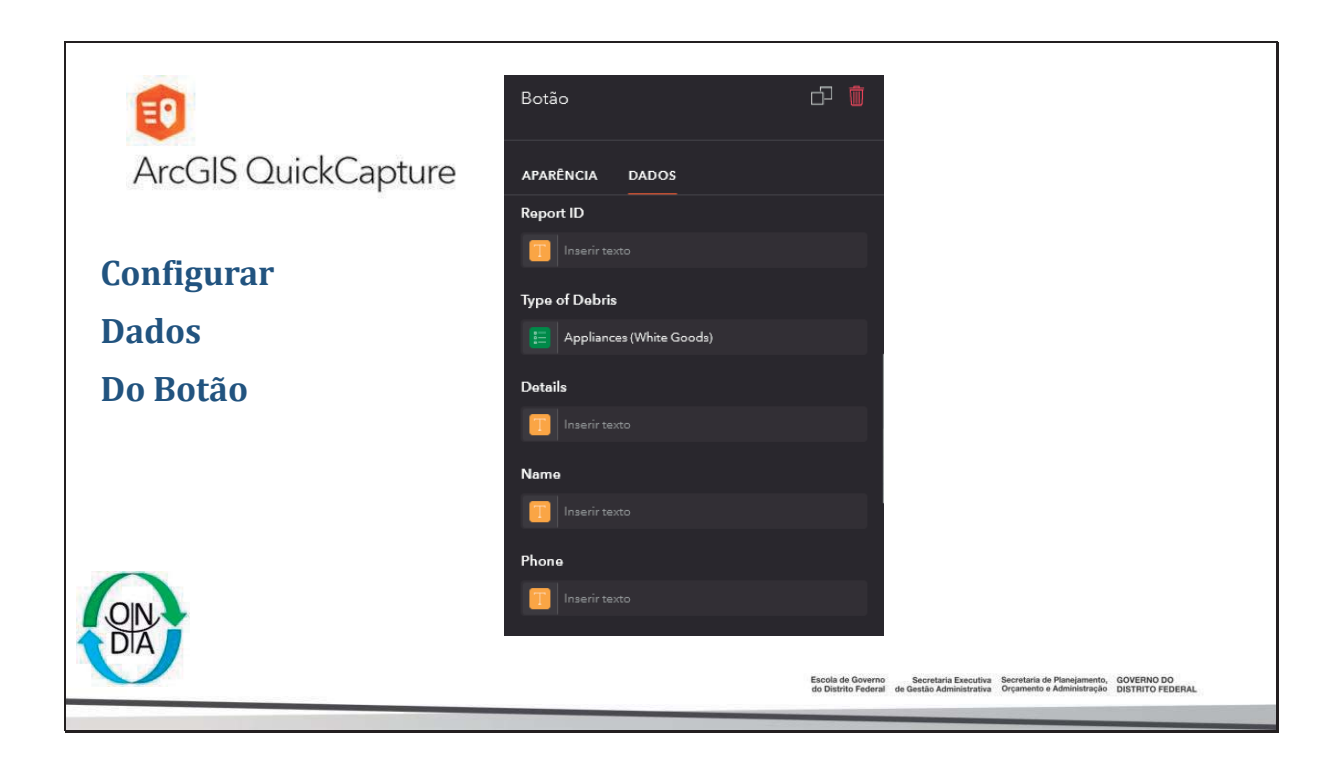

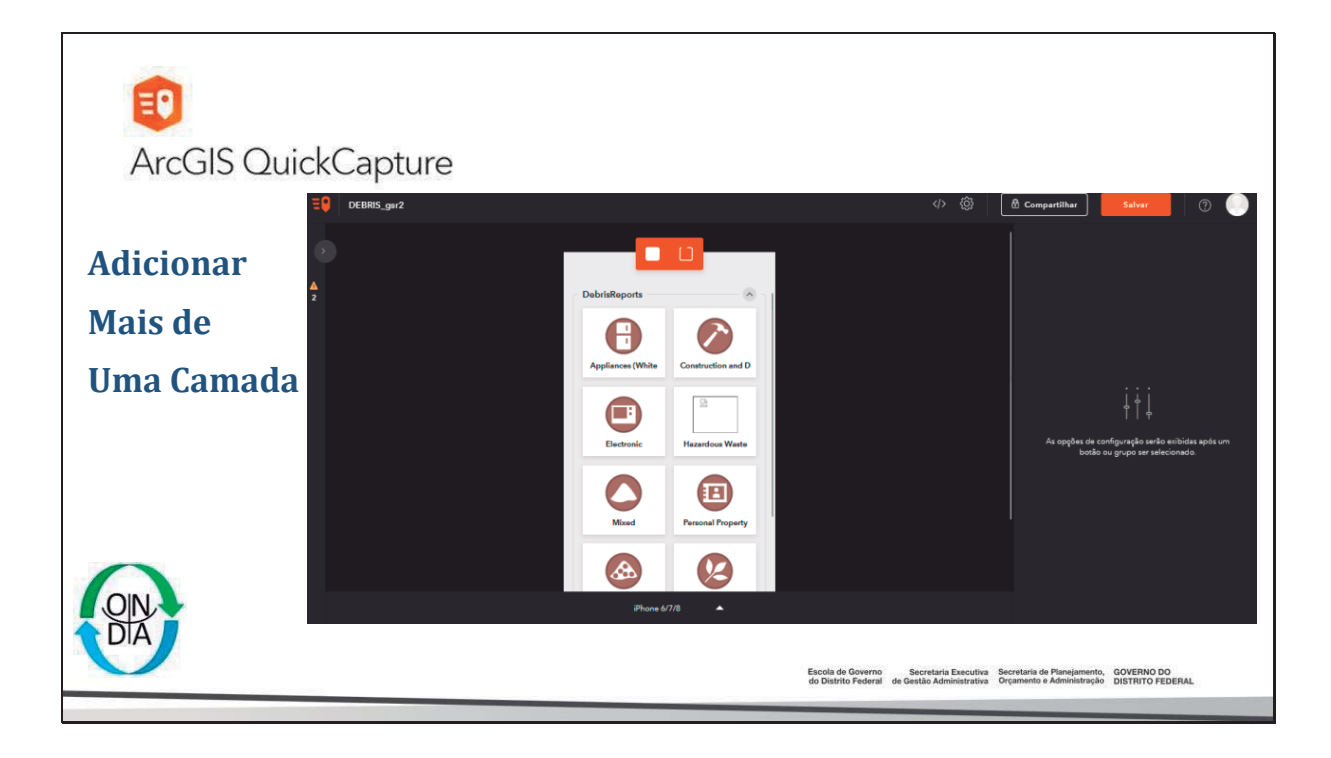

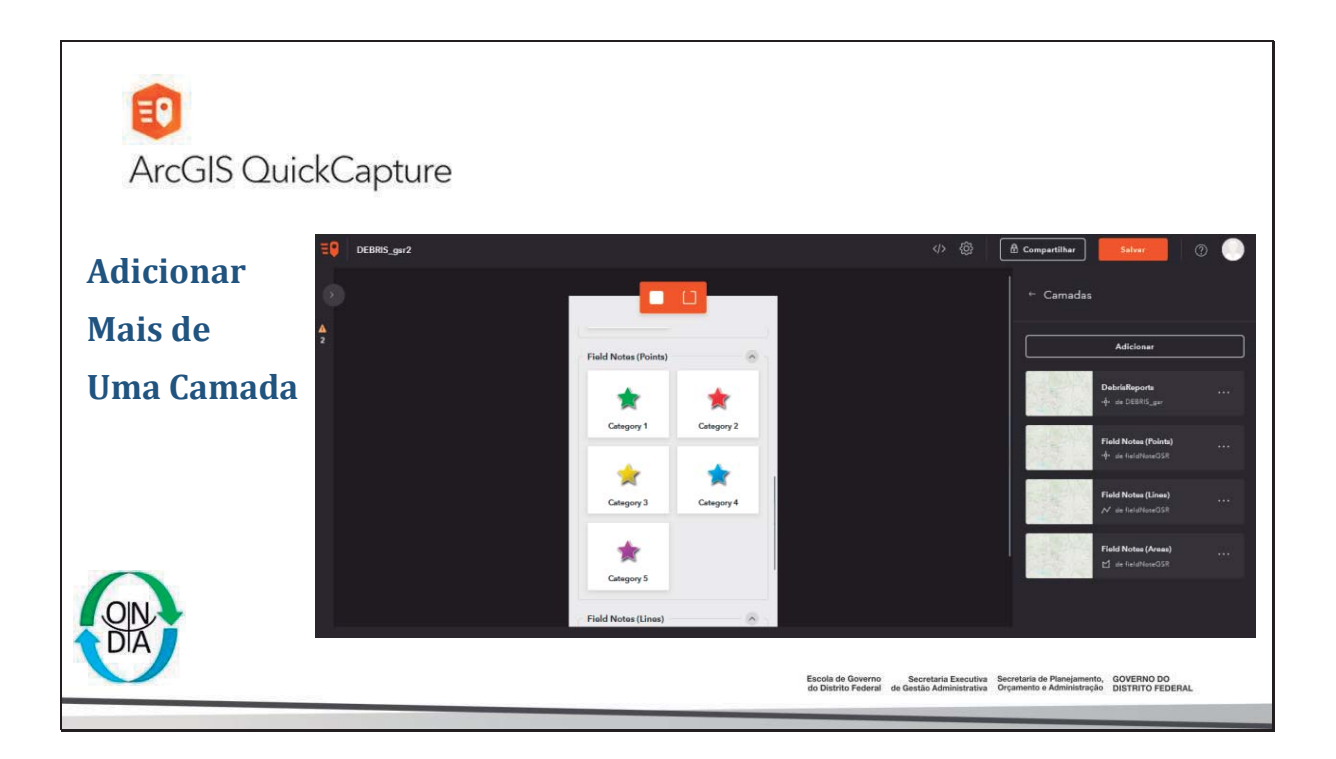

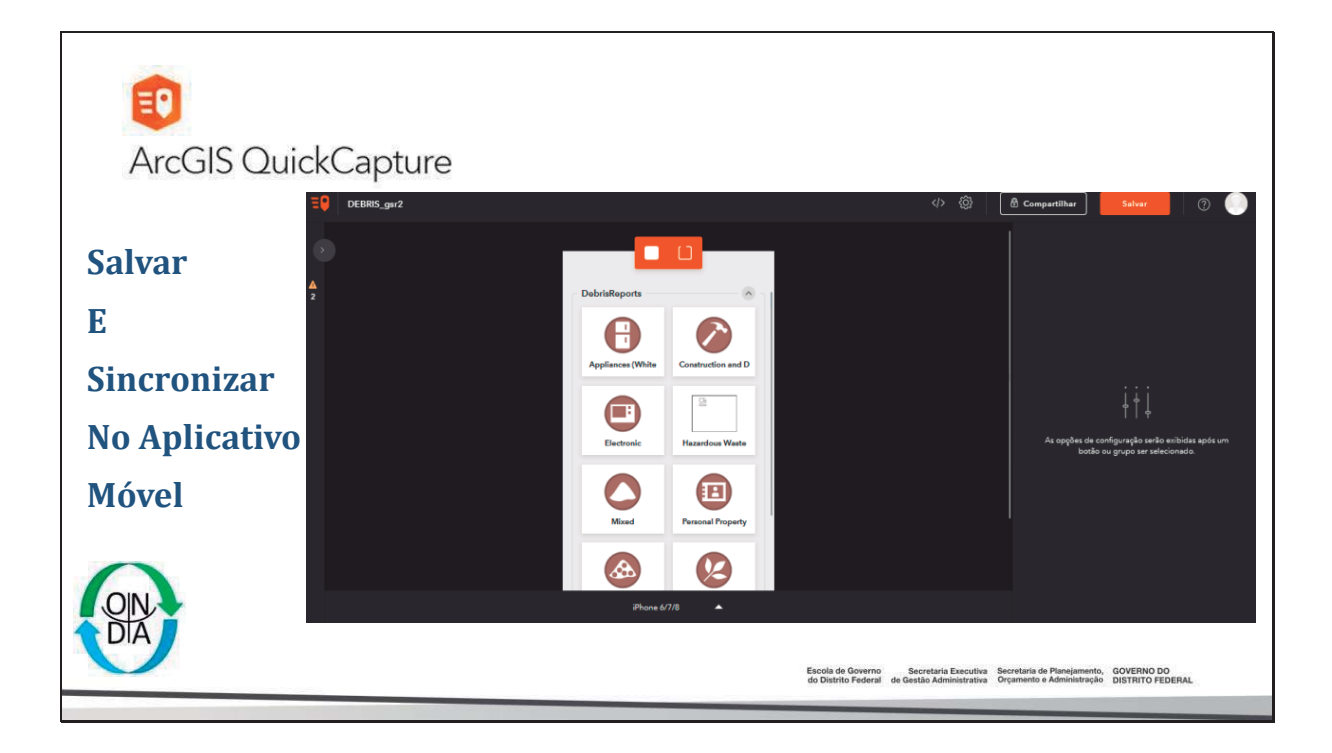

## Plano de ação geoespacial - Licenciamento Ambiental (Passo 6)

- 6. Tutoriais (storymaps)
- Auxilia na explanação de determinadas atividade;
- Divulgação de atividades ou projetos;
- Permite a inserção de várias aplicações criadas;

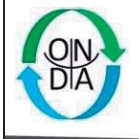

Escola de Governo Secretaria Executiva Secretaria de Planejamento, GOVERNO DO do Distrito Federal de Gestão Administrativa Orçamento e Administração DISTRITO FEDERAL

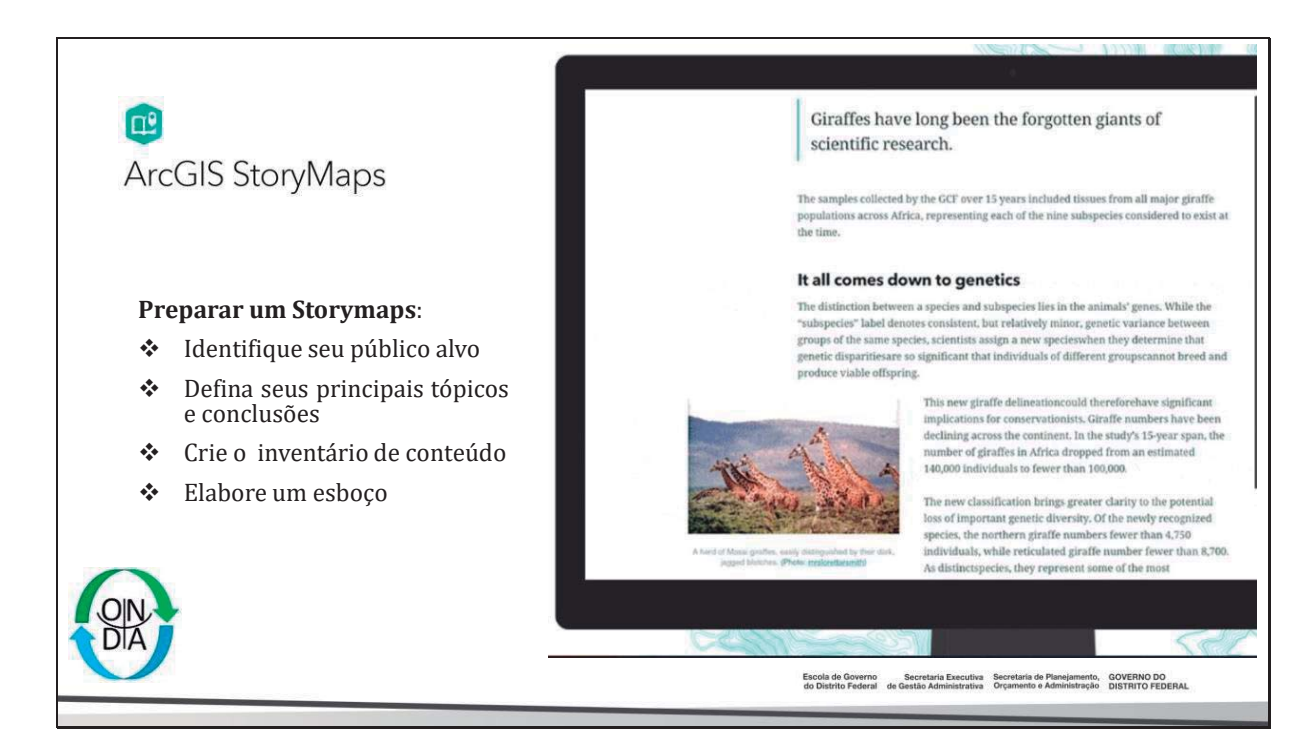

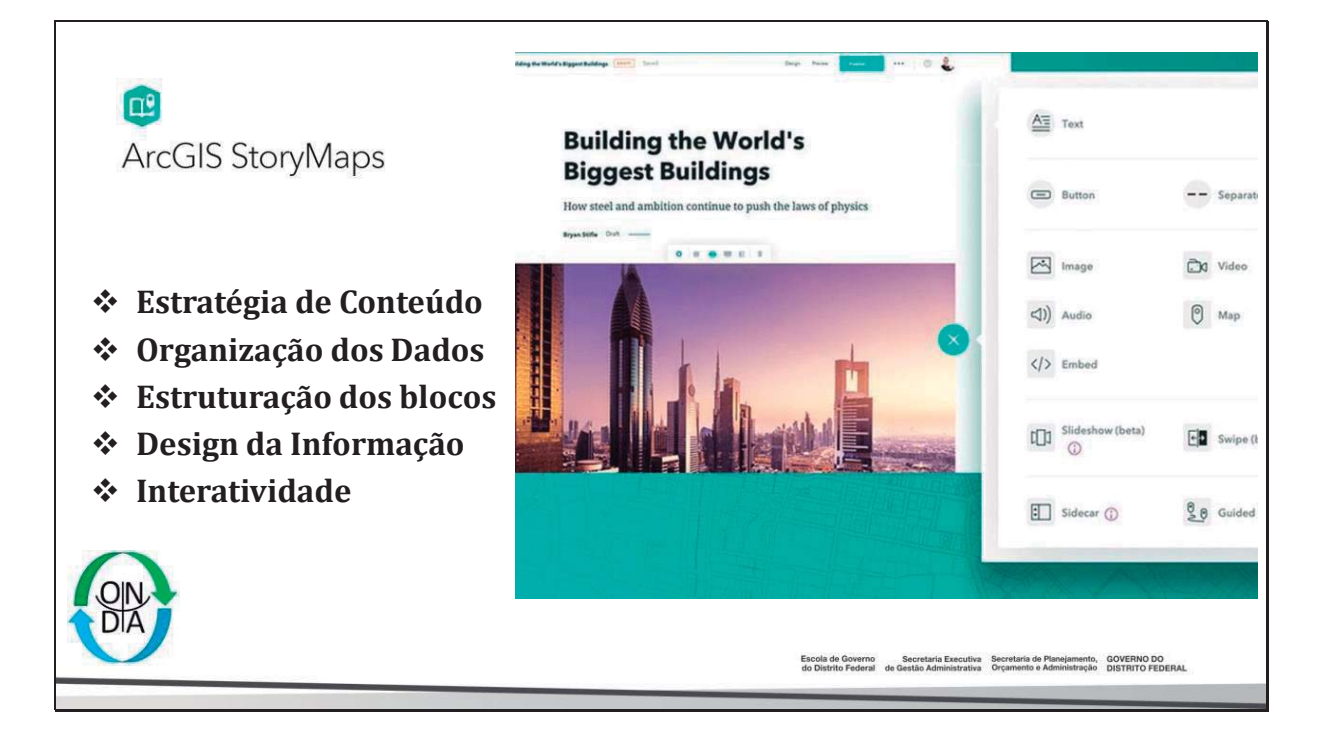

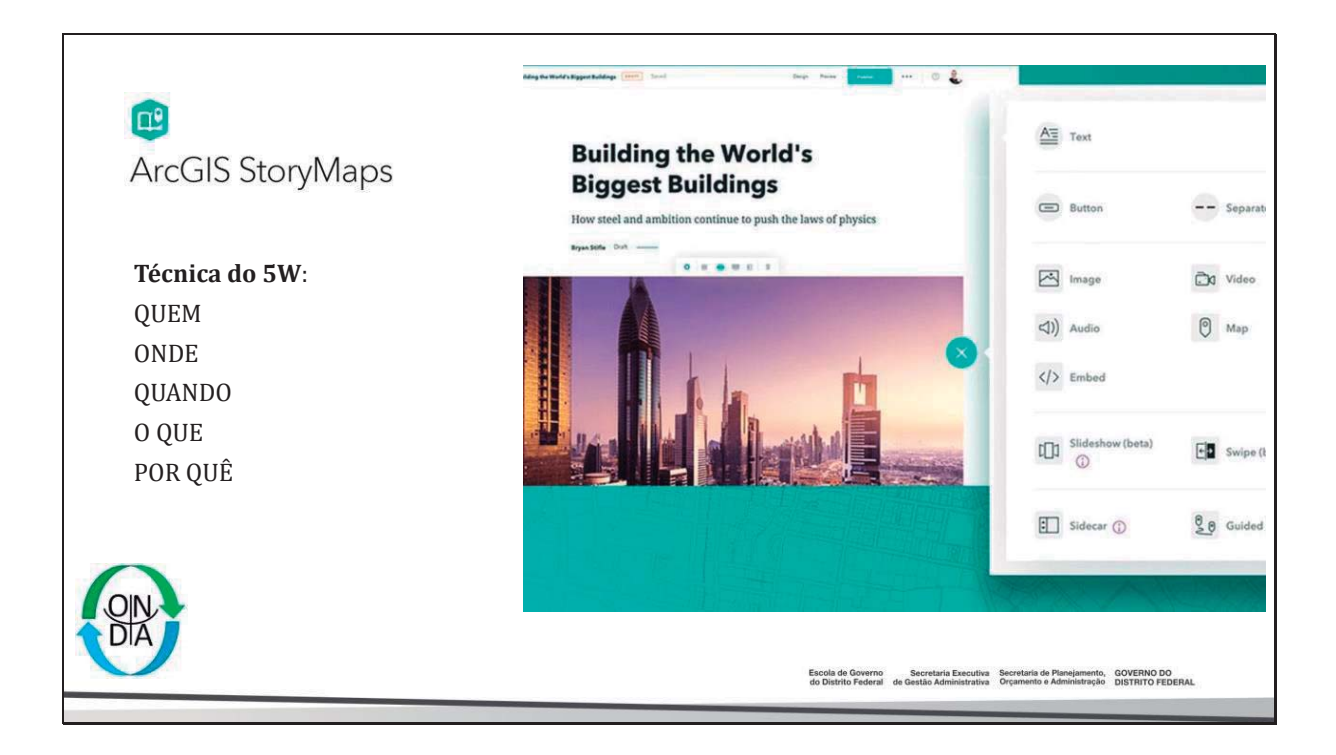

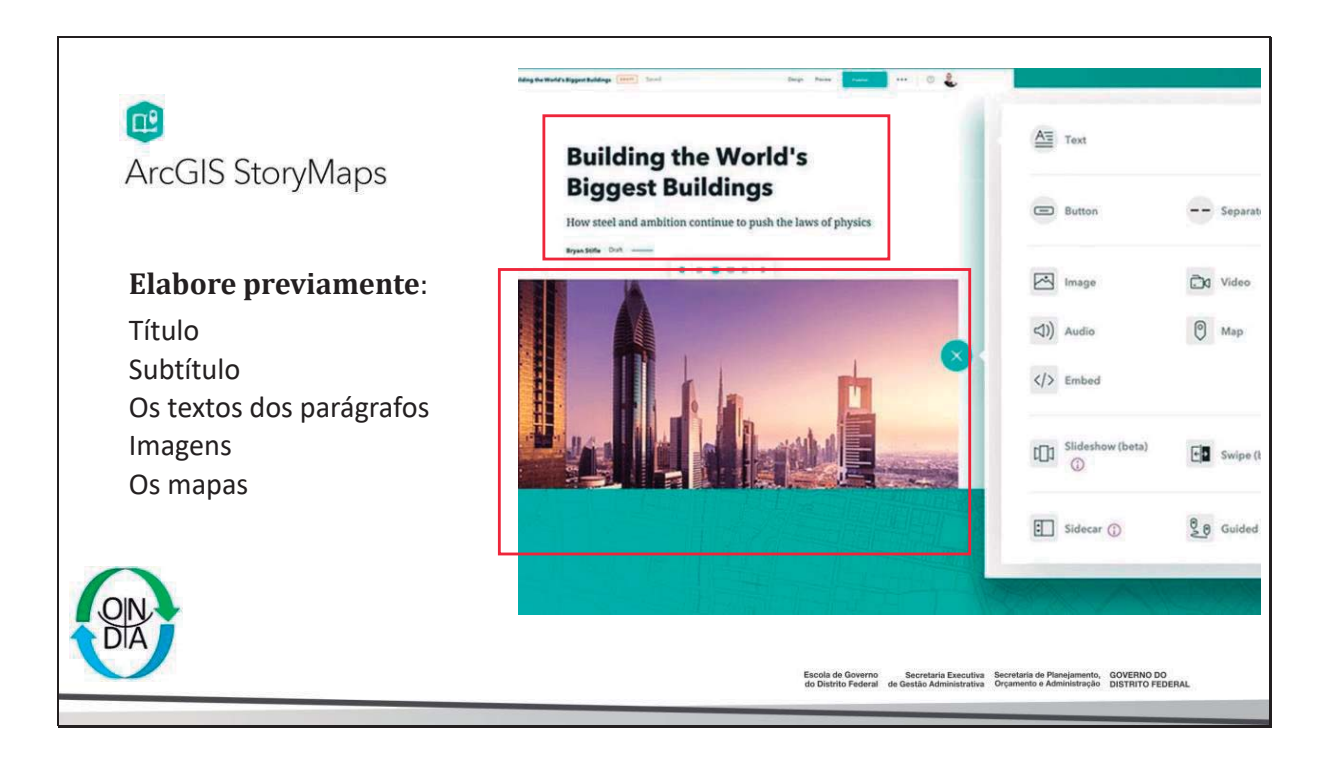

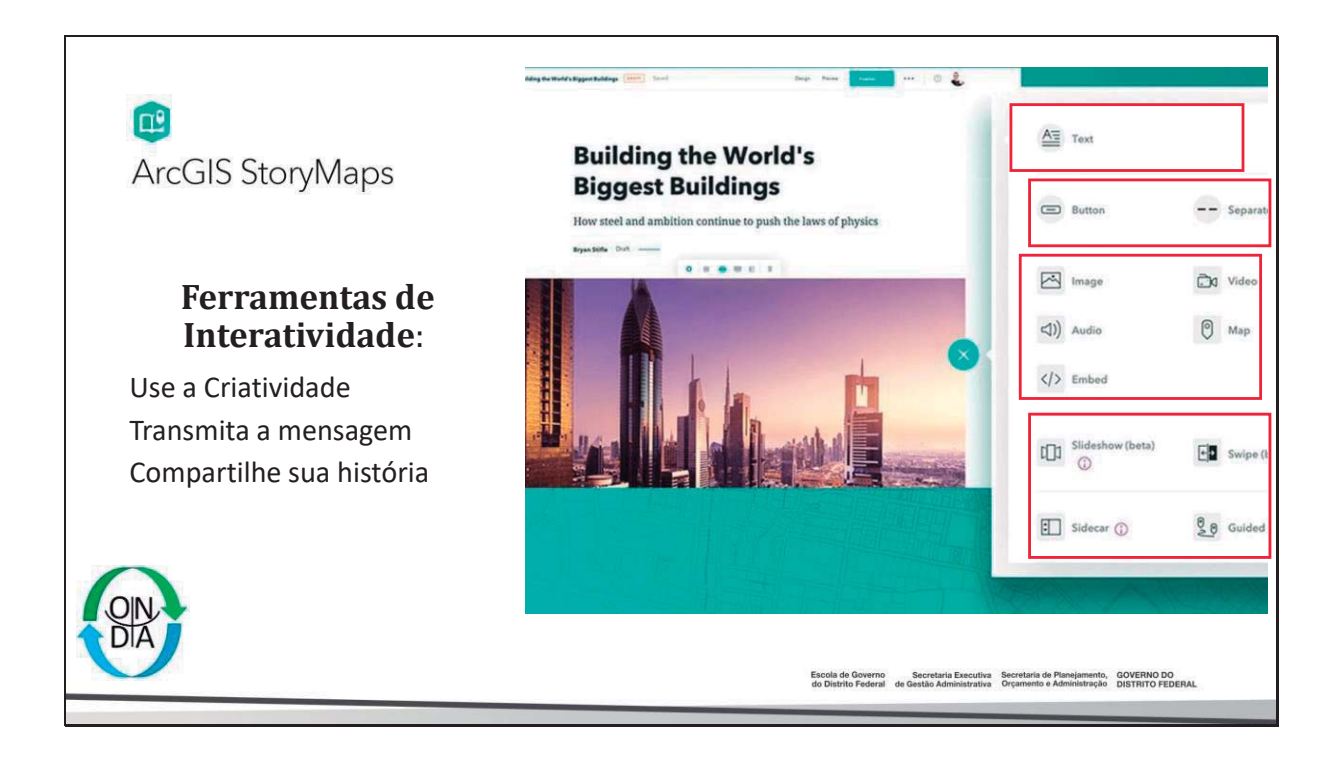

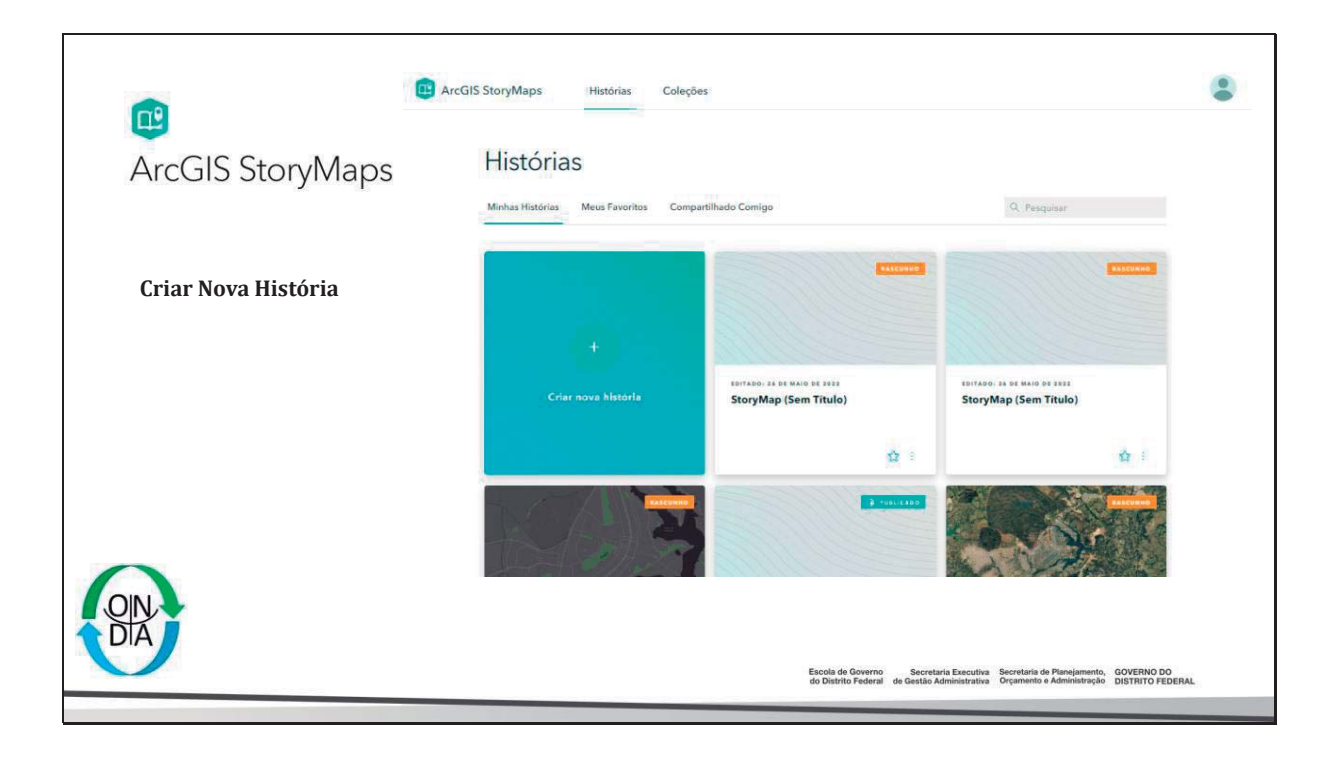

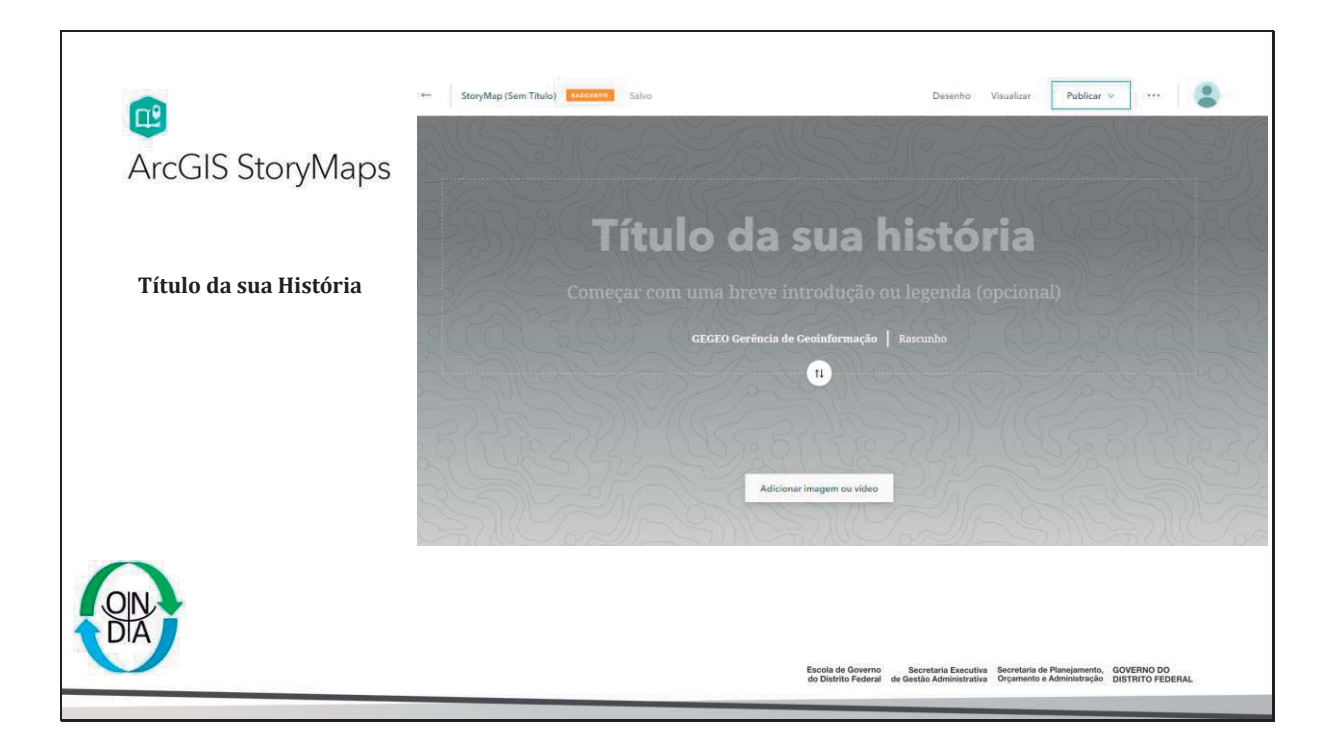

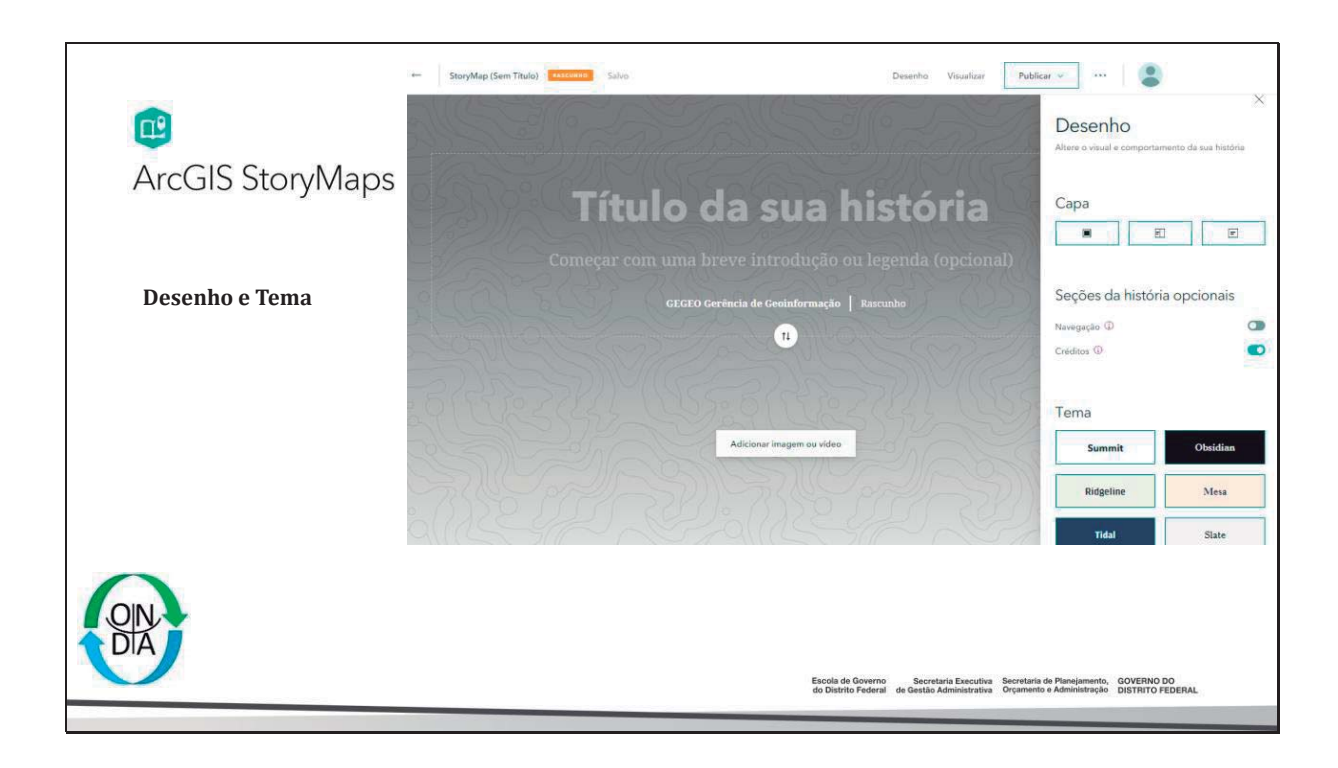

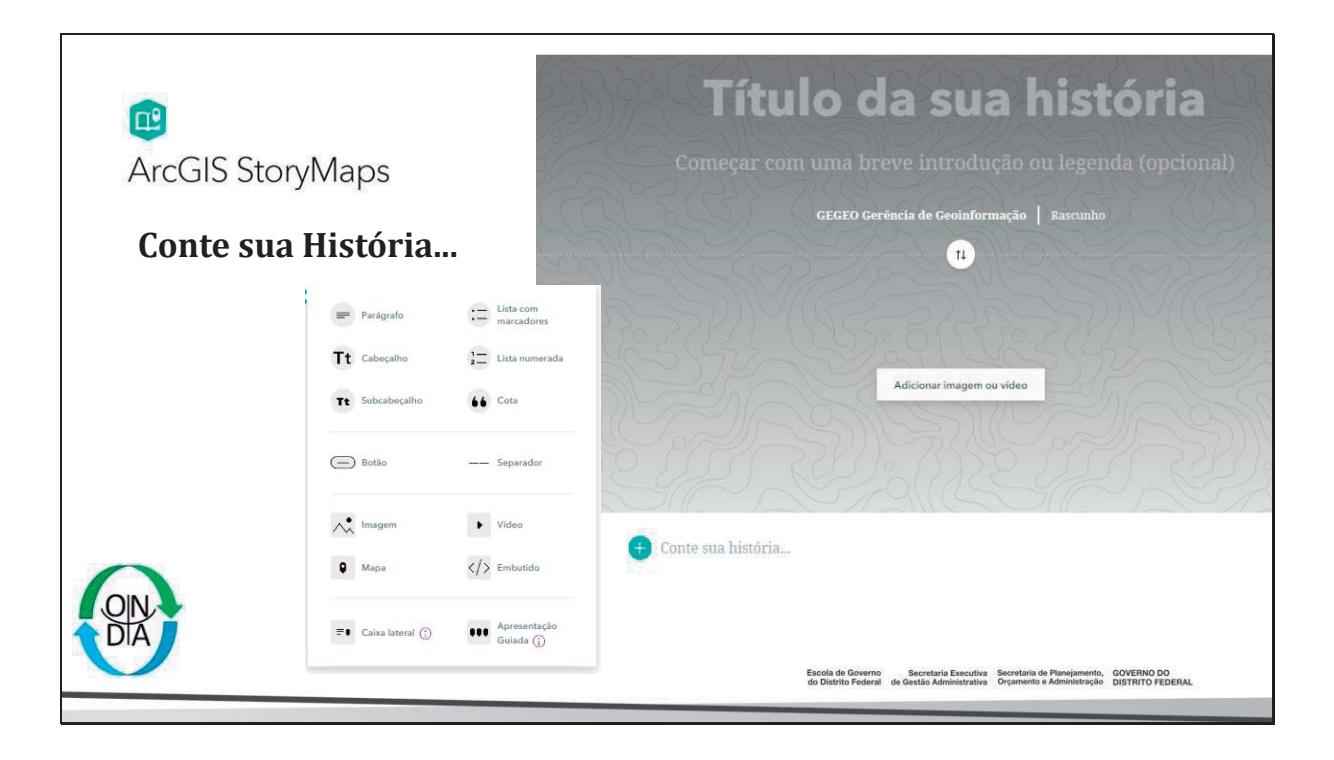
|                                                | Rotein  | ro StoryMaps:                                                                                                    |
|------------------------------------------------|---------|----------------------------------------------------------------------------------------------------|
| <b>E</b>                                       | Roteiro | o Storymaps UCs:                                                                                                    |
| ArcGIS StoryMaps                               | *       | Adicionar camada de UC,                                                                                                    |
| , accele eterginape                            | *       | Filtrar uma UC, criar webmap;                                                                                                    |
|                                                | *       | Criar storymap, criar um titulo e subtitulo                                                                                                    |
| Atividade de StoryMaps:<br>Selecione uma UC no | *       | Abrir o Painel dos Espaços Territoriais Especialmente Protegidos – ETEPs:                                                                                                 |
| Painel de ETEPs e                              | *<br>*  | Coletar os dados de decreto<br>Zoneamento e principais informações para destaque,                                                                                         |
| Conte sua história                             | *       | Criar o embended da pagina do SINJ decreto e                                                                                                    |
|                                                | *       | Um botão da página do sinj,                                                                                                    |
|                                                | *       | Adicione Imagem                                                                                                    |
|                                                | *       | Adicione um Video                                                                                                    |
|                                                | *       | Embended do webmap ou adicione um mapa                                                                                                    |
|                                                | *       | Embended o painel de ETEPS                                                                                                    |
| 0                                              | *       | Usar uma Caixa Lateral ou Painel Móvel                                                                                                    |
| OIN                                            | *       | Usar uma apresentação Guiada ou Mídia Focada                                                                                                    |
| DIA                                            |         | Escola de Governo Secretaria Executiva Secretaria de Planejamento, GOVERNO DO<br>de Distrito Federal de Gestãe Administrativa Orçanente e Administração Distritor FEDERAL |

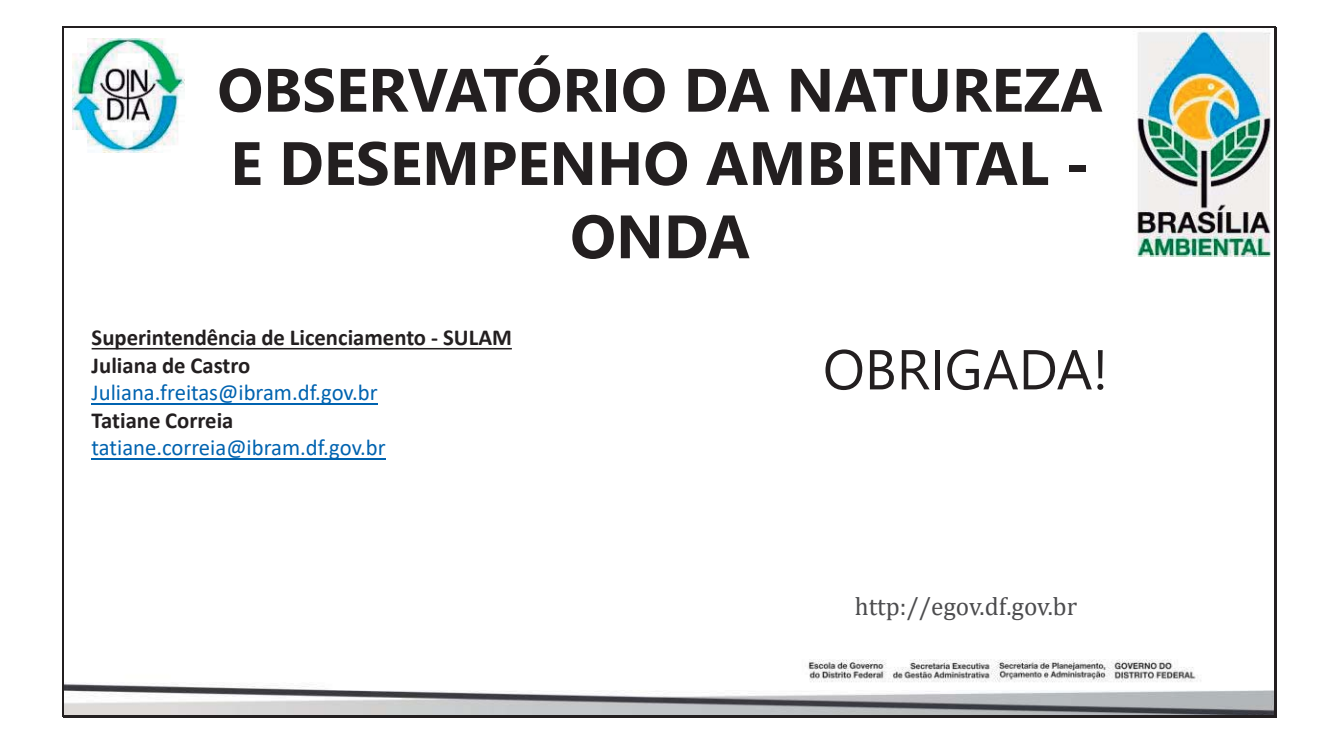

٦

| I |                                                                                         |
|---|-----------------------------------------------------------------------------------------|
|   |                                                                                         |
|   |                                                                                         |
|   |                                                                                         |
|   |                                                                                         |
|   |                                                                                         |
|   |                                                                                         |
|   |                                                                                         |
|   |                                                                                         |
|   |                                                                                         |
|   |                                                                                         |
|   |                                                                                         |
|   |                                                                                         |
|   |                                                                                         |
|   |                                                                                         |
|   |                                                                                         |
|   |                                                                                         |
|   |                                                                                         |
|   |                                                                                         |
|   |                                                                                         |
|   |                                                                                         |
|   |                                                                                         |
|   |                                                                                         |
|   | Feedla de Caustralia Franchista - Scandaria de Planciamento - COVERNO DO                |
|   | do Distrito Federal de Gestão Administrativa Orçamento e Administração DISTRITO FEDERAL |
|   |                                                                                         |
|   |                                                                                         |
|   |                                                                                         |